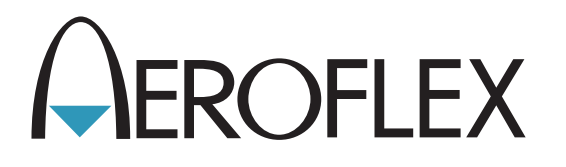

# Communications Test Set 3500 / 3500A Maintenance Manual

Issue-4

**EXPORT CONTROL WARNING:** This document contains controlled technology or technical data under the jurisdiction of the Export Administration Regulations (EAR), 15 CFR 730-774. It cannot be transferred to any foreign third party without the specific prior approval of the U.S. Department of Commerce, Bureau of Industry and Security (BIS). Violations of these regulations are punishable by fine, imprisonment, or both.

## **MAINTENANCE MANUAL**

## **COMMUNICATIONS TEST SET**

## 3500 / 3500A

PUBLISHED BY Aeroflex

#### COPYRIGHT © Aeroflex 2011

All rights reserved. No part of this publication may be reproduced, stored in a retrieval system, or transmitted in any form or by any means, electronic, mechanical, photocopying, recording or otherwise without the prior permission of the publisher.

| Reissued | Jan 2010 |
|----------|----------|
| lssue-2  | Apr 2010 |
| lssue-3  | May 2010 |
| lssue-4  | Mar 2011 |

10200 West York / Wichita, Kansas 67215 U.S.A. / (316) 522-4981 / FAX (316) 524-2623

#### Electromagnetic Compatibility:

For continued EMC compliance, all external cables must be shielded and three meters or less in length.

#### Nomenclature Statement:

In this manual, 3500 / 3500A, Test Set or Unit refers to the 3500 / 3500A Communications Test Set.

THIS PAGE INTENTIONALLY LEFT BLANK.

#### SAFETY FIRST: TO ALL SERVICE PERSONNEL

#### REFER ALL SERVICING OF UNIT TO QUALIFIED TECHNICAL PERSONNEL.

#### WARNING: USING THIS EQUIPMENT IN A MANNER NOT SPECIFIED BY THE ACCOMPANYING DOCUMENTATION MAY IMPAIR THE SAFETY PROTECTION PROVIDED BY THE EQUIPMENT.

#### CASE, COVER OR PANEL REMOVAL

Opening the Case Assembly exposes the operator to electrical hazards that can result in electrical shock or equipment damage. Do not operate this Test Set with the Case Assembly open.

#### SAFETY IDENTIFICATION IN TECHNICAL MANUAL

This manual uses the following terms to draw attention to possible safety hazards that may exist when operating this equipment.

**CAUTION:** THIS TERM IDENTIFIES CONDITIONS OR ACTIVITIES THAT, IF IGNORED, CAN RESULT IN EQUIPMENT OR PROPERTY DAMAGE (E.G., FIRE).

## WARNING: THIS TERM IDENTIFIES CONDITIONS OR ACTIVITIES THAT, IF IGNORED, CAN RESULT IN PERSONAL INJURY OR DEATH.

#### SAFETY SYMBOLS IN MANUALS AND ON UNITS

- **CAUTION:** Refer to accompanying documents. (This symbol refers to specific CAUTIONS represented on the unit and clarified in the text.)
- AC OR DC TERMINAL: Terminal that may supply or be supplied with AC or DC voltage.
- --- DC TERMINAL: Terminal that may supply or be supplied with DC voltage.
- $\sim$  AC TERMINAL: Terminal that may supply or be supplied with AC or alternating voltage.

#### EQUIPMENT GROUNDING PRECAUTION

Improper grounding of equipment can result in electrical shock.

#### USE OF PROBES

Check specifications for the maximum voltage, current and power ratings of any connector on the Test Set before connecting it with a probe from a terminal device. Be sure the terminal device performs within these specifications before using it for measurement, to prevent electrical shock or damage to the equipment.

#### POWER CORDS

Power cords must not be frayed, broken nor expose bare wiring when operating this equipment.

#### USE RECOMMENDED FUSES ONLY

Use only fuses specifically recommended for the equipment at the specified current and voltage ratings.

## WARNING: THE 3500 / 3500A USES A LITHIUM ION BATTERY PACK. THE FOLLOWING WARNINGS CONCERNING LITHIUM ION BATTERIES MUST BE HEEDED:

- DO NOT RECHARGE OUTSIDE THE 3500 / 3500A.
- DO NOT CRUSH, INCINERATE OR DISPOSE OF IN NORMAL WASTE.
- DO NOT SHORT CIRCUIT OR FORCE DISCHARGE AS THIS MIGHT CAUSE THE BATTERY TO VENT, OVERHEAT OR EXPLODE.

- **CAUTION:** INTEGRATED CIRCUITS AND SOLID STATE DEVICES SUCH AS MOS FETS, ESPECIALLY CMOS TYPES, ARE SUSCEPTIBLE TO DAMAGE BY ELECTROSTATIC DISCHARGES RECEIVED FROM IMPROPER HANDLING, THE USE OF UNGROUNDED TOOLS AND IMPROPER STORAGE AND PACKAGING. ANY MAINTENANCE TO THIS UNIT MUST BE PERFORMED WITH THE FOLLOWING PRECAUTIONS:
  - BEFORE USE IN A CIRCUIT, KEEP ALL LEADS SHORTED TOGETHER EITHER BY THE USE OF VENDOR-SUPPLIED SHORTING SPRINGS OR BY INSERTING LEADS INTO A CONDUCTIVE MATERIAL.
  - WHEN REMOVING DEVICES FROM THEIR CONTAINERS, GROUND THE HAND BEING USED WITH A CONDUCTIVE WRISTBAND.
  - TIPS OF SOLDERING IRONS AND/OR ANY TOOLS USED MUST BE GROUNDED.
  - DEVICES MUST NEVER BE INSERTED INTO NOR REMOVED FROM CIRCUITS WITH POWER ON.
  - PC BOARDS, WHEN TAKEN OUT OF THE SET, MUST BE LAID ON A GROUNDED CONDUCTIVE MAT OR STORED IN A CONDUCTIVE STORAGE BAG. REMOVE ANY BUILT-IN POWER SOURCE, SUCH AS A BATTERY, BEFORE LAYING PC BOARDS ON A CONDUCTIVE MAT OR STORING IN A CONDUCTIVE BAG.
  - PC BOARDS, IF BEING SHIPPED TO THE FACTORY FOR REPAIR, MUST BE PACKAGED IN A CONDUCTIVE BAG AND PLACED IN A WELL-CUSHIONED SHIPPING CONTAINER.

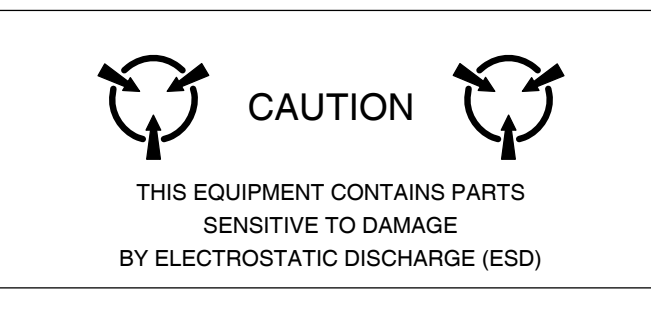

**CAUTION:** SIGNAL GENERATORS CAN BE A SOURCE OF ELECTROMAGNETIC INTERFERENCE (EMI) TO COMMUNICATION RECEIVERS. SOME TRANSMITTED SIGNALS CAN CAUSE DISRUPTION AND INTERFERENCE TO COMMUNICATION SERVICES OUT TO A DISTANCE OF SEVERAL MILES. USERS OF THIS EQUIPMENT SHOULD SCRUTINIZE ANY OPERATION THAT RESULTS IN RADIATION OF A SIGNAL (DIRECTLY OR INDIRECTLY) AND ENSURE COMPLIANCE WITH INSTRUCTIONS IN FAA CIRCULAR AC 170-6C, DATED FEBRUARY 19, 1981.

## PREFACE

#### SCOPE

This Manual contains instructions for maintaining the 3500 / 3500A. It is strongly recommended that the technician be thoroughly familiar with this manual before attempting to perform maintenance on the equipment.

#### ORGANIZATION

The Manual is composed of the following Chapters:

#### CHAPTER 1 - INTRODUCTION

Provides an Introduction and Functional Descriptions for each assembly in the 3500 / 3500A.

#### CHAPTER 2 - MAINTENANCE INSTRUCTIONS

Identifies and explains Routine Service, Troubleshooting, Calibration/Verification, Remove/Replace and Shipping/Storage Procedures.

## **TABLE OF CONTENTS**

#### **CHAPTER 1 - INTRODUCTION**

| 1-1    | General Information                                  | 1-1  |
|--------|------------------------------------------------------|------|
| 1-1A   | Scope                                                | 1-1  |
| 1-1B   | Nomenclature Cross-Reference List                    | 1-1  |
| 1-2    | Equipment Description                                | 1-1  |
| 1-2A   | Equipment Characteristics, Capabilities and Features | 1-1  |
| 1-2B   | Equipment Data                                       | 1-1  |
| 1-2C   | Safety, Care and Handling                            | 1-1  |
| 1-3    | Principles of Operation                              | 1-2  |
| 1-3-1  | General Description                                  | 1-2  |
| 1-3-2  | Detailed Description                                 | 1-3  |
| 1-3-2A | Power Supply PCB Assy (62A1A1)                       | 1-3  |
| 1-3-2B | Keypad PCB Assy (62A1A2A1)                           | 1-7  |
| 1-3-2C | RF Digitizer PCB Assy (62A1A2A2)                     | 1-7  |
| 1-3-2D | Multi-Function PCB Assy (62A1A2A3)                   | 1-7  |
| 1-3-2E | LCD Assy (62A1A2A4)                                  | 1-8  |
| 1-3-2F | Flex Assy (62A1A2A6)                                 | 1-8  |
| 1-3-2G | Audio I/O PCB Assy (62A1A2A7) (3500A Only)           | 1-9  |
| 1-3-2H | RF Assy (62A1A3)                                     | 1-10 |
|        |                                                      |      |

### **CHAPTER 2- MAINTENANCE INSTRUCTIONS**

| Service Upon Receipt                              | 2-1                                                      |
|---------------------------------------------------|----------------------------------------------------------|
| Service Upon Receipt of Materiel                  | 2-1                                                      |
| Unpacking                                         | 2-1                                                      |
| Checking Unpacked Equipment                       | 2-1                                                      |
| Preliminary Servicing and Adjustment of Equipment | 2-1                                                      |
| Troubleshooting                                   | 2-2                                                      |
| Troubleshooting Guidelines                        | 2-2                                                      |
| Equipment Inspection                              | 2-2                                                      |
| Troubleshooting Precautions                       | 2-3                                                      |
| EMC / Safety Compliance                           | 2-3                                                      |
| Battery Precautions                               | 2-4                                                      |
| Calibration / Verification Procedures             | 2-15                                                     |
| Calibration / Verification Schedule               | 2-15                                                     |
| Testing Conditions                                | 2-15                                                     |
| Test Equipment                                    | 2-16                                                     |
| Verification Procedures                           | 2-17                                                     |
| Generator Verification                            | 2-17                                                     |
| Receiver RSSI Verification                        | 2-20                                                     |
| TCXO Verification                                 | 2-22                                                     |
| RF Power Meter Verification                       | 2-23                                                     |
| SWR Meter Verification                            | 2-28                                                     |
| Audio Level Meter Verification                    | 2-29                                                     |
| Verification Data Sheets                          | 2-31                                                     |
| Calibration Procedures                            | 2-35                                                     |
| Calibration Setup                                 | 2-35                                                     |
| Generator Calibration                             | 2-37                                                     |
| Receiver Calibration                              | 2-39                                                     |
| TXCO Calibration                                  | 2-41                                                     |
| RF Power Meter Calibration                        | 2-42                                                     |
| SWR Phase Detector Calibration                    | 2-50                                                     |
| Audio Level Meter Calibration                     | 2-51                                                     |
|                                                   | Service Upon Receipt<br>Service Upon Receipt of Materiel |

## CHAPTER 2- MAINTENANCE INSTRUCTIONS (cont)

| 2-4  | Remove/Replace Procedures                  | 2-53 |
|------|--------------------------------------------|------|
| 2-4A | Battery                                    | 2-54 |
| 2-4B | Fuse                                       | 2-57 |
| 2-4C | Open Case Assembly                         | 2-60 |
| 2-4D | Power Supply PCB Assy (62A1A1)             | 2-62 |
| 2-4E | Keypad PCB Assy (62A1A2A1)                 | 2-64 |
| 2-4F | RF Digitizer PCB Assy (62A1A2A2)           | 2-65 |
| 2-4G | Multi-Function PCB Assy (62A1A2A3) (3500)  | 2-67 |
| 2-4G | Multi-Function PCB Assy (62A1A2A3) (3500A) | 2-69 |
| 2-4H | LCD Assy (62A1A2A4) (3500)                 | 2-71 |
| 2-4H | LCD Assy (62A1A2A4) (3500A)                | 2-73 |
| 2-4E | Keypad Assy (62A1A2A5)                     | 2-75 |
| 2-41 | Flex Assy (62A1A2A6)                       | 2-76 |
| 2-41 | Audio I/O PCB Assy (62A1A2A7)              | 2-77 |
| 2-4J | RF Assy (62A1A3)                           | 2-79 |
| 2-4K | ANT Connector                              | 2-82 |
| 2-4L | T/R Connector                              | 2-83 |
| 2-4M | DC IN Connector                            | 2-84 |
| 2-4N | AUDIO Connector                            | 2-85 |
| 2-4N | AUDIO Connector                            | 2-86 |
| 2-40 | SWR Connector                              | 2-87 |
| 2-40 | DVM Connector                              | 2-88 |
| 2-40 | AUDIO IN Connector                         | 2-89 |
| 2-40 | AUDIO OUT Connector                        | 2-90 |
| 2-5  | Preparation for Storage or Shipment        | 2-91 |
| 2-5A | Packaging                                  | 2-91 |
| 2-5B | Environment                                | 2-91 |

### APPENDICES

| A | Replacement Parts              | A-1 |
|---|--------------------------------|-----|
| В | Connector Pin-Out Tables       | B-1 |
| С | Test Equipment Requirements    | C-1 |
| D | Abbreviations                  | D-1 |
| E | Assembly Drawings / Schematics | E-1 |

## LIST OF ILLUSTRATIONS / TABLES

#### LIST OF ILLUSTRATIONS

| TITLE F                                 | PAGE         |
|-----------------------------------------|--------------|
| System Block Diagram                    | -2           |
| Power Supply PCB Assy Block Diagram 1   | -5           |
| Multi-Function PCB Assy Block Diagram 1 | -6           |
| RF Digitizer PCB Assy Block Diagram 1   | -7           |
| Audio I/O PCB Assy Block Diagram 1      | -9           |
| RF Assy Block Diagram                   | 1-13         |
| 3500 A                                  | A-15         |
| 3500A A                                 | A-16         |
| Chassis Assy (3500) A                   | <b>\-1</b> 7 |
| Chassis Assy (3500A) A                  | A-18         |
| 3500 / 3500Å E                          | E-3          |
| Power Supply PCB Assy E                 | E-7          |
| Chassis Assy E                          | E-8          |
| Keypad PCB Assy E                       | E-10         |
| RF Digitizer PCB Assy E                 | E-11         |
| Multi-Function PCB Assy E               | E-12         |
| LCD Assy E                              | E-13         |
| Keypad Assy E                           | E-14         |
| Flex Assy E                             | E-15         |
| Audio I/O PCB Assy E                    | E-16         |
| RF Assy E                               | E-17         |

#### LIST OF TABLES

| TITLE                                                | PAGE |
|------------------------------------------------------|------|
| 3500 I/O Connectors                                  | B-1  |
| 3500A I/O Connectors                                 | B-2  |
| 3500 AUDIO Connector Pin-Out Table                   | B-3  |
| 3500A AUDIO Connector Pin-Out Table                  | B-4  |
| 3500 / 3500A REMOTE Connector Pin-Out Table          | B-5  |
| Comm Breakout Box - ETHERNET Connector Pin-Out Table | B-6  |
| Comm Breakout Box - USB HOST Connector Pin-Out Table | B-7  |
| Comm Breakout Box - RS-232 Connector Pin-Out Table   | B-8  |
| Comm Breakout Box - REMOTE Connector Pin-Out Table   | B-9  |

## **CHAPTER 1 - INTRODUCTION**

## **1-1. GENERAL INFORMATION**

#### A. Scope

| Type of Manual:                  | Maintenance Manual                                                                         |
|----------------------------------|--------------------------------------------------------------------------------------------|
| Equipment Name and Model Number: | 3500 / 3500A Communications Test Set                                                       |
| Purpose of Equipment:            | The 3500 / 3500A Communications Test Set is used for testing radios and related equipment. |

#### B. Nomenclature Cross-Reference List

| COMMON NAME      | OFFICIAL NOMENCLATURE                |
|------------------|--------------------------------------|
| 3500 / 3500A     | 3500 / 3500A Communications Test Set |
| Test Set or Unit | 3500 / 3500A Communications Test Set |

## **1-2. EQUIPMENT DESCRIPTION**

#### A. Equipment Characteristics, Capabilities and Features

Refer to the 3500 / 3500A Operation Manual for this information.

#### B. Equipment Data

Refer to the 3500 / 3500A Operation Manual for this information.

#### C. Safety, Care and Handling

Observe all WARNINGS, CAUTIONS and NOTES in this manual. This equipment can be extremely dangerous if these instructions are not followed.

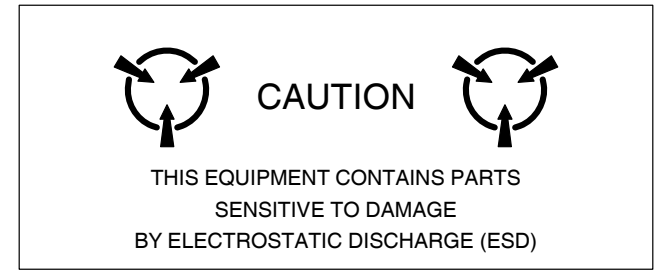

## **1-3. PRINCIPLES OF OPERATION**

## 1-3-1 GENERAL DESCRIPTION

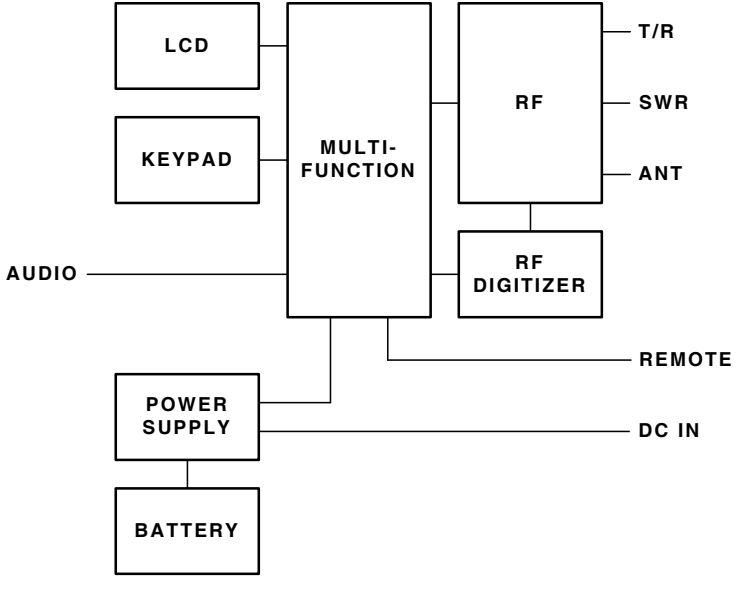

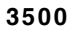

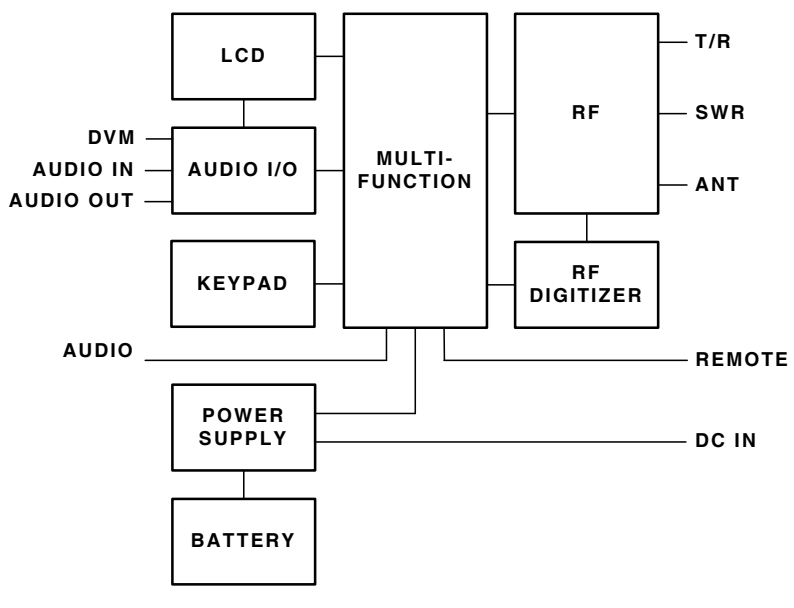

3500A

Figure 1-1. System Block Diagram

### **1-3-2 DETAILED DESCRIPTION**

The System Block Diagram (Figure 1-1) and the System Interconnect Diagram (Figure E-1) shows the relationship of all assemblies. The following paragraphs are detailed descriptions of the 3500 / 3500A assemblies.

#### A. Power Supply PCB Assy (62A1A1) (Figure 1-2)

The Power Supply PCB Assy is responsible for supplying power to the internal modules for operation and for charging the internal batteries. The Power Supply PCB Assy operates from externally supplied DC power and provides simultaneous run and battery charge, or battery charge only. The battery charge time increases when in the run and charge mode. The Power Supply PCB Assy consists of a DC-DC Converter, ON/OFF Control circuitry and the Battery Charger circuitry. The external DC input is supplied from an External DC Power Supply (supplied).

The internal batteries are removable/replaceable Li lon battery packs with an internal "gas-gauge" feature that allows accurate determination of remaining battery life. Maximum operating and storage temperature for Li lon batteries is  $-20^{\circ}$ C to  $+60^{\circ}$ C and the maximum charging temperature is  $0^{\circ}$ C to  $+45^{\circ}$ C.

The Power Supply PCB Assy contains a synchronous buck converter to convert the input voltage to a fixed output voltage (+10 Vdc). The Power Supply PCB Assy also contains a low-pass filter to reduce the amount of internal emissions. The Input Converter Assembly is capable of providing enough output current to charge the battery at full current and run the Test Set at the same time, as long as the input voltage is within range.

#### **Battery Charger**

The battery charger is a boost type converter. The battery charger monitors the battery voltage and temperature to determine if the battery is capable of being recharged, and if safe to attempt to recharge the battery. The battery must be at least at a 9.2 V level and the temperature must be between  $0^{\circ}$  and  $45^{\circ}$ C before a charge cycle initiates.

#### **Output Circuitry**

The output converters are comprised of a dual-phase synchronous buck converter for developing +3.3 and +5 V outputs. The converter also has an auxiliary output that is used to generate +18 V from the +VS source (either the battery or input converter). A separate buck/boost converter is used to generate the -5 V output. A separate buck converter is used to generate the +5.5 V output. The primary converter provides dual phase control, as well as gate drive for the switching MOSFETS and over-current protection. The main converter runs at 220 kHz, while the auxiliary converter runs at 1.2 MHz.

Both +3.3 and +5 V outputs are capable of delivering up to 3 A of current and the 16 V output can deliver up to 80 mA. If any of these three outputs experience a severe over-current, the supply turns OFF.

The -5 V converter is a stand-alone buck/boost converter that runs at approximately 220 kHz and can deliver up to 400 mA of current before starting to fold back. If the supply experiences a severe overcurrent condition, the supply stays in fold-back mode until the short is removed.

The +5.5 V converter is a stand-alone buck converter that runs at approximately 500 kHz and can deliver up to 500 mA of current before starting to fold back. If the supply experiences a severe overcurrent condition, the supply stays in fold-back mode until the short is removed.

#### **ON/OFF** Control

The ON/OFF control circuit provides debounce for the POWER Key and turn off delay, as well as monitoring the protection circuitry.

Pressing the POWER Key shorts that point to ground providing a low to the ON/OFF control circuit input, which turns the power supply circuits ON or OFF. To turn the unit ON, the POWER Key must be pressed for a minimum of 128 ms. To turn the unit OFF, the PWR button must be pressed for approximately 250 ms. After the 250 ms, an interrupt signal is sent by the ON/OFF circuit to the software, indicating that the power supply circuits are shutting down and allowing the software to perform an orderly shutdown. Approximately 500 ms after the generation of the interrupt the power supply circuits shuts down.

The ON/OFF circuit also monitors the protection circuitry for a +3.3 V or +5 V over current condition or a low battery condition, and shuts down the power supply circuits if any of these conditions are present.

#### Source Select Circuitry

The source select circuitry is designed as a low-loss switch that selects the appropriate source when the output of the ON/OFF circuitry is high. The external DC (+Vdc) is selected if present. If external DC is not present, the battery (VBAT+) connects to +VS. If the Test Set is running the power source, either external DC or battery may be switched without interrupting system operation.

The second function of the switching circuitry is to prevent battery current from flowing into the input converter section when the Test Set is running on battery power. A low voltage cutoff is also incorporated into the ON/OFF circuitry.

#### **Protection Circuitry**

The protection circuitry has four basic functions related to the DC input. The battery has internal protection circuitry. The external DC input has a fuse, an over-voltage crowbar and reverse protection diodes. The fuse is the primary disconnect to protect against any of the fault conditions. If the DC input is too high (>32 V), the over-voltage crowbar triggers and the SCR opens the fuse. If the DC input polarity is incorrect, the input clamp diodes forward bias and open the fuse. If the input converter fails and the output of the converter is above 12 V, the SCR triggers and opens the fuse. If the DC input voltage is too low, the input converter is disabled until the input voltage is within the allowable range.

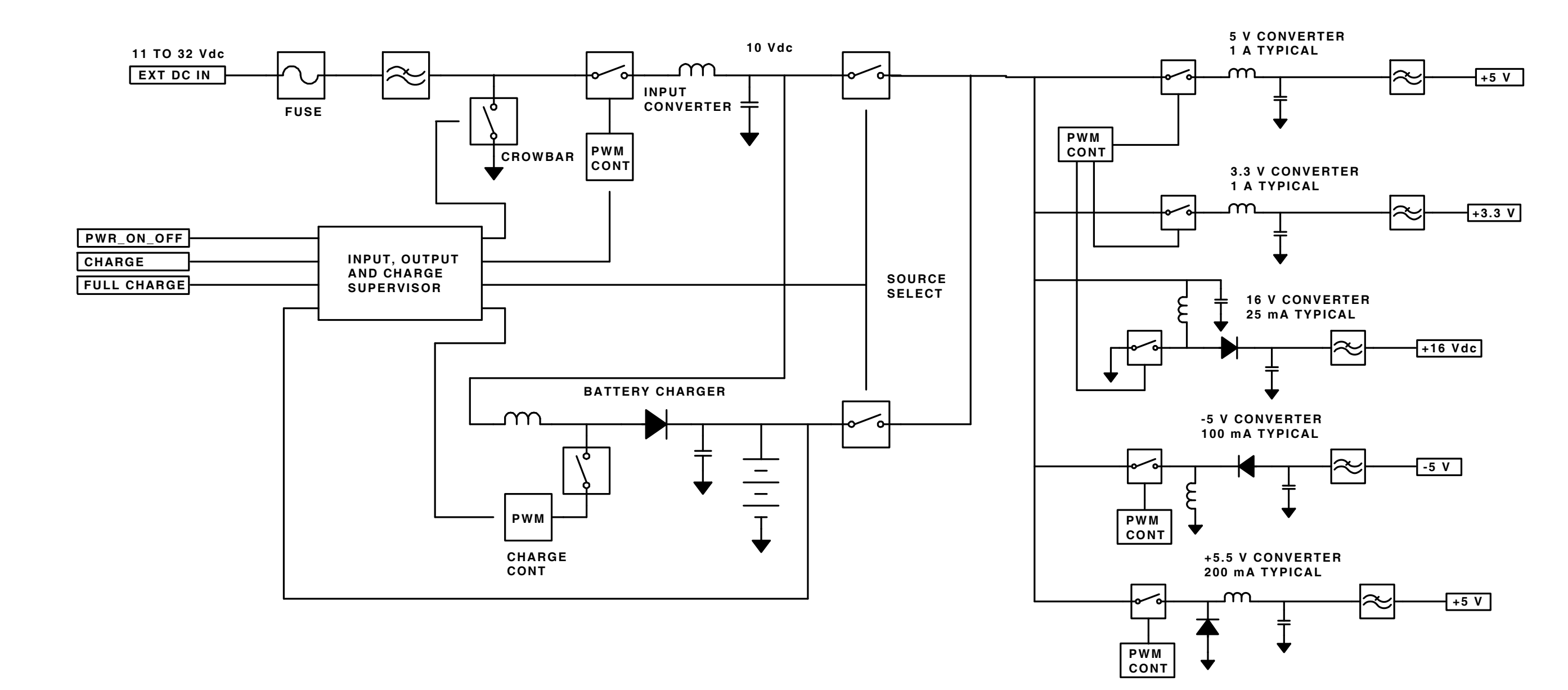

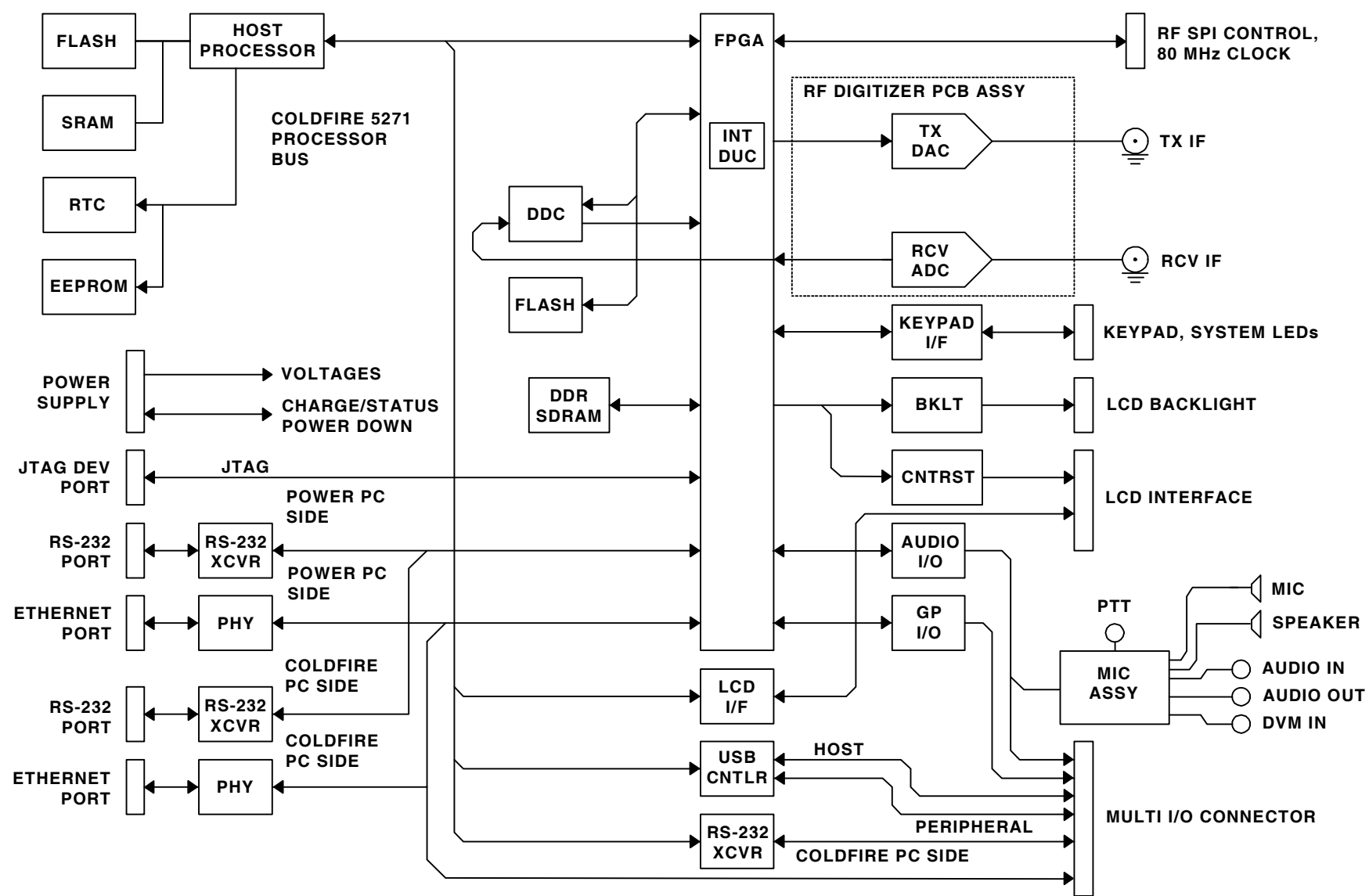

SPEAKER

#### B. Keypad PCB Assy (62A1A2A1)

The Keypad PCB Assy controls the ON/OFF status of the Test Set and the manipulation of the screens and menus. When a key is pressed, the Multi-Function PCB Assy interacts with the RF Digitizer PCB Assy and RF Assy to display or manipulate the data on the LCD Display.

#### C. RF Digitizer PCB Assy (62A1A2A2) (Figure 1-4)

The RF Digitizer PCB Assy is used for generating the source 10.5 MHz ( $\pm$ 500 kHz) output at approximately -10 dBm from the DUC (Digital Up Converter), while the receive input to the A2D is optimized for an input level of -10 dBm at 13 MHz ( $\pm$ 500 kHz). All other RF signaling, filtering, scaling and up/down conversion methodologies are accomplished in the RF Assy.

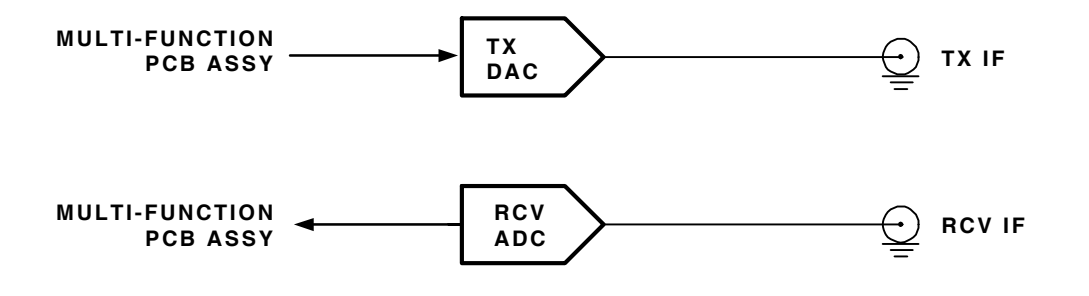

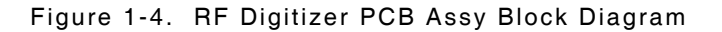

#### D. Multi-Function PCB Assy (62A1A2A3) (Figure 1-3)

The Multi-Function PCB Assy provides processor control of various digital, analog and RF subcircuits used to generate or receive RF signaling normally used in mobile radio communication. The Multi-Function PCB Assy also contains the application specific circuits to control the other assemblies. These circuits include interfaces to the LCD Assy, Keypad PCB Assy, Ethernet/RS-232/ USB, Power Supply PCB Assy, RF Digitizer PCB Assy, Audio I/O (3500A only) and RF hardware.

For the Generator, Audio I/O (3500A) and modulation signals are handled by the FPGA's TDM measurement bus. This bus runs at a 50 kHz-sample rate capable of delivering high quality audio to the DUC (Digital Up Converter). The output of the DUC feeds a 14-Bit DAC for the digital-to-analog conversion needed to form the output source RF signal.

For the Receiver, the output of the 14-Bit A2D is passed to the FPGA. The FPGA sends the data to the DDC (Digital Down Converter) IC which processes the demodulation schemes needed and passes the resultant data to the TDM audio bus for final interpretation by one of the system processors. The system processors move the resultant modulation data to the LCD where the user can view the final measurements.

#### E. LCD Assy (62A1A2A4)

The LCD Assy is a 38 characters by 16 lines LCD display. The Multi-Function PCB Assy receives signals and data from the Keypad PCB Assy, RF Digitizer PCB Assy and RF Assy. The processed signals and data are sent to to the LCD Assy to display the various screens and menus with Soft Key boxes at the bottom of the screen.

#### F. Flex Assy (62A1A2A6)

The Flex Assy forms the link between the REMOTE Connector and the Multi-Function PCB Assy. The Test Set can be remotely controlled from the 44-Pin REMOTE Connector. Refer to Appendix C for the REMOTE Connector Pin-Out definitions.

#### G. Audio I/O PCB Assy (62A1A2A7) (Figure 1-5) (3500A Only)

The Audio I/O PCB Assy provides the DVM/Scope, Audio In and Audio Out signals to the 3500 / 3500A Front Panel.

The "DVM/Scope" input handles  $\pm 40$  Vdc through a voltage divider network. AC signals are limited to 1/2 the 50 kHz bandwidth of the TDM audio digitizing bus.

The "Audio In" is specified at 3 Vrms with HIGH Z, 600  $\Omega$  or 150  $\Omega$  loads available. AM/FM external signals are limited to 300 Hz to 5 kHz.

The "Audio Out" is rated to deliver 1.57 Vrms into a 600  $\Omega$  load with an output impedance of 100  $\Omega$ . Driven by a sample rate of 50 kHz, the specified frequency range is 30 Hz to 5 kHz. The usable frequency range is 0 to 20 kHz.

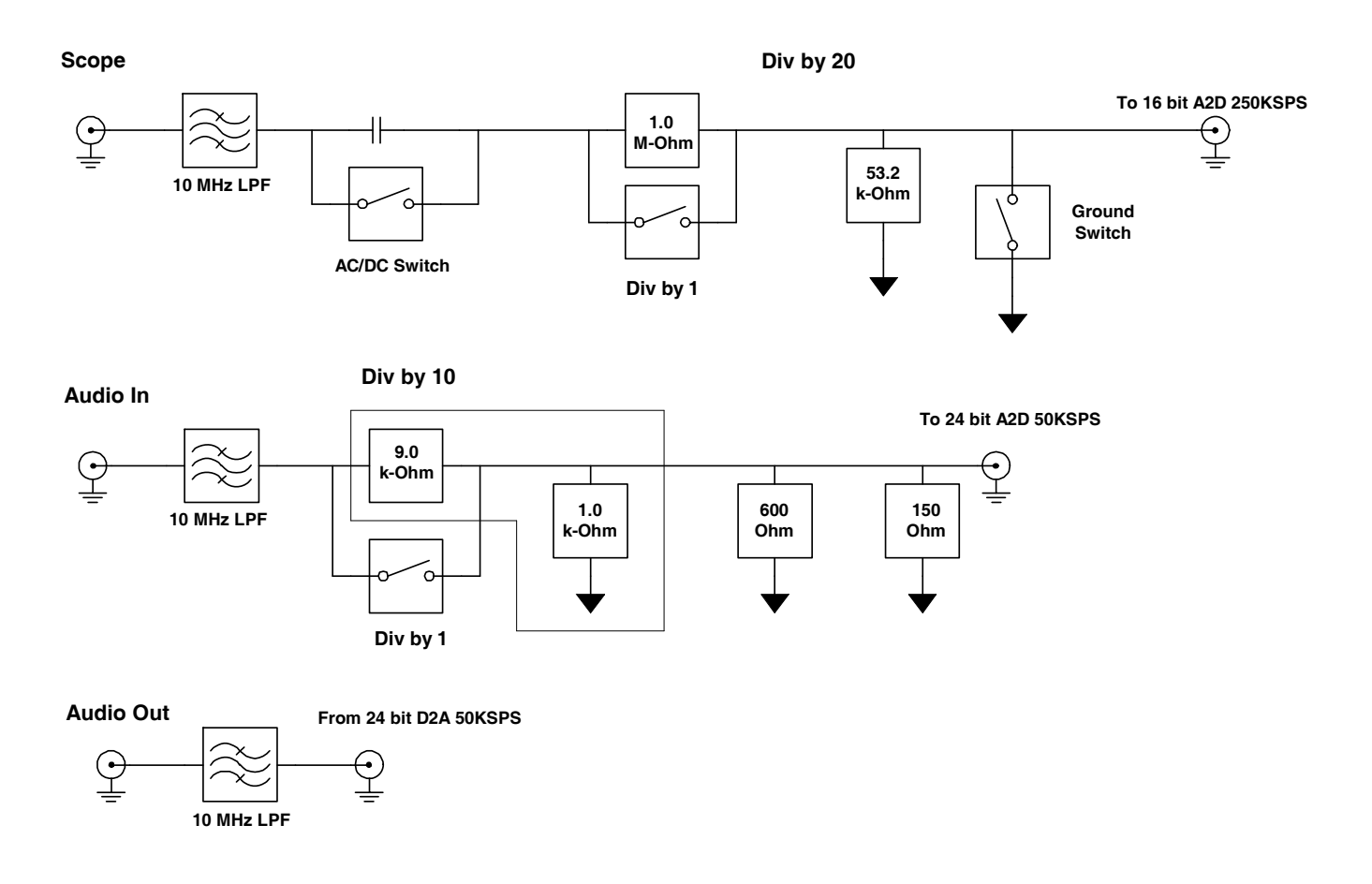

Figure 1-5. Audio I/O PCB Assy Block Diagram

#### H. RF Assy (62A1A3) (Figure 1-6)

The RF Assy consists of the RF Converter PCB Assy and the RF Controller PCB Assy. The RF Assy receives power and control via the Multi-Function PCB Assy.

The RF Converter PCB Assy contains the RF termination for the T/R Connector, ANT Connector and SWR Connector, as well as the frequency translation circuitry and step attenuator for both the receive and generate paths. The RF Controller PCB Assy interfaces directly with the Multi-Function PCB Assy to control the RF Assy. The RF Controller PCB Assy contains the 80 MHz TCXO system clock and the RF synthesizers that generate the required Local Oscillator (LO) signals.

An 80 MHz TCXO with a stability of 1 ppm provides the reference signal for the RF Assy as well as the Multi-Function PCB Assy. The 80 MHz TCXO provides the reference signal to the five Phase Lock Loops (PLL) used to generate the required Local Oscillator (LO) signals.

The Generate path of the RF Assy receives a 10.5 MHz IF signal from the Multi-Function PCB Assy. This signal is mixed with the 80 MHz Gen. 3rd LO to create a 69.5 MHz IF that is filtered to remove unwanted mixing products and amplified before being input to the Generate leveler circuit. The Generate leveler circuit is used to set the desired output signal level by compensating for variations in flatness over the 2 to 1000 MHz output band. The 69.5 MHz IF is then mixed with the 1330 MHz Generate 2nd LO to produce a 1399.5 MHz IF. The output of the mixer is filtered to remove unwanted mixing products and amplified before being input to the last mixer. The Generate 1st LO, which covers 1401.5 to 2399.5 MHz, is mixed with the 1399.5 MHz IF to produce an output frequency of 2 to 1000 MHz. Following the mixer the signal passes through a low-pass filter and into an amplifier. The output of the amplifier is tapped off to the Generate Level detector. The output of the detector is feed back to the Generate Leveler to level the generate system. The RF signal out of the amplifier then passes through the step attenuators. The step attenuators provide 60 dB of attenuation in 1 dB steps to set the signal level out of the Unit. The signal is then input to a RF switch. One port of the switch goes to the T/R Connector via a 3 dB pad, 3 way resistive splitter, and the 20 dB power pad.

The other port of the RF switch is input to a second RF switch which steers the signal to either the ANT Connector or the SWR circuit. When the ANT Connector is selected, the signal passes through another RF switch to insure sufficient isolation and is coupled to the ANT Connector through the ANT Connector protection relay.

Connected to the ANT and SWR Connectors are the connector protection circuits. These circuits are designed to protect the rest of the circuitry from damage if a high power signal is inadvertently input to either of these connectors. If the signal level input to either connector is to high, the signal level is detected by diode detector and the mechanical relay at the connector is opened. Additionally a signal is sent to the software via the Multi-Function PCB Assy that alerts the operator that an overload condition exists.

The SWR Connector can be used to measure SWR and Distance to Fault (DTF) or as a generate connector providing up to -5 dBm output. When SWR or DTF testing is selected, the signal is amplified and passes through a 6 dB pad to insure a good match at the SWR Connector. The signal then goes through two directional couplers and the SWR connector protection relay. The coupler couples off the forward and reverse power at the SWR Connector. The coupled signals are input to a dual Log Amp that outputs video signal proportional to the amplitude and phase difference of the forward and reverse power. From these measurement the software can calculate the SWR of the UUT. It is necessary to calibrate the SWR circuitry by connecting a short, an open and a 50  $\Omega$  termination to the end of the cable connected to the UUT.

When the 3500 / 3500A is in a Receive Mode, either Transmitter Test or Duplex Test, the signal may be input to the T/R or ANT.

#### H. RF Assy (62A1A3) (Figure 1-6) (cont)

When the T/R Connector is selected, the signal is routed through a 20 dB high power attenuator. This attenuator allows the T/R Connector to accept signal levels up to 20 W directly into the Test Set. A temperature sensor mounted next to the attenuator is monitored by software. If the temperature rise is too great, the operator is alerted. Following the attenuator are resistive splitter feeds, part of the received signal to the power detect circuit. The power detect circuit is a diode detector used to measure the input power for the Power Meter function. The resistive splitter also feeds the signal through a 10 dB pad to the receive connector selection switch.

When the ANT Connector is selected, a signal input to the ANT Connector passes through the protection circuitry to the receive connector selection switch. From this point on both the ANT and T/R Connectors share a common path. The signal is input to the step attenuator that provides 0 to 30 dB of attenuation in 10 dB steps. Following the attenuator part of the signal is tapped of to feed the log amp detector. The detected level out of the log amp is used to insure that the receiver does not go into compression.

The received signal passes through a low-pass filter to remove out-of-band signal to the switchable pre-amp. The pre-amp is selected by software to increase sensitivity for low-level signals. The signal is then input to a mixer where the signal is mixed with the Receive 1st LO. The LO is tunable from 1405 to 2403 MHz to produce an IF signal at 1403 MHz. The IF signal is filtered to remove unwanted mixing products and amplified before being input to a second mixer. The signal is then mixed with the Receive 2nd LO of 1310 MHz to down-convert the signal to a 93 MHz IF. The 93 MHz IF is amplified and filtered then input to the 3rd mixer. The signal is mixed with the Receive 3rd LO of 80 MHz to down-convert the signal to the final IF of 13 MHz. The IF then passes through a low-pass filter and an amplifier before being input to a switchable filter network. At this point the signal either passes through a 1 MHz wide bandpass filter or a 3 dB pad that compensates for the insertion loss of the filter. Following the switchable filter, the signal then passes through several selectable gain amplifiers before being output to the Multi-Function PCB Assy for digital processing. The amplifiers are selectable in gain increments of 10 dB and controlled by the AGC software.

THIS PAGE INTENTIONALLY LEFT BLANK

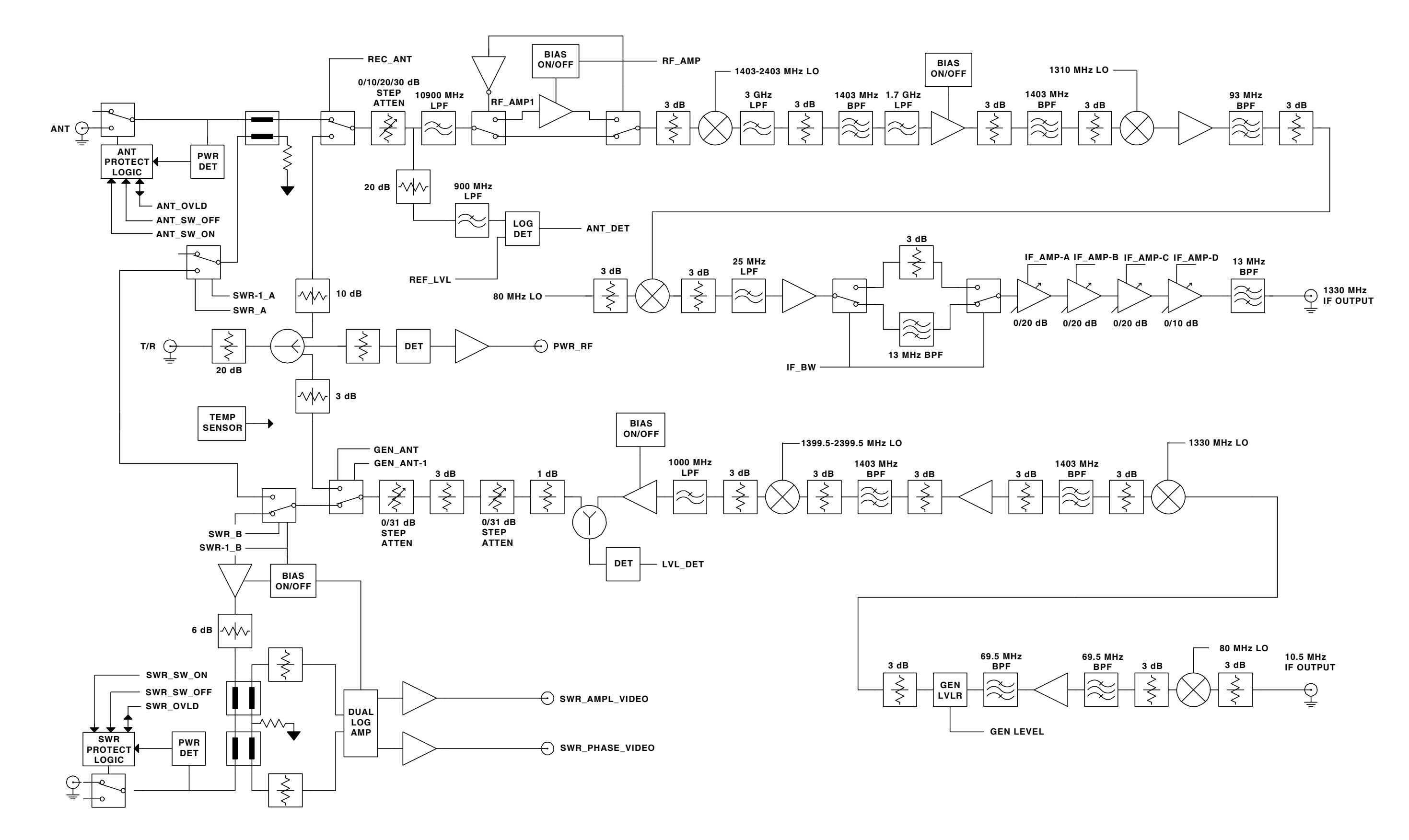

Figure 1-6. RF Assy Block Diagram

THIS PAGE INTENTIONALLY LEFT BLANK.

## **MAINTENANCE INSTRUCTIONS**

## 2-1. SERVICE UPON RECEIPT

## 2-1-1. SERVICE UPON RECEIPT OF MATERIEL

#### A. Unpacking

Special-design packing material inside this shipping carton provides maximum protection for the Test Set. Avoid damaging the carton and packing material during equipment unpacking. Use the following steps for unpacking the Test Set.

- Cut and remove the sealing tape on the carton top and open the carton.
- Grasp the Test Set transit case firmly, while restraining the shipping carton, and lift the equipment and packing material vertically.
- Place the Test Set transit case and end cap packing on a suitable flat, clean and dry surface.
- Remove the protective plastic bag from the Test Set transit case.
- Place protective plastic bag and end cap packing material inside shipping carton.
- Store the shipping carton for future use should the Test Set need to be returned.

#### B. Checking Unpacked Equipment

Use the following steps for checking the equipment.

- Inspect the equipment for damage incurred during shipment. If the equipment has been damaged, report the damage.
- Check the equipment against the packing slip to see if the shipment is complete. Report all discrepancies.

### 2-1-2. PRELIMINARY SERVICING AND ADJUSTMENT OF EQUIPMENT

Refer to the 3500 / 3500A Operation Manual for this information.

## 2-2. TROUBLESHOOTING

Troubleshooting is divided into a Symptom Index and a Troubleshooting Table.

The Troubleshooting Table lists common malfunctions which may occur during operation of Test Set. This manual cannot list all malfunctions that may occur, nor all tests or inspections and corrective actions. Perform tests/inspections and corrective actions in order listed.

If a malfunction is not listed or is not corrected by listed corrective actions, the troubleshooting technique (the formulation of a logical approach in locating the source of trouble) is left to the technician's discretion.

After the faulty assembly has been located, refer to para 2-4 for remove/replace instructions.

## 2-2-1. TROUBLESHOOTING GUIDELINES

The Test Set has a built-in Self Test to assist the technician in troubleshooting.

Many problems on Test Sets in service are caused by corrosion. Sometimes removing and reseating an affected cable or circuit card corrects the malfunction. Cleaning connector and/or switch contacts with alcohol repairs many types of digital and analog circuit malfunctions.

#### 2-2-2. EQUIPMENT INSPECTION

The following inspection procedures are used to locate obvious malfunctions with the Test Adapter:

• Inspect all external surfaces of the Test Adapter for physical damage, breakage, loose or dirty contacts and missing components.

#### WARNING

#### DANGEROUS VOLTAGES ARE PRESENT WITH COVERS REMOVED.

#### CAUTION

DO NOT DISCONNECT OR REMOVE ANY BOARD ASSEMBLIES IN THE TEST ADAPTER UNLESS INSTRUMENT IS UNPLUGGED. SOME ASSEMBLIES CONTAIN DEVICES THAT CAN BE DAMAGED IF BOARD IS REMOVED WHEN POWER IS ON. SEVERAL COMPONENTS, INCLUDING MOS DEVICES, CAN BE DAMAGED BY ELECTROSTATIC DISCHARGE. USE CONDUCTIVE FOAM AND GROUNDING STRAPS WHEN SERVICING IS REQUIRED AROUND SENSITIVE COMPONENTS. USE CARE WHEN UNPLUGGING ICS FROM HIGH-GRIP SOCKETS.

- Inspect printed circuit board surfaces for discoloration, cracks, breaks and warping and printed circuit board conductors for breaks, cracks. cuts, erosion or looseness.
- Inspect all assemblies for burnt or loose components.
- Inspect all chassis-mounted components for looseness, breakage, loose contacts or conductors.
- Inspect Test Set for disconnected, broken, cut, loose or frayed cables or wires.

#### 2-2-3. TROUBLESHOOTING PRECAUTIONS

#### WARNING

- REMOVE ALL JEWELRY OR OTHER COSMETIC APPAREL BEFORE PERFORMING ANY TROUBLESHOOTING INVOLVING LIVE CIRCUITS.
- WHEN WORKING WITH LIVE CIRCUITS OF HIGH POTENTIAL, KEEP ONE HEN WORKING WITH LIVE CIRCUITS OF HIGH POTENTIAL, KEEP ONE HAND IN POCKET OR BEHIND BACK TO AVOID SERIOUS SHOCK HAZARD.
- USE ONLY INSULATED TROUBLESHOOTING TOOLS WHEN WORKING WITH LIVE CIRCUITS.
- FOR ADDED INSULATION, PLACE RUBBER BENCH MAT UNDERNEATH ALL POWERED BENCH EQUIPMENT, AS WELL AS A RUBBER MAT UNDERNEATH TECHNICIAN'S CHAIR.
- HEED ALL WARNINGS AND CAUTIONS CONCERNING MAXIMUM VOLTAGES AND POWER INPUTS.

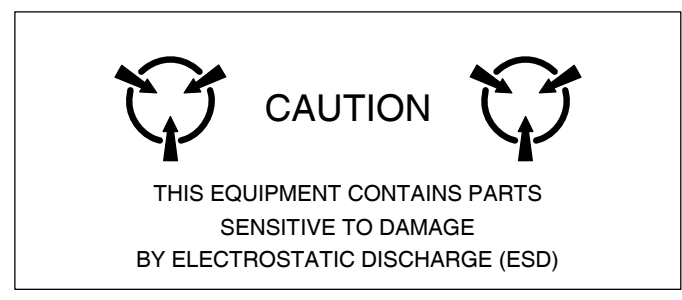

#### CAUTION

ALL ASSEMBLIES CONTAIN PARTS SENSITIVE TO DAMAGE BY ELECTROSTATIC DISCHARGE (ESD). ALL PERSONNEL PERFORMING TROUBLESHOOTING PROCEDURES SHOULD HAVE KNOWLEDGE OF ACCEPTED ESD PRACTICES AND/OR BE ESD CERTIFIED.

#### 2-2-4. EMC / SAFETY COMPLIANCE

All assemblies, cables, connectors, plastic fasteners, gaskets, fingerstock and miscellaneous hardware within the Test Set are configured to satisfy the safety and EMC compliance standards.

#### CAUTION

UPON COMPLETION OF ANY MAINTENANCE ACTION; ALL ASSEMBLIES, CABLES, CONNECTORS, PLASTIC FASTENERS, GASKETS, FINGERSTOCK AND MISCELLANEOUS HARDWARE MUST BE CONFIGURED AS INSTALLED AT THE FACTORY.

## 2-2-5. BATTERY PRECAUTIONS

The Test Set is powered by an internal Lithium Ion battery pack. The Test Set is supplied with an external DC Power Supply that enables the operator to recharge the battery when connected to AC power. The Test Set can operate continuously on AC power via the DC Power Supply, for servicing and/or bench tests.

The internal battery is equipped to power the Test Set for eight hours of continuous use, after which time, the Test Set battery needs recharging. When the POWER Indicator is GREEN, the battery is at >25% capacity. When the POWER Indicator is YELLOW, the battery is at <25% capacity.

The battery charger operates whenever DC power (11 to 32 Vdc) is applied to the Test Set with the supplied DC Power Supply or a suitable DC power source. When charging, the battery reaches an 100% charge in approximately four hours. The internal battery charger allows the battery to charge between a temperature range of 5° to 40°C. The Test Set can operate, connected to an external DC source, outside the battery charging temperature range (5° to 40°C).

The battery should be charged every three months (minimum) or disconnected for long term inactive storage periods of more than six months. The Battery must be removed when conditions surrounding the Test Set are  $<-20^{\circ}$ C or  $>60^{\circ}$ C)

| SYMPTOM | DESCRIPTION                                       | PAGE |
|---------|---------------------------------------------------|------|
| 1       | External DC Power Supply failure                  | 2-6  |
| 2       | POWER Indicator does not light                    | 2-6  |
| 3       | CHARGE Indicator does not light                   | 2-7  |
| 4       | FAULT Indicator is Red                            | 2-7  |
| 5       | FAULT Indicator is Yellow                         | 2-8  |
| 6       | Blows Fuse                                        | 2-8  |
| 7       | Battery does not charge                           | 2-8  |
| 8       | Display is blank or abnormality exists in Display | 2-9  |
| 9       | Display Contrast cannot be adjusted               | 2-9  |
| 10      | Display Backlight cannot be adjusted              | 2-9  |
| 11      | Keys inoperable                                   | 2-9  |
| 12      | Self Test failure                                 | 2-10 |
| 13      | Diagnostics failure                               | 2-10 |
| 14      | ANT Connector failure                             | 2-11 |
| 15      | T/R Connector failure                             | 2-11 |
| 16      | DC IN Connector failure                           | 2-12 |
| 17      | AUDIO Connector failure                           | 2-12 |
| 18      | SWR Connector failure                             | 2-12 |
| 19      | REMOTE Connector failure                          | 2-12 |
| 20      | DVM Connector failure (3500A only)                | 2-12 |
| 21      | AUDIO IN Connector failure (3500A only)           | 2-13 |
| 22      | AUDIO OUT Connector failure (3500A only)          | 2-13 |

## SYMPTOM INDEX

#### TROUBLESHOOTING TABLE

#### ΝΟΤΕ

The Troubleshooting Table lists common malfunctions found during normal operation of the Test Set. The tests or inspections and corrective actions should be performed in the order listed. Failure to do so may result in troubleshooting recommendations that replace working items.

#### MALFUNCTION TEST OR INSPECTION CORRECTIVE ACTION

#### 1 External DC Power Supply failure

- Step 1. Connect the External DC Power Supply to a verifiable AC Power Source and verify the LED is lit.
  - If incorrect, replace the External DC Power Supply.
- Step 2. Using a DMM on the External DC Power Supply output, verify +18 Vdc (±1 Vdc).
  - If incorrect, replace the External DC Power Supply.

#### 2 POWER Indicator does not illuminate

- Step 1. Connect the External DC Power Supply to a verifiable AC Power Source and verify the LED is lit.
  - If incorrect, replace the External DC Power Supply.
- Step 2. Using a DMM on the External DC Power Supply output, verify +18 Vdc (±1 Vdc).
  - If incorrect, replace the External DC Power Supply.
- Step 3. Verify the Battery is installed.
  - ◆ If incorrect, install the Battery (para 2-4A).
- Step 4. Verify the Fuse is not blown.
  - If incorrect, replace the Fuse (para 2-4B).
- Step 5. Remove any external power sources from the Test Set. Using a DMM, verify 11.1 Vdc Nominal at the Battery Connector (Red wire).
  - ◆ If incorrect, replace the Battery (para 2-4A).
- Step 6. Connect the External DC Power Supply to the Test Set. Using a DMM, verify 12.6 Vdc at the Battery Connector (Red wire).
  - If incorrect, replace the Power Supply PCB Assy (para 2-4D).
- Step 7. Troubleshoot the circuit between the Power Supply PCB Assy and the LCD Assy.
  - Probable source of failure is the Power Supply PCB Assy.
  - Probable source of failure is the RF Digitizer PCB Assy.
  - Probable source of failure is the Multi-Function PCB Assy.
  - Probable source of failure is the LCD Assy.

| MAL | MALFUNCTION<br>TEST OR INSPECTION<br>CORRECTIVE ACTION |                                                                                                    |  |
|-----|--------------------------------------------------------|----------------------------------------------------------------------------------------------------|--|
| 3   | CHARGE Ind                                             | icator does not illuminate                                                                                                    |  |
|     | Step 1.                                                | Connect the External DC Power Supply to a verifiable AC Power Source and verify the LED is lit.                                |  |
|     |                                                        | <ul> <li>If incorrect, replace the External DC Power Supply.</li> </ul>                                                        |  |
|     | Step 2.                                                | Using a DMM on the External DC Power Supply output, verify +18 Vdc ( $\pm 1$ Vdc).                                             |  |
|     |                                                        | <ul> <li>If incorrect, replace the External DC Power Supply.</li> </ul>                                                        |  |
|     | Step 3.                                                | Verify the Battery is installed.                                                                                               |  |
|     |                                                        | <ul> <li>If incorrect, install the Battery (para 2-4A).</li> </ul>                                                             |  |
|     | Step 4.                                                | Verify the Fuse is not blown.                                                                                                  |  |
|     |                                                        | <ul> <li>If incorrect, replace the Fuse (para 2-4B).</li> </ul>                                                                |  |
|     | Step 5.                                                | Remove any external power sources from the Test Set. Using a DMM, verify 11.1 Vdc Nominal at the Battery Connector (Red wire). |  |
|     |                                                        | <ul> <li>If incorrect, replace the Battery (para 2-4A).</li> </ul>                                                             |  |
|     | Step 6.                                                | Connect the External DC Power Supply to the Test Set. Using a DMM, verify 12.6 Vdc at the Battery Connector (Red wire).        |  |
|     |                                                        | <ul> <li>If incorrect, replace the Power Supply PCB Assy (para 2-4D).</li> </ul>                                               |  |
|     | Step 7.                                                | Troubleshoot the circuit between the Power Supply PCB Assy and the LCD Assy.                                                   |  |
|     |                                                        | <ul> <li>Probable source of failure is the Power Supply PCB Assy.</li> </ul>                                                   |  |
|     |                                                        | <ul> <li>Probable source of failure is the RF Digitizer PCB Assy.</li> </ul>                                                   |  |
|     |                                                        | <ul> <li>Probable source of failure is the Multi-Function PCB Assy.</li> </ul>                                                 |  |
|     |                                                        | <ul> <li>Probable source of failure is the LCD Assy.</li> </ul>                                                                |  |
| 4   | FAULT Indica                                           | ator is Red                                                                                                    |  |
|     | Step 1.                                                | Clear Warning condition in the Test Set.                                                                                       |  |
|     | Step 2.                                                | Press the POWER Key twice to cycle power.                                                                                      |  |
|     | Step 3.                                                | Troubleshoot the circuit between the Power Supply PCB Assy and the RF Assy.                                                    |  |
|     |                                                        | <ul> <li>Probable source of failure is the Power Supply PCB Assy.</li> </ul>                                                   |  |
|     |                                                        | <ul> <li>Probable source of failure is the RF Digitizer PCB Assy.</li> </ul>                                                   |  |
|     |                                                        | <ul> <li>Probable source of failure is the Multi-Function PCB Assy.</li> </ul>                                                 |  |
|     |                                                        | <ul> <li>Probable source of failure is the RF Assy.</li> </ul>                                                                 |  |

| MAL | MALFUNCTION<br>TEST OR INSPECTION<br>CORRECTIVE ACTION |                                                                                                    |  |
|-----|--------------------------------------------------------|----------------------------------------------------------------------------------------------------|--|
| 5   | FAULT Indic                                            | ator is Yellow                                                                                           |  |
|     | Step 1.                                                | Clear Warning condition in the Test Set.                                                                 |  |
|     | Step 2.                                                | Press the POWER Key twice to cycle power.                                                                |  |
|     | Step 3.                                                | Troubleshoot the circuit between the Power Supply PCB Assy and the RF Assy.                              |  |
|     |                                                        | <ul> <li>Probable source of failure is the Power Supply PCB Assy.</li> </ul>                             |  |
|     |                                                        | <ul> <li>Probable source of failure is the RF Digitizer PCB Assy.</li> </ul>                             |  |
|     |                                                        | <ul> <li>Probable source of failure is the Multi-Function PCB Assy.</li> </ul>                           |  |
|     |                                                        | <ul> <li>Probable source of failure is the RF Assy.</li> </ul>                                           |  |
| 6   | Blows Fuse                                             |                                                                                                    |  |
|     | Step 1.                                                | Connect the External DC Power Supply to a verifiable AC Power Source and verify the LED is lit.          |  |
|     |                                                        | <ul> <li>If incorrect, replace the External DC Power Supply.</li> </ul>                                  |  |
|     | Step 2.                                                | Using a DMM on the External DC Power Supply output, verify +18 Vdc (±1 Vdc).                             |  |
|     |                                                        | <ul> <li>If incorrect, replace the External DC Power Supply.</li> </ul>                                  |  |
|     | Step 3.                                                | Replace the Fuse (para 2-4B).                                                                            |  |
|     | Step 4.                                                | If the fuse continues to blow, replace the Power Supply PCB Assy (para 2-4D).                            |  |
| 7   | Battery does not charge                                |                                                                                                    |  |
|     | Step 1.                                                | Connect the External DC Power Supply to the Test Set and verify the CHARGE Indicator is Green or Yellow. |  |
|     |                                                        | <ul> <li>If incorrect, replace the Battery (para 2-4A).</li> </ul>                                       |  |
|     | Step 2.                                                | Allow four hours for Battery to fully charge and verify the CHARGE Indicator is Green.                   |  |

• If incorrect, replace the Battery (para 2-4A).

| MALFUNCTION<br>TEST OR INSPECTION<br>CORRECTIVE ACTION |                                        |                                                                                        |
|--------------------------------------------------------|----------------------------------------|----------------------------------------------------------------------------------------|
| 8 Display is blank or abnormality exists in Display    |                                        |                                                                                        |
|                                                        | Step 1.                                | Press the POWER Key.                                                                   |
|                                                        | Step 2.                                | Check and/or adjust Contrast and Backlight levels.                                     |
|                                                        | Step 3.                                | Troubleshoot the circuit between the Power Supply PCB Assy and the LCD Assy.           |
|                                                        |                                        | <ul> <li>Probable source of failure is the Power Supply PCB Assy.</li> </ul>           |
|                                                        |                                        | <ul> <li>Probable source of failure is the RF Digitizer PCB Assy.</li> </ul>           |
|                                                        |                                        | <ul> <li>Probable source of failure is the Multi-Function PCB Assy.</li> </ul>         |
|                                                        |                                        | <ul> <li>Probable source of failure is the LCD Assy.</li> </ul>                        |
|                                                        | Step 4.                                | Look for a short on the RF Digitizer PCB Assy, Multi-Function PCB Assy<br>and RF Assy. |
|                                                        |                                        | <ul> <li>Probable source of failure is the RF Digitizer PCB Assy.</li> </ul>           |
|                                                        |                                        | <ul> <li>Probable source of failure is the Multi-Function PCB Assy.</li> </ul>         |
|                                                        |                                        | <ul> <li>Probable source of failure is the RF Assy.</li> </ul>                         |
| 9                                                      | Display Contrast cannot be adjusted    |                                                                                        |
|                                                        | Troubles<br>Assy.                      | hoot the circuitry between the Multi-Function PCB Assy and the Keypad PCB              |
|                                                        |                                        | <ul> <li>Probable source of failure is the Multi-Function PCB Assy.</li> </ul>         |
|                                                        |                                        | <ul> <li>Probable source of failure is the Keypad PCB Assy.</li> </ul>                 |
| 10                                                     | 0 Display Backlight cannot be adjusted |                                                                                        |
|                                                        | Troubles<br>Assy.                      | hoot the circuitry between the Multi-Function PCB Assy and the Keypad PCB              |
|                                                        |                                        | <ul> <li>Probable source of failure is the Multi-Function PCB Assy.</li> </ul>         |
|                                                        |                                        | <ul> <li>Probable source of failure is the Keypad PCB Assy.</li> </ul>                 |
| 11                                                     | Keys inoper                            | able                                                                                   |
|                                                        | Troubles<br>Assy.                      | hoot the circuit between the Power Supply PCB Assy and the Keypad PCB                  |
|                                                        |                                        | <ul> <li>Probable source of failure is the Power Supply PCB Assy.</li> </ul>           |
|                                                        |                                        | <ul> <li>Probable source of failure is the RF Digitizer PCB Assy.</li> </ul>           |
|                                                        |                                        | <ul> <li>Probable source of failure is the Multi-Function PCB Assy.</li> </ul>         |
|                                                        |                                        | <ul> <li>Probable source of failure is the Keypad PCB Assy.</li> </ul>                 |
|                                                        |                                        |                                                                                        |

#### MALFUNCTION TEST OR INSPECTION CORRECTIVE ACTION

#### 12 Self Test Failure

TDM Test fails.

Probable source of failure is the Multi-Function PCB Assy.

Modulation Test fails.

• Probable source of failure is the Multi-Function PCB Assy.

#### 13 Diagnostics Failure

RF CPLD Test fails.

Probable source of failure is the Multi-Function PCB Assy.
 TDM Test fails.

Probable source of failure is the Multi-Function PCB Assy.
 FPGA Test fails.

Probable source of failure is the Multi-Function PCB Assy.
 Temperature Test fails.

Probable source of failure is the Multi-Function PCB Assy.
 AM Mod Test fails.

Probable source of failure is the Multi-Function PCB Assy.
 FM Mod Test fails.

Probable source of failure is the Multi-Function PCB Assy.
 RF Power Test fails.

Probable source of failure is the Multi-Function PCB Assy.
 RF Error Test fails.

Probable source of failure is the Multi-Function PCB Assy.
 RSSI Test fails.

Probable source of failure is the Multi-Function PCB Assy.
 SPI Test fails.

Probable source of failure is the Multi-Function PCB Assy.
 SINAD Test fails.

• Probable source of failure is the Multi-Function PCB Assy. Distortion Test fails.

Probable source of failure is the Multi-Function PCB Assy.
 Gen Lock Test fails.

• Probable source of failure is the RF Assy.

#### MALFUNCTION TEST OR INSPECTION CORRECTIVE ACTION

#### 13 Diagnostics Failure (cont)

Rec Lock Test fails.

• Probable source of failure is the RF Assy.

Button Battery Test fails.

• Probable source of failure is the RF Assy.

AF Counter Test fails.

• Probable source of failure is the RF Assy.

Time Domain Test fails.

• Probable source of failure is the Multi-Function PCB Assy.

Freq DomainTest fails.

Probable source of failure is the Multi-Function PCB Assy.

SWR Test fails.

Probable source of failure is the RF Assy

DTMF Test fails.

• Probable source of failure is the Multi-Function PCB Assy.

DCS Test fails.

• Probable source of failure is the Multi-Function PCB Assy.

#### 14 ANT Connector failure

Step 1. Inspect connector for damage and/or wear.

- Replace the ANT Connector (para 2-40).
- Step 2. Troubleshoot the circuitry between the RF Assy and the ANT Connector.
  - Probable source of failure is the RF Assy.
  - Probable source of failure is the ANT Connector.

#### 15 T/R Connector failure

- Step 1. Inspect connector for damage and/or wear.
  - ◆ Replace the T/R Connector (para 2-4P).
- Step 2. Troubleshoot the circuitry between the RF Assy and the T/R Connector.
  - Probable source of failure is the RF Assy.
  - Probable source of failure is the T/R Connector.

#### **MALFUNCTION TEST OR INSPECTION** CORRECTIVE ACTION 16 **DC IN Connector failure** Step 1. Inspect connector for damage and/or wear. Replace the DC IN Connector (para 2-4Q). Step 2. Troubleshoot the circuitry between the Power Supply PCB Assy and the DC IN Connector. Probable source of failure is the Power Supply PCB Assy. Probable source of failure is the DC IN Connector. 17 **AUDIO Connector failure** Step 1. Inspect connector for damage and/or wear. Replace the AUDIO Connector (para 2-4R). Step 2. Troubleshoot the circuitry between the RF Digitizer PCB Assy and the AUDIO Connector. Probable source of failure is the RF Digitizer PCB Assy. Probable source of failure is the AUDIO Connector. 18 SWR Connector failure Step 1. Inspect connector for damage and/or wear. Replace the SWR Connector (para 2-4S). Step 2. Troubleshoot the circuitry between the RF Assy and the SWR Connector. Probable source of failure is the RF Assy. Probable source of failure is the SWR Connector. 19 **REMOTE Connector failure** Inspect connector for damage and/or wear. Step 1. Replace the Flex Assy (para 2-4T). Troubleshoot the circuitry between the Multi-Function PCB Assy and the Step 2. Flex Assy. Probable source of failure is the Multi-Function PCB Assy. Probable source of failure is the Flex Assy. 20 **DVM Connector failure (3500A only)** Step 1. Inspect connector for damage and/or wear. Replace the DVM Connector (para 2-4U). Step 2. Troubleshoot the circuitry between the AUDIO I/O Assy and the DVM Connector.

- Probable source of failure is the AUDIO I/O Assy.
- Probable source of failure is the DVM Connector.
## TROUBLESHOOTING TABLE (cont)

## MALFUNCTION TEST OR INSPECTION CORRECTIVE ACTION

## 21 AUDIO IN Connector failure (3500A only)

- Step 1. Inspect connector for damage and/or wear.
  - Replace the AUDIO IN Connector (para 2-4V).
- Step 2. Troubleshoot the circuitry between the AUDIO I/O Assy and the AUDIO IN Connector.
  - Probable source of failure is the AUDIO I/O Assy.
  - Probable source of failure is the AUDIO IN Connector.

## 22 AUDIO OUT Connector failure (3500A only)

- Step 1. Inspect connector for damage and/or wear.
  - Replace the AUDIO OUT Connector (para 2-4W).
- Step 2. Troubleshoot the circuitry between the AUDIO I/O Assy and the AUDIO OUT Connector.
  - Probable source of failure is the AUDIO I/O Assy.
  - Probable source of failure is the AUDIO OUT Connector.

THIS PAGE INTENTIONALLY LEFT BLANK.

# 2-3. CALIBRATION/VERIFICATION PROCEDURES

| SUBJECT                        | PAGE |
|--------------------------------|------|
|                                | 0.47 |
| Generator Verification         | 2-17 |
| Receiver RSSI Verification     | 2-20 |
| TCXO Verification              | 2-22 |
| RF Power Meter Verification    | 2-23 |
| SWR Meter Verification         | 2-28 |
| Audio Level Meter Verification | 2-29 |
| Calibration Setup              | 2-35 |
| Generator Calibration          | 2-37 |
| Receiver Calibration           | 2-39 |
| TCXO Calibration               | 2-41 |
| RF Power Meter Calibration     | 2-42 |
| SWR Phase Detector Calibration | 2-50 |
| Audio Level Meter Calibration  | 2-51 |

# 2-3-1. CALIBRATION/VERIFICATION SCHEDULE

The Calibration/Verification Procedures should be performed when:

| Failure to Meet Specifications  | If, during the course of normal operation, the Test Set<br>or any major function thereof fails to meet the<br>performance specifications. |
|---------------------------------|----------------------------------------------------------------------------------------------------|
| Module/Assembly Replacement     | If one or more of the Test Set assemblies are replaced.                                                                                   |
| Annual Calibration/Verification | Aeroflex recommends an annual Calibration/Verification on the Test Set to maintain proper testing standards.                              |

# 2-3-2. TESTING CONDITIONS

The Calibration/Verification Procedures should be performed at room ambient temperature (+20°C to +30°C.

# 2-3-3. TEST EQUIPMENT

| ТҮРЕ                               | MODEL                              |
|------------------------------------|------------------------------------|
| Digital Multimeter                 | HP 34401A or Equivalent            |
| Universal Counter                  | Agilent 53131A or Equivalent       |
| Frequency Counter                  |                                    |
| Power Meter                        | Agilent N1911A or Equivalent       |
| Power Meter Sensor                 | Agilent E4412A or Equivalent       |
| Function Generator                 | HP 3325B or Equivalent             |
| Comm Breakout Box                  | Aeroflex (64598) (7005-6242-900)   |
| Broadband Resistive Power Splitter | Weinschel 93459 Model 1870A        |
| TNC to N Adapter                   | PE 9446                            |
| TNC to N Adapter                   | Amphenol RF Division 79825 Adapter |
| TNC (M) to TNC (M) Adapter         | PE 9443                            |
| Crossover Ethernet Cable           |                                    |
| TNC to BNC Cable                   |                                    |
| RF Signal Generator                | HP 8648C or Equivalent             |
| RF Power Amplifier (50 W)          |                                    |
| Power Splitter (2-Way, Resistive)  |                                    |
| Directional Coupler                | Narda 3020A or Equivalent          |
| 100 MHz Low-Pass Filter            |                                    |
| 300 MHz Low-Pass Filter            |                                    |
| 700 MHz Low-Pass Filter            |                                    |
| 1200 MHz Low-Pass Filter           |                                    |
| 50 $\Omega$ Termination            |                                    |
| 10 dB Attenuator (10 W)            |                                    |
| Stub Tuner                         | Murray Microwave 1778E or 1778EQ   |
| Short-Open-Load VSWR Calibrator    | Aeroflex (38245) (2901-0000-054)   |

## 2-3-4. VERIFICATION PROCEDURES

## A. Generator Verification

**TEST EQUIPMENT:** Power Meter w/ Sensor

#### ΝΟΤΕ

Results of the Generator Verification Procedure can be recorded on the Verification Data Sheets.

- 1. Press POWER Key to turn ON the Test Set. Allow Test Set to warm up before continuing with Verification Procedure.
- 2. With the System Menu displayed, press the 2 Key to display the Receiver Test Screen.

### T/R CONNECTOR

- 3. Move the cursor to the MHz: field.
- 4. Press the F1 "Edit" Key to highlight the field. Press the 2 Key to set the field to 2 MHz. Press the F1 "Done" Key to store the setting.
- 5. Move the cursor to the Port: field.
- 6. Press the F1 "Edit" Key to highlight the field. Using the Arrow Keys (▼ ▲), select T/R. Press the F1 "Done" Key to store the setting.
- 7. Move the cursor to the Level: field.
- 8. Press the F1 "Edit" Key to highlight the field. Press the  $\pm$  Key, 5 Key and 0 Key to set the field to -50.0 dBm. Press the F1 "Done" Key to store the setting.
- 9. Insure Power Meter Sensor range covers -50 dBm. Zero and calibrate the Power Meter.
- 10. Connect the Power Meter Sensor to the T/R Connector with TNC/N Adapter.
- 11. Record Power Meter reading.
- 12. Move the cursor to the MHz: field.
- 13. Press the F1 "Edit" Key to highlight the field. Press the 2 Key and 0 Key to set the field to 20 MHz. Press the F1 "Done" Key to store the setting.
- 14. Record Power Meter reading.
- 15. Repeat Steps 12 to 14 for the following frequencies:

| 100 MHz | 600 MHz  |
|---------|----------|
| 200 MHz | 700 MHz  |
| 300 MHz | 800 MHz  |
| 400 MHz | 900 MHz  |
| 500 MHz | 1000 MHz |

### ANT CONNECTOR

- 16. Move the cursor to the Port: field.
- 17. Press the F1 "Edit" Key to highlight the field. Using the Arrow Keys (▼ ▲), select ANT. Press the F1 "Done" Key to store the setting.

## A. Generator Verification (cont)

- 18. Move the cursor to the Level dBm: field.
- 19. Press the F1 "Edit" Key to highlight the field. Press the  $\pm$  Key, 3 Key and 0 Key to set the field to -30.0 dBm. Press the F1 "Done" Key to store the setting.
- 20. Insure Power Meter Sensor range covers -30 dBm. Zero and calibrate the Power Meter.
- 21. Disconnect the Power Meter Sensor from the T/R Connector and connect the Power Meter Sensor to the ANT Connector with TNC/N Adapter.
- 22. Move the cursor to the MHz: field.
- 23. Press the F1 "Edit" Key to highlight the field. Press the 2 Key to set the field to 2 MHz. Press the F1 "Done" Key to store the setting.
- 24. Record Power Meter reading.
- 25. Repeat Steps 22 to 24 for the following frequencies:

| 20  | MHz | 600  | MHz |
|-----|-----|------|-----|
| 100 | MHz | 700  | MHz |
| 200 | MHz | 800  | MHz |
| 300 | MHz | 900  | MHz |
| 400 | MHz | 1000 | MHz |
| 500 | MHz |      |     |

### SWR CONNECTOR

- 26. Move the cursor to the Port: field.
- 27. Press the F1 "Edit" Key to highlight the field. Using the Arrow Keys (▼ ▲), select SWR. Press the F1 "Done" Key to store the setting.
- 28. Move the cursor to the Level: field.
- 29. Press the F1 "Edit" Key to highlight the field. Press the ± Key, 5 Key to set the field to -5.0 dBm. Press the F1 "Done" Key to store the setting.
- 30. Insure Power Meter Sensor range covers -5 dBm. Zero and calibrate the Power Meter.
- 31. Disconnect the Power Meter Sensor from the ANT Connector and connect the Power Meter Sensor to the T/R Connector with TNC/N Adapter.
- 32. Move the cursor to the MHz: field.
- 33. Press the F1 "Edit" Key to highlight the field. Press the 2 Key to set the field to 2 MHz. Press the F1 "Done" Key to store the setting.
- 34. Record Power Meter reading.
- 35. Repeat Steps 32 to 34 for the following frequencies:

| 20  | MHz | 600  | MHz |
|-----|-----|------|-----|
| 100 | MHz | 700  | MHz |
| 200 | MHz | 800  | MHz |
| 300 | MHz | 900  | MHz |
| 400 | MHz | 1000 | MHz |
| 500 | MHz |      |     |

## A. Generator Verification (cont)

## **RF GENERATOR ERROR**

- 36. Calculate the RF Generator Error by subtracting the Expected reading from the Power Meter reading at each frequency tested on each connector.
  - If error is  $<\pm 3$  dB, the Test Set is out of specified limits and must be calibrated.
  - If error is <±1.5 dB, the Test Set should be calibrated to insure correct operation over temperature.

**TEST EQUIPMENT:** Power Meter w/ Sensor Signal Generator Power Splitter (2-Way Resistive)

### NOTE

Results of the Receiver RSSI Verification Procedure can be recorded on the Verification Data Sheets.

- 1. Press POWER Key to turn ON the Test Set. Allow Test Set to warm up before continuing with Verification Procedure.
- 2. With the System Menu displayed, press the 3 Key to display the Transmitter Test Screen.

### **T/R CONNECTOR**

- 3. Move the cursor to the Port: field.
- 4. Press the F1 "Edit" Key to highlight the field. Using the Arrow Keys (▼ ▲), select T/R. Press the F1 "Done" Key to store the setting.
- 5. Move the cursor to the Mod: field.
- 6. Press the F1 "Edit" Key to highlight the field. Using the Arrow Keys (▼ ▲), select FM. Press the F1 "Done" Key to store the setting.
- 7. Move the cursor to the IFBW: field (field to right of Mod: Field).
- 8. Press the F1 "Edit" Key to highlight the field. Using the Arrow Keys (▼ ▲), select 25k. Press the F1 "Done" Key to store the setting.
- 9. Press the F4 "Setup" Key to display the Transmitter Test Setup Screen.
- 10. Move the cursor to RSSI Meter.
- 11. Press the F1 "Edit" Key to highlight the field. Press a number key corresponding to an open Meter position. Press the F1 "Done" Key to store the setting.
- 12. Press the F2 "Return" Key to display the Transmitter Test Screen.
- 13. Using the Arrow Keys ( $\triangleleft \triangleright$ ), move the cursor to the RSSI field.
- 14. Press the F1 "Zoom" Key to display the RSSI Meter Screen.
- 15. Press the F4 "Norm" Key to display the RSSI Normalize pop-up screen. Follow instructions on screen.
- 16. When Normalize is complete, press the F5 "Enter" Key to store the settings.
- 17. Press the F5 "Return" Key to display the Transmitter Test Screen.
- 18. Zero and calibrate the Power Meter.
- 19. Connect the Power Splitter Output to the T/R Connector. (Use Adapter if required.)
- 20. Connect the Power Meter Sensor to the other Power Splitter Output. (Use Adapter if required.)
- 21. Connect the Signal Generator Output to the Power Splitter Input.
- 22. Set Signal Generator to -5 dBm (Output Power) and 2 MHz (Frequency).
- 23. Move the cursor to the MHz: field.

## B. Receiver RSSI Verification (cont)

- 24. Press the F1 "Edit" Key to highlight the field. Press the 2 Key to set the field to 2 MHz. Press the F1 "Done" Key to store the setting.
- 25. Record Power Meter reading and RSSI Meter reading.
- 26. Repeat Steps 22 to 25 for the following frequencies:

| 20 MHz  | 600 MHz  |
|---------|----------|
| 100 MHz | 700 MHz  |
| 200 MHz | 800 MHz  |
| 300 MHz | 900 MHz  |
| 400 MHz | 1000 MHz |
| 500 MHz |          |

#### ANT CONNECTOR

- 27. Disconnect the Power Splitter Output from the T/R Connector and connect the Power Splitter Output to the ANT Connector. (Use Adapter if required.)
- 28. Move the cursor to the Port: field.
- 29. Press the F1 "Edit" Key to highlight the field. Using the Arrow Keys (▼ ▲), select ANT. Press the F1 "Done" Key to store the setting.
- 30. Set Signal Generator to -20 dBm (Output Power) and 2 MHz (Frequency).
- 31. Move the cursor to the MHz: field.
- 32. Press the F1 "Edit" Key to highlight the field. Press the 2 Key to set the field to 2 MHz. Press the F1 "Done" Key to store the setting.
- 33. Record Power Meter reading and RSSI Meter reading.
- 34. Repeat Steps 30 to 35 for the following frequencies:

| 20  | MHz | 600  | MHz |
|-----|-----|------|-----|
| 100 | MHz | 700  | MHz |
| 200 | MHz | 800  | MHz |
| 300 | MHz | 900  | MHz |
| 400 | MHz | 1000 | MHz |
| 500 | MHz |      |     |

## **RSSI METER ERROR**

- 35. Calculate the RSSI Meter Error by subtracting the Power Meter reading from the RSSI Meter reading at each frequency tested on each connector.
  - If error is <±3 dB, the Test Set is out of specified limits and must be calibrated.
  - If error is <±1.5 dB, the Test Set should be calibrated to insure correct operation over temperature.

## C. TCXO Verification

### **TEST EQUIPMENT:** Frequency Counter

- 1. Press POWER Key to turn ON the Test Set. Allow Test Set to warm up before continuing with Verification Procedure.
- 2. With the System Menu displayed, press the 2 Key to display the Receiver Test Screen.
- 3. Move the cursor to the MHz: field.
- 4. Press the F1 "Edit" Key to highlight the field. Press the 5 Key and 0 Key twice to set the field to 500 MHz. Press the F1 "Done" Key to store the setting.
- 5. Move the cursor to the Port: field.
- 6. Press the F1 "Edit" Key to highlight the field. Using the Arrow Keys (▼ ▲), select SWR. Press the F1 "Done" Key to store the setting.
- 7. Move the cursor to the Level: field.
- 8. Press the F1 "Edit" Key to highlight the field. Press the ± Key and 5 Key to set the field to -5.0 dBm. Press the F1 "Done" Key to store the setting.
- 9. Connect the Frequency Counter to the SWR Connector.
- 10. Record the Frequency Counter reading.
- 11. Calculate the TCXO Error by subtracting 500 MHz from the Frequency Counter reading.
  - If error is  $>\pm 500$  Hz, the Test Set is out of specified limits and must be calibrated.
  - If error is >±150 Hz, the Test Set should be calibrated to insure correct operation over temperature.

TEST EQUIPMENT:RF Signal Generator<br/>RF Power Meter<br/>RF Power Amplifier (50 W)<br/>Coupler<br/>100 MHz Low-Pass Filter<br/>300 MHz Low-Pass Filter<br/>700 MHz Low-Pass Filter<br/>1200 MHz Low-Pass Filter<br/>50 Ω Termination<br/>10 dB Attenuator (50 W)

#### The following steps must be performed in the order shown.

### **RF COUPLED PORT ATTENUATION**

- 1. Zero and calibrate the RF Power Meter.
- 2. Connect test equipment:

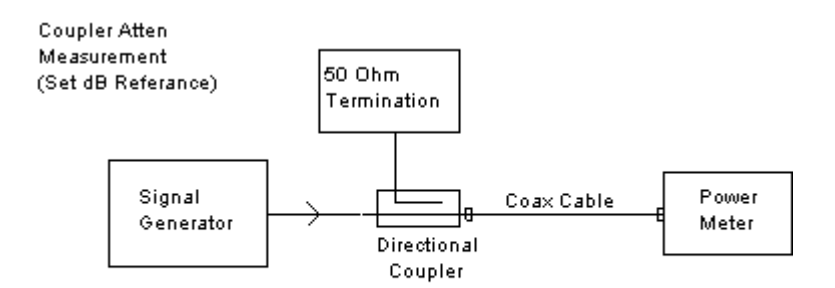

- 3. Set the RF Signal Generator to 100 MHz, CW and 0 dBm.
- 4. Set the RF Power Meter to 100 MHz.
- 5. Press Relative on the RF Power Meter to reference the output power level at the end of the coaxial cable.
- 6. Move the Power Sensor to the Coupler's forward-coupled port and move the 50  $\Omega$ Termination to the end of the coaxial cable:

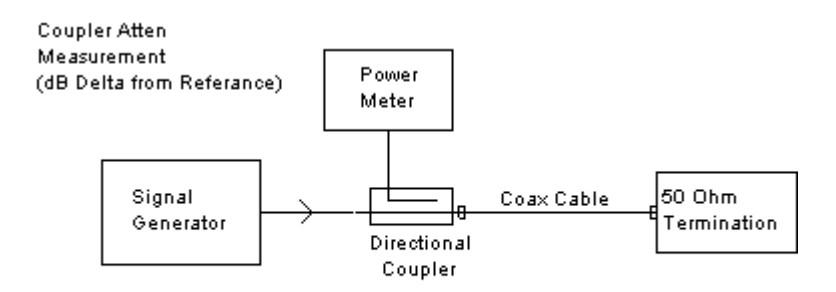

## D. RF Power Meter Verification (cont)

7. Record the RF Power Meter relative dB value for 100 MHz:

| Coupled Port Attenuation (dB) |  |
|-------------------------------|--|
| 100 MHz                       |  |
| 300 MHz                       |  |
| 500 MHz                       |  |
| 700 MHz                       |  |
| 900 MHz                       |  |

- 8. Repeat Steps 2 to 7 for 300 MHz.
- 9. Repeat Steps 2 to 7 for 500 MHz.
- 10. Repeat Steps 2 to 7 for 700 MHz.
- 11. Repeat Steps 2 to 7 for 900 MHz.
- 12. Connect test equipment (using 100 MHz Low-Pass Filter):

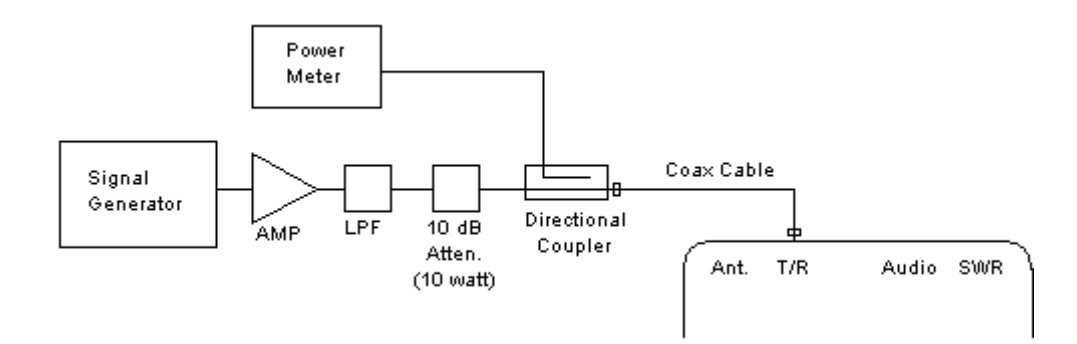

- 13. Set the RF Signal Generator to 100 MHz, CW, -50 dBm and RF OFF.
- 14. Set the RF Power Meter to 100 MHz, Relative OFF and Offset value to 100 MHz coupled port attenuation recorded in Step 7.
- 15. Set RF Power Amplifier Gain to Maximum and ALC to OFF.
- 16. Set the RF Power Amplifier to OFF.
- 17. With the System Menu displayed, press the 3 Key to display the Transmitter Test Screen.
- 18. Move the cursor to the MHz: field.
- 19. Press the F1 "Edit" Key to highlight the field. Press the 1 Key and 0 Key twice to set the field to 100 MHz. Press the F1 "Done" Key to store the setting.
- 20. Move the cursor to the Port: field.
- 21. Press the F1 "Edit" Key to highlight the field. Using the Arrow Keys (▼ ▲), select T/R. Press the F1 "Done" Key to store the setting.
- 22. Press the F4 "Setup" Key to display the Transmitter Test Setup Screen.

### D. RF Power Meter Verification (cont)

- 23. Move the cursor to RF Power Meter.
- 24. Press the F1 "Edit" Key to highlight the field. Press a number key corresponding to an open Meter position. Press the F1 "Done" Key to store the setting.
- 25. Press the F2 "Return" Key to display the Transmitter Test Screen.
- 26. Move the cursor to the RF Power Meter.
- 27. Press the F1 "Zoom" Key.
- 28. Move the cursor to the Units: Field.
- 29. Press the F1 "Edit" Key to highlight the field. Using the Arrow Keys (▼ ▲), select dBm. Press the F1 "Done" Key to store the setting.
- 30. Press the F4 "Zero" Key to zero the RF Power Meter on the Test Set.
- 31. Press the F5 "Return" Key.
- 32. Set the RF Power Amplifier to ON.
- 33. Set the RF Signal Generator to RF ON.
- 34. Adjust the RF Signal Generator level until the power into the T/R Connector, displayed on the RF Power Meter, is equal to +27 dBm value (±0.3 dB).
- 35. Record RF Power Meter reading and Test Set Power Meter reading.
- 36. Adjust the RF Signal Generator level until the power into the T/R Connector, displayed on the RF Power Meter, is equal to +37 dBm value. (If +37 dBm is not achievable due to setup losses, set as high as possible.)
- 37. Record RF Power Meter reading and Test Set Power Meter reading.
- 38. Set the RF Signal Generator to RF OFF.
- 39. Set the RF Power Amplifier to OFF.
- 40. Replace the 100 MHz Low-Pass Filter with the 300 MHz Low-Pass Filter in the Test Setup.
- 41. Set the RF Signal Generator to 300 MHz.
- 42. Set the RF Power Meter to 300 MHz, Relative OFF and Offset value to 300 MHz coupled port attenuation recorded in Step 7.
- 43. Set the RF Power Amplifier to ON.
- 44. Set the RF Signal Generator to RF ON.
- 45. Adjust the RF Signal Generator level until the power into the T/R Connector, displayed on the RF Power Meter, is equal to +27 dBm value (±0.3 dB).
- 46. Record the RF Power Meter reading and Test Set Power Meter reading.
- 47. Adjust the RF Signal Generator level until the power into the T/R Connector, displayed on the RF Power Meter, is equal to +37 dBm value. (If +37 dBm is not achievable due to setup losses, set as high as possible.)
- 48. Record the RF Power Meter reading and Test Set Power Meter reading.
- 49. Set the RF Signal Generator to RF OFF.
- 50. Set the RF Power Amplifier to OFF.
- 51. Replace the 300 MHz Low-Pass Filter with the 700 MHz Low-Pass Filter in the Test Setup.
- 52. Set the RF Signal Generator to 500 MHz.

- 53. Set the RF Power Meter to 500 MHz, Relative OFF and Offset value to 500 MHz coupled port attenuation recorded in Step 7.
- 54. Set the RF Power Amplifier to ON.
- 55. Set the RF Signal Generator to RF ON.
- 56. Adjust the RF Signal Generator level until the power into the T/R Connector, displayed on the RF Power Meter, is equal to +27 dBm value ( $\pm 0.3$  dB).
- 57. Record the RF Power Meter reading and Test Set Power Meter reading.
- 58. Adjust the RF Signal Generator level until the power into the T/R Connector, displayed on the RF Power Meter, is equal to +37 dBm value. (If +37 dBm is not achievable due to setup losses, set as high as possible.)
- 59. Record the RF Power Meter reading and Test Set Power Meter reading.
- 60. Set the RF Signal Generator to RF OFF.
- 61. Set the RF Power Amplifier to OFF.
- 62. Set the RF Signal Generator to 700 MHz.
- 63. Set the RF Power Meter to 700 MHz, Relative OFF and Offset value to 700 MHz coupled port attenuation recorded in Step 7.
- 64. Set RF Power Amplifier to ON.
- 65. Set RF Signal Generator to RF ON.
- 66. Adjust the RF Signal Generator level until the power into the T/R Connector, displayed on the RF Power Meter, is equal to +27 dBm value (±0.3 dB).
- 67. Record the RF Power Meter reading and Test Set Power Meter reading.
- 68. Adjust the RF Signal Generator level until the power into the T/R Connector, displayed on the RF Power Meter, is equal to +37 dBm value. (If +37 dBm is not achievable due to setup losses, set as high as possible.)
- 69. Record the RF Power Meter reading and Test Set Power Meter reading.
- 70. Set the RF Signal Generator to RF OFF.
- 71. Set the RF Power Amplifier to OFF.
- 72. Replace the 700 MHz Low-Pass Filter with the 1200 MHz Low-Pass Filter in the Test Setup.
- 73. Set the RF Signal Generator to 900 MHz.
- 74. Set the RF Power Meter to 900 MHz, Relative OFF and Offset value to 900 MHz coupled port attenuation recorded in Step 7.
- 75. Set the RF Signal Generator to RF ON.
- 76. Set the RF Power Amplifier to ON.
- 77. Adjust the RF Signal Generator level until the power into the T/R Connector, displayed on the RF Power Meter, is equal to +27 dBm value (±0.3 dB).
- 78. Record the RF Power Meter reading and Test Set Power Meter reading.
- 79. Adjust the RF Signal Generator level until the power into the T/R Connector, displayed on the RF Power Meter, is equal to +37 dBm value. (If +37 dBm is not achievable due to setup losses, set as high as possible.)

## D. RF Power Meter Verification (cont)

- 80. Record the RF Power Meter reading and Test Set Power Meter reading.
- 81. Set the RF Signal Generator to RF OFF.
- 82. Set the RF Power Amplifier to OFF.
- 83. Calculate the Test Set Power Meter Error by subtracting the Actual Power Meter reading from the Test Set reading.
  - If error is >+0.6 dB or <-0.7 dB, the Test Set is out of specified limits and must be recalibrated.
  - If error is >±0.3 dB, the Test Set should be calibrated to insure correct operation over temperature.

## TEST EQUIPMENT: None

- 1. Press POWER Key to turn ON the Test Set. Allow Test Set to warm up before continuing with Verification Procedure.
- 2. With the System Menu displayed, press the 4 Key to display the ANT-Cable Test Screen.
- 3. Press the F1 "Edit" Key to highlight the "Type" field. Using the Arrow Keys (▼ ▲), select SWR. Press the F1 "Done" Key to store the setting.
- 4. Press the F4 "Cal" Key. The VSWR CAL pop-up screen appears. Follow instructions on the screen.
- 5. When "Calibration Complete" is displayed, press the F5 "Enter" Key to store the settings.
- 6. Using the Arrow Keys  $(\blacktriangleleft \triangleright)$ , move the cursor to the Span field.
- 7. Press the F1 "Enter" Key to highlight the field. Enter "998." Press the F1 "Done" Key to store the setting.
- 8. Connect BNC T-Connector to the SWR Connector.
- 9. Connect a 20 dB Pad to each open connector of BNC T-Connector.
- Allowing minimum 2 sweeps (updates) of the display, verify SWR Reading is 2:1 (±10% 2 to 300 MHz) (±20% 300 to 1000 MHz).

TEST EQUIPMENT: Function Generator Digital Multimeter

## ΝΟΤΕ

This procedure is for the 3500A only.

- 1. Press POWER Key to turn ON the Test Set. Allow Test Set to warm up before continuing with Verification Procedure.
- 2. With the System Menu displayed, press the F2 "Meters" Key to display the Meters Menu.
- 3. Press the 4 Key to display the Audio Level Meter Screen.
- 4. Set the Test Set as follows:

| FIELD       | SETTING  |
|-------------|----------|
| Source      | Audio In |
| Detector    | RMS      |
| Load        | High Z   |
| Range       | AŬTO     |
| Unit        | V        |
| Avg Reading | 10       |

5. Connect test equipment:

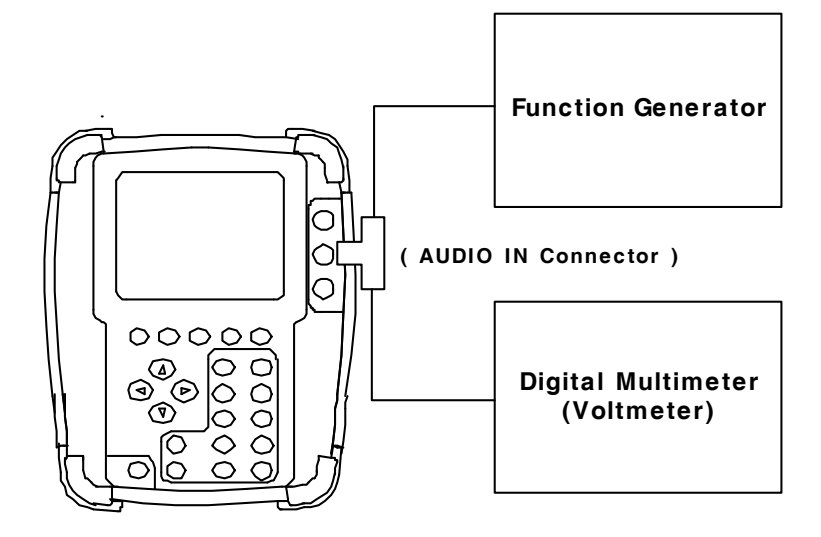

6. Set the Function Generator as follows (use the Digital Multimeter to set level ±10 mV):

| FIELD | SETTING |
|-------|---------|
| Level | 1 Vrms  |
| Freq  | 1 kHz   |

- 7. Record the Digital Multimeter (Voltmeter) reading and the level displayed on the Test Set.
- 8. Verify the level displayed on the Test Set is within  $\pm 5\%$  of the reading on the Digital Multimeter (Voltmeter).

## F. Audio Level Meter Verification (cont)

| 9.  | Set the Load field to 150 ( $\Omega$ ).                                                                              |
|-----|----------------------------------------------------------------------------------------------------|
| 10. | Set the Function Generator as follows (use the Digital Multimeter to set level $\pm 10$ mV):                         |
|     | FIELD SETTING                                                                                                    |
|     | Level 1 Vrms<br>Freq 1 kHz                                                                                           |
| 11. | Record the Digital Multimeter (Voltmeter) reading and the level displayed on the Test Set.                           |
| 12. | Verify the level displayed on the Test Set is within $\pm 5\%$ of the reading on the Digital Multimeter (Voltmeter). |
| 13. | Set the Load field to 600 ( $\Omega$ ).                                                                              |
| 14. | Set the Function Generator as follows (use the Digital Multimeter to set level $\pm 10$ mV):                         |
|     | FIELD SETTING                                                                                                    |
|     | Level 1 Vrms<br>Freq 1 kHz                                                                                           |
| 15. | Record the Digital Multimeter (Voltmeter) reading and the level displayed on the Test Set.                           |
| 16. | Verify the level displayed on the Test Set is within $\pm 5\%$ of the reading on the Digital Multimeter (Voltmeter). |
| 17. | Set the Load field to 1K ( $\Omega$ ).                                                                               |
| 18. | Set the Function Generator as follows (use the Digital Multimeter to set level $\pm 10$ mV):                         |
|     | FIELD SETTING                                                                                                    |
|     | Level 1 Vrms<br>Freq 1 kHz                                                                                           |
| 19. | Record the Digital Multimeter (Voltmeter) reading and the level displayed on the Test Set.                           |
| 20. | Verify the level displayed on the Test Set is within $\pm 5\%$ of the reading on the Digital Multimeter (Voltmeter). |
| 21. | Set the Load field to Div10 ( $\Omega$ ).                                                                            |
| 22. | Set the AF Generator Level to 3 Vrms.                                                                                |
| 23. | Record the Digital Multimeter (Voltmeter) reading and the level displayed on the Test Set.                           |

<sup>24.</sup> Verify the level displayed on the Test Set is within  $\pm 5\%$  of the reading on the Digital Multimeter (Voltmeter).

# G. Verification Data Sheets

## GENERATOR VERIFICATION

| FREQUENCY | POWER METER | EXPECTED | ERROR                    |
|-----------|-------------|----------|--------------------------|
| (MHz)     | (dBm)       | (dBm)    | (Power Meter - Expected) |
| 2         |             | -50      |                          |
| 20        |             | -50      |                          |
| 100       |             | -50      |                          |
| 200       |             | -50      |                          |
| 300       |             | -50      |                          |
| 400       |             | -50      |                          |
| 500       |             | -50      |                          |
| 600       |             | -50      |                          |
| 700       |             | -50      |                          |
| 800       |             | -50      |                          |
| 900       |             | -50      |                          |
| 1000      |             | -50      |                          |

## T/R Connector

## **ANT Connector**

| FREQUENCY | POWER METER | EXPECTED | ERROR                    |
|-----------|-------------|----------|--------------------------|
| (MHz)     | (dBm)       | (dBm)    | (Power Meter - Expected) |
| 2         |             | -30      |                          |
| 20        |             | -30      |                          |
| 100       |             | -30      |                          |
| 200       |             | -30      |                          |
| 300       |             | -30      |                          |
| 400       |             | -30      |                          |
| 500       |             | -30      |                          |
| 600       |             | -30      |                          |
| 700       |             | -30      |                          |
| 800       |             | -30      |                          |
| 900       |             | -30      |                          |
| 1000      |             | -30      |                          |

# G. Verification Data Sheets (cont)

## GENERATOR VERIFICATION (cont)

| FREQUENCY | POWER METER | EXPECTED | ERROR                    |
|-----------|-------------|----------|--------------------------|
| (MHz)     | (dBm)       | (dBm)    | (Power Meter - Expected) |
| 2         |             | -5       |                          |
| 20        |             | -5       |                          |
| 100       |             | -5       |                          |
| 200       |             | -5       |                          |
| 300       |             | -5       |                          |
| 400       |             | -5       |                          |
| 500       |             | -5       |                          |
| 600       |             | -5       |                          |
| 700       |             | -5       |                          |
| 800       |             | -5       |                          |
| 900       |             | -5       |                          |
| 1000      |             | -5       |                          |

## SWR Connector

# G. Verification Data Sheets (cont)

## **RECEIVER RSSI VERIFICATION**

| FREQUENCY | POWER METER | RSSI METER | ERROR                      |
|-----------|-------------|------------|----------------------------|
| (MHz)     | (dBm)       | (dBm)      | (RSSI Meter - Power Meter) |
| 2         |             |            |                            |
| 20        |             |            |                            |
| 100       |             |            |                            |
| 200       |             |            |                            |
| 300       |             |            |                            |
| 400       |             |            |                            |
| 500       |             |            |                            |
| 600       |             |            |                            |
| 700       |             |            |                            |
| 800       |             |            |                            |
| 900       |             |            |                            |
| 1000      |             |            |                            |

## T/R Connector

## **ANT Connector**

| FREQUENCY | POWER METER | RSSI METER | ERROR                      |
|-----------|-------------|------------|----------------------------|
| (MHz)     | (dBm)       | (dBm)      | (RSSI Meter - Power Meter) |
| 2         |             |            |                            |
| 20        |             |            |                            |
| 100       |             |            |                            |
| 200       |             |            |                            |
| 300       |             |            |                            |
| 400       |             |            |                            |
| 500       |             |            |                            |
| 600       |             |            |                            |
| 700       |             |            |                            |
| 800       |             |            |                            |
| 900       |             |            |                            |
| 1000      |             |            |                            |

# G. Verification Data Sheets (cont)

## **RF POWER METER VERIFICATION**

| FREQUENCY | SET POWER | POWER METER<br>ACTUAL | TEST SET<br>MEASURED | ERROR<br>TEST SET - ACTUAL |
|-----------|-----------|-----------------------|----------------------|----------------------------|
| (MHz)     | (dBm)     | (dBm)                 | (dBm)                | (dB)                       |
| 100       | +27       |                       |                      |                            |
| 100       | +37       |                       |                      |                            |
| 300       | +27       |                       |                      |                            |
| 300       | +37       |                       |                      |                            |
| 500       | +27       |                       |                      |                            |
| 500       | +37       |                       |                      |                            |
| 700       | +27       |                       |                      |                            |
| 700       | +37       |                       |                      |                            |
| 900       | +27       |                       |                      |                            |
| 900       | +37       |                       |                      |                            |

## 2-3-5. CALIBRATION PROCEDURES

## A. Calibration Setup (using the Agilent N1911A Power Meter)

| TEST EQUIPMENT: | Agilent N1911A Power Meter       |
|-----------------|----------------------------------|
|                 | Agilent E4412A Power Meter Senso |

1. Turn on both the Test Set and the Agilent N1911A Power Meter, and then connect a Crossover Cable between the Test Set and the Agilent N1911A Power Meter:

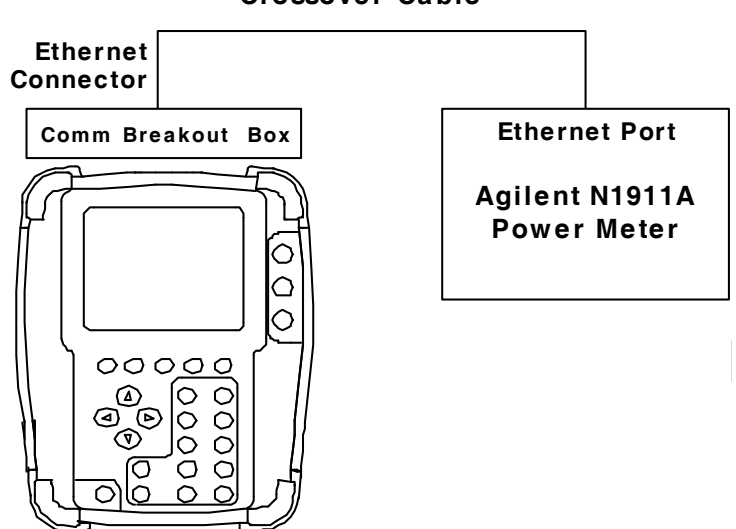

### Crossover Cable

Perform the following steps to set the IP Address of the Agilent N1911A Power Meter:
Press the "System" -> "Remote Interface" -> "Network Manual" Buttons.

Use the Arrow and Select Keys to set information for the Power Meter:

| IP Address:      | 10.10.10.10 |  |
|------------------|-------------|--|
| Subnet Mask:     | 255.255.0.0 |  |
| Default Gateway: | 10.10.10.1  |  |

- 3. Zero and calibrate the Agilent N1911A Power Meter.
- 4. With the System Menu displayed, press the F5 "Util" Key to display the Utilities Menu.
- 5. Press the 2 Key to display the Remote Screen.
- 6. Move the cursor to the IP field. Note IP Address.
- 7. Press the F1 "Edit" Key to highlight the field. Enter IP Address (**10 10 10 193**). Press the F1 "Done" Key to store the setting.
- 8. Move the cursor to the Subnet Mask: field. Note Subnet Mask Address.
- Press the F1 "Edit" Key to highlight the field. Enter Subnet Mask Address (255 255 0 0). Press the F1 "Done" Key to store the setting.
- 10. Move the cursor to the Gateway field. Note Gateway Address.

- 11. Press the F1 "Edit" Key to highlight the field. Enter Gateway Address (**10 10 10 1)**. Press the F1 "Done" Key to store the setting.
- 12. Press the F5 "Config" Key.
- 13. Press the F2 "Return" Key to display the Utilities Menu.
- 14. Press the F3 "System" Key to display the System Menu.

## B. Generator Calibration

### TEST EQUIPMENT: Power Meter Power Meter Sensor

- 1. With the System Menu displayed, press the F4 "Selftest" Key to display the Self Test Menu.
- 2. Press the 3 Key to display the Calibration Screen.
- 3. Enter the Calibration Password (**30203**). Press the F1 "Done" Key to display the Internal Calibration Menu.
- 4. Press the 7 Key (GEN CAL) to display the Generator Calibration Screen.
- 5. With the cursor on the Mode field, set the Mode selection based on the Power Meter used:

AUTOAgilent N1911A Power Meter / Agilent E4412 Power SensorMANUALOther Power Meter / Power Meter Sensor.

### **T/R CONNECTOR**

6. Establish the following test setup:

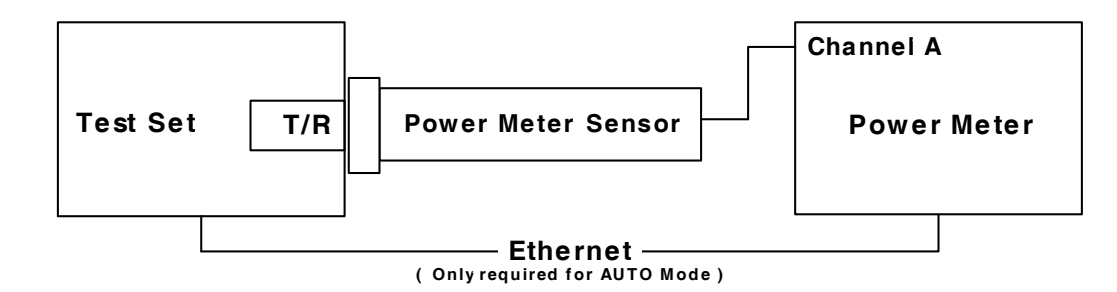

- 7. Press the F3 "CAL" Key.
- 8. Press the F2 "T/R" Key and follow the instructions on the screen to calibrate the UUT T/R Port.

In MANUAL Mode the Test Set prompts the user to enter readings from the Power Meter.

#### NOTE

This is an interactive process. At each frequency the output level is adjusted based upon the Power Meter reading entered by the user until the reading is within acceptable limits.

9. When the message "CALIBRATION COMPLETED" appears, press the F5 "Enter" Key to display the Generator Calibration Screen.

## ANT CONNECTOR

10. Establish the following test setup:

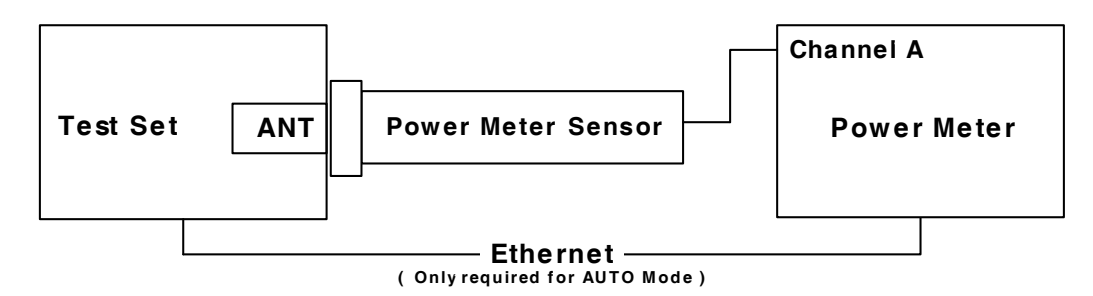

- 11. Press the F3 "CAL" Key.
- 12. Press the F1 "ANT" Key and follow the instructions on the screen to calibrate the UUT ANT Port.
- 13. When the message "CALIBRATION COMPLETED" appears, press the F1 "Enter" Key to display the Generator Calibration Screen.

### SWR CONNECTOR

14. Establish the following test setup:

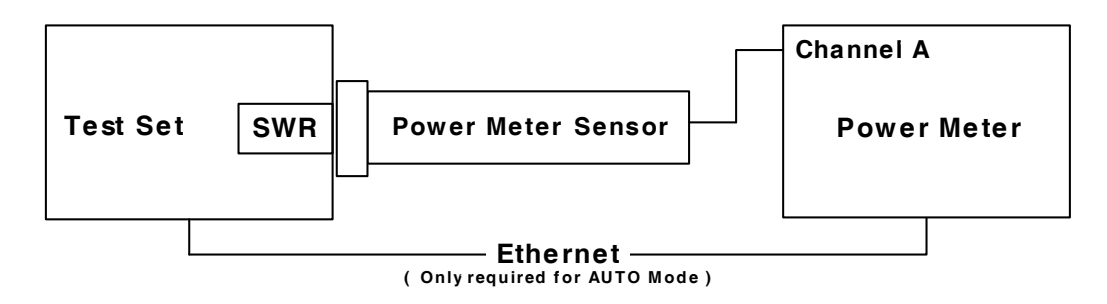

- 15. Press the F3 "CAL" Key.
- 16. Press the F3 "SWR" Key and follow the instructions on the screen to calibrate the UUT SWR Port.
- 17. When the message "CALIBRATION COMPLETED" appears, press the F5 "Enter" Key to display the Generator Calibration Screen.
- 18. Cycle power on the Test Set.

## C. Receiver Calibration

#### TEST EQUIPMENT: Power Meter Power Meter Sensor Power Splitter (2-Way Resistive)

- 1. With the System Menu displayed, press the F4 "Selftest" Key to display the Self Test Menu.
- 2. Press the 3 Key to display the Calibration Screen.
- 3. Enter the Calibration Password (**30203**). Press the F1 "Done" Key to display the Internal Calibration Menu.
- 4. Press the 8 Key (REC CAL AUTO) to display the Receiver Calibration Screen.
- 5. With the cursor on the Mode field, set the Mode selection based on the Power Meter used:

AUTOAgilent N1911A Power Meter / Agilent E4412 Power SensorMANUALOther Power Meter / Power Meter Sensor.

### ANT CONNECTOR

6. Establish the following test setup:

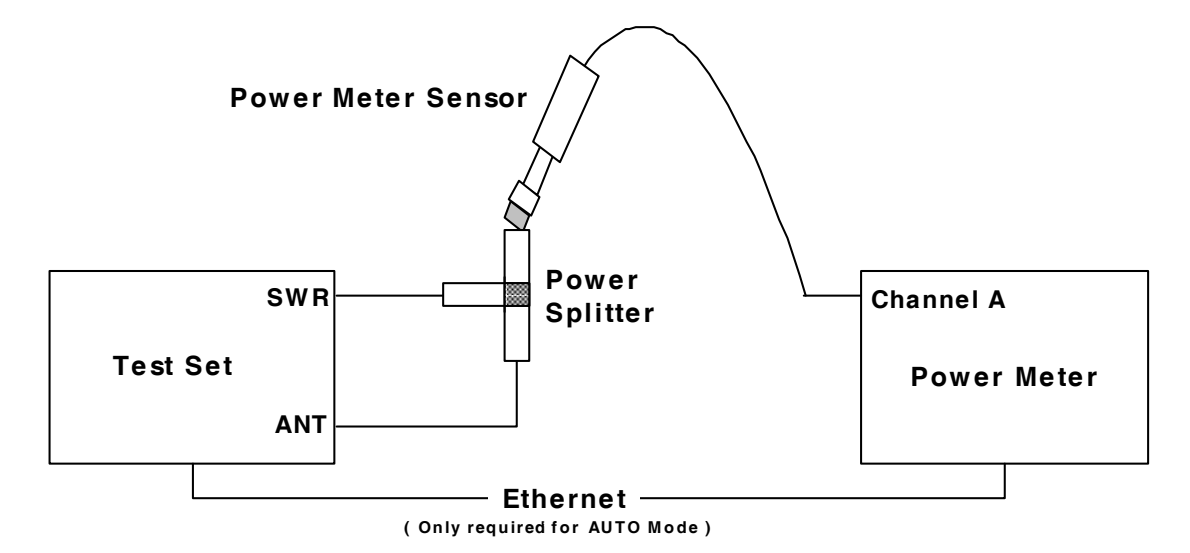

- 7. Press the F3 "CAL" Key.
- 8. Press the F1 "ANT" Key and follow the instructions on the screen to calibrate the UUT ANT Port.

In MANUAL Mode the Test Set prompts the user to enter readings from the Power Meter.

### NOTE

This is an interactive process. At each frequency the output level is adjusted based upon the Power Meter reading entered by the user until the reading is within acceptable limits.

## C. Receiver Calibration (cont)

9. When the message "CALIBRATION COMPLETED" appears, press the F5 "Enter" Key to display the Receiver Calibration Screen.

## T/R CONNECTOR

10. Establish the following test setup:

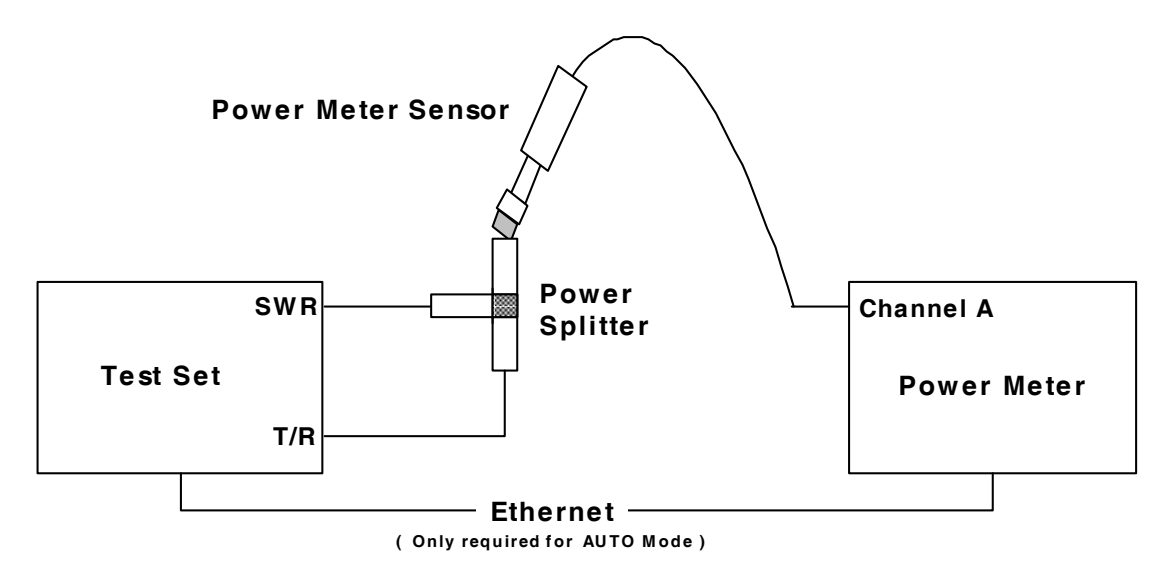

- 11. Press the F3 "CAL" Key.
- 12. Press the F2 "T/R" Key and follow the instructions on the screen to calibrate the UUT T/R Port.
- 13. When the message "CALIBRATION COMPLETED" appears, press the F5 "Enter" Key to display the Receiver Calibration Screen.

## PRE AMP

- 14. Press the F3 "CAL" Key.
- 15. Press the F3 "AMP" Key and follow the instructions on the screen.
- 16. When the message "CALIBRATION COMPLETED" appears, press the F5 "Enter" Key to display the Receiver Calibration Screen.
- 17. Cycle power on the Test Set.
- 18. With the System Menu displayed, press the F4 "Selftest" Key to display the Self Test Menu.
- 19. Press the 3 Key to display the Calibration Screen.
- 20. Enter the Calibration Password (**30203**). Press the F1 "Done" Key to display the Internal Calibration Menu.
- 21. Press the 8 Key (REC CAL AUTO) to display the Receiver Calibration Screen.
- 22. Press the F4 "Pre Norm" Key to to normalize the UUT Receiver.
- 23. Verify Normalize Numbers are within acceptable range of -15 to -10.
- 24. Cycle power on the Test Set.

## D. TCXO Calibration

### **TEST EQUIPMENT:** Frequency Counter

- 1. With the System Menu displayed, press the F4 "Selftest" Key to display the Self Test Menu.
- 2. Press the 3 Key to display the Calibration Screen.
- 3. Enter the Calibration Password (**30203**). Press the F1 "Done" Key to display the Internal Calibration Menu.
- 4. Press the 6 Key (TCXO CAL ADJUSTMENT) to display the TCXO Calibration Screen.
- 5. Establish the following test setup:

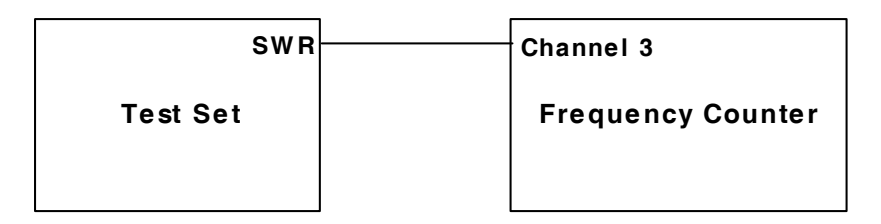

- 6. Move the cursor to the TXCO: field. Press the F1 "Edit" Key to highlight the field. Enter the TXCO Value (2100) as the initial value.
- 7. Adjust the TCXO Value as needed so the reading on the Frequency Counter is as close to 500 MHz as possible. Press the F1 "Done" Key to save the field setting.
- 8. Press the F3 "Save" Key.
- 9. Cycle power on the Test Set.

TEST EQUIPMENT:RF Signal Generator<br/>RF Power Meter<br/>RF Power Amplifier (50 W)<br/>Coupler<br/>100 MHz Low-Pass Filter<br/>300 MHz Low-Pass Filter<br/>700 MHz Low-Pass Filter<br/>1200 MHz Low-Pass Filter<br/>50 Ω Termination<br/>Stub Tuner<br/>10 dB Attenuator (10 W)

## The following steps must be performed in the order shown.

## **RF COUPLED PORT ATTENUATION**

- 1. Zero and calibrate the RF Power Meter.
- 2. Connect test equipment:

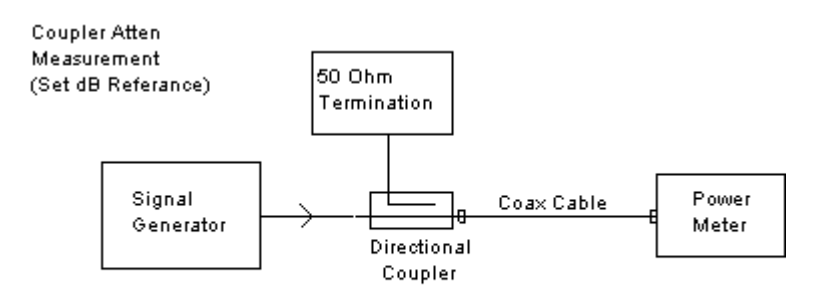

- 3. Set the RF Signal Generator to 100 MHz, CW and 0 dBm.
- 4. Set the RF Power Meter to 100 MHz.
- 5. Press Relative on the RF Power Meter to reference the output power level at the end of the coaxial cable.
- 6. Move the Power Sensor to the Coupler's forward-coupled port and move the 50  $\Omega$ Termination to the end of the coaxial cable:

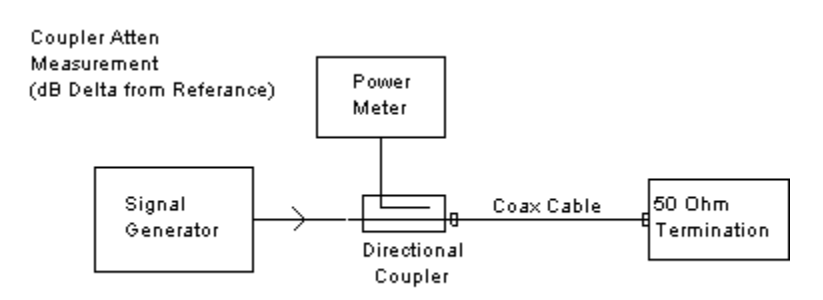

7. Record the RF Power Meter relative dB value for 100 MHz:

| Coupled Port Attenuation (dB) |  |  |
|-------------------------------|--|--|
| 100 MHz                       |  |  |
| 300 MHz                       |  |  |
| 500 MHz                       |  |  |
| 700 MHz                       |  |  |
| 900 MHz                       |  |  |

- 8. Repeat Steps 2 to 7 for 300 MHz.
- 9. Repeat Steps 2 to 7 for 500 MHz.
- 10. Repeat Steps 2 to 7 for 700 MHz.
- 11. Repeat Steps 2 to 7 for 900 MHz.
  - RF COUPLED PORT ATTENUATION
- 12. Connect test equipment:

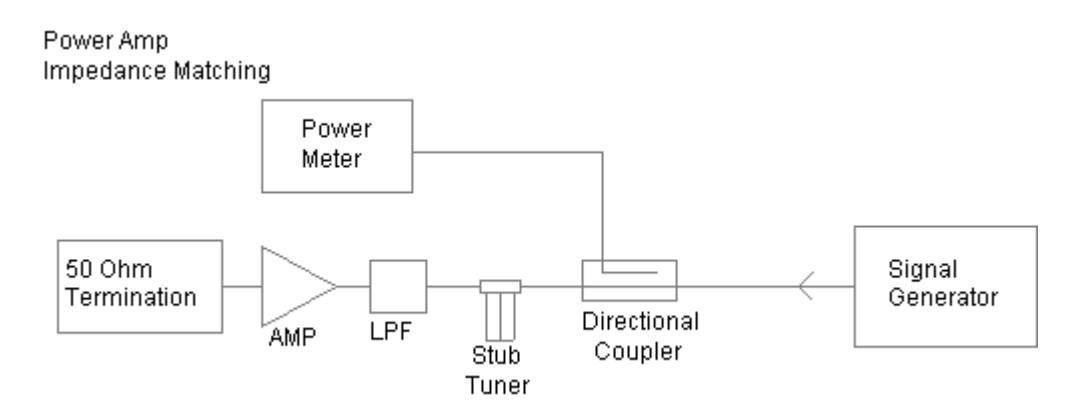

- 13. Set the RF Signal Generator to 500 MHz, CW and 10 dBm.
- 14. Set the RF Power Meter to 500 MHz, Relative OFF and Offset value to 500 MHz coupled port attenuation recorded in Step 7.
- 15. Connect a 50  $\Omega$  Termination to the RF Power Amplifier input.
- 16. Turn RF Power Amplifier to ON, set Gain to maximum and ALC to OFF.
- 17. Adjust Stub Tuner for lowest RF Power Meter reading <-15 dBm (25 dB return loss).
- 18. Turn RF Power Amplifier to OFF.

### **RF POWER CAL LOW RANGE**

19. Connect test equipment:

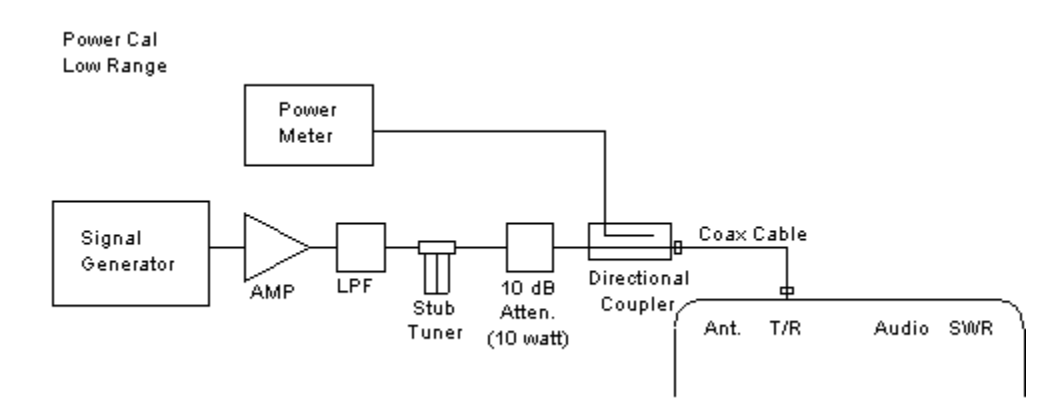

- 20. Set the RF Signal Generator to 500 MHz, CW, -50 dBm and RF OFF.
- 21. Set the RF Power Meter to 500 MHz, Relative OFF and Offset value to 500 MHz coupled port attenuation recorded in Step 7.
- 22. Set RF Power Amplifier Gain to maximum, ALC to OFF and Power to OFF.
- 23. With the System Menu displayed, press the F4 "Selftest" Key to display the Self Test Menu.
- 24. Press the 3 Key to display the Calibration Screen.
- 25. Enter the Calibration Password (**30203**). Press the F1 "Done" Key to display the Internal Calibration Menu.
- 26. Press the 3 Key (POWER CAL LOW RANGE).
- 27. Press the F4 "Zero" Key and follow the instructions on the Test Set display.

## NOTE

#### Corrected A2D value is 0 $(\pm 5)$ .

28. Press the F5 "Next" Key until the displayed Index is 0.

### ΝΟΤΕ

Index: numbers increment by one and the Target dBm indicates the cal point power.

- 29. Using the Arrow Keys ( $\triangleleft \triangleright$ ), move the cursor to the Table dBm Value.
- 30. Turn the RF Power Amplifier to ON.
- 31. Set the RF Signal Generator to RF ON.
- 32. Adjust the RF Signal Generator level until the power into the T/R Connector, displayed on the RF Power Meter, is equal to the Target dBm value (±0.3 dB).
- 33. Press the F1 "Edit" Key to highlight the field. Change the Table dBm value to match the RF Power Meter value. Press the F1 "Done" Key to store the setting.

34. Press the F5 "Next" Key to move to the next cal point.

NOTE

Index: numbers increment by one and the Target dBm: indicates the next cal point level.

- 35. Repeat Steps 32 to 34 until the Index returns to 0.
- 36. Set the RF Signal Generator to RF OFF.
- 37. Set the RF Amplifier to OFF.
- 38. Press the F3 "Save" Key.
- 39. Cycle power on the Test Set.

### **RF POWER CAL HIGH RANGE**

40. Connect test equipment:

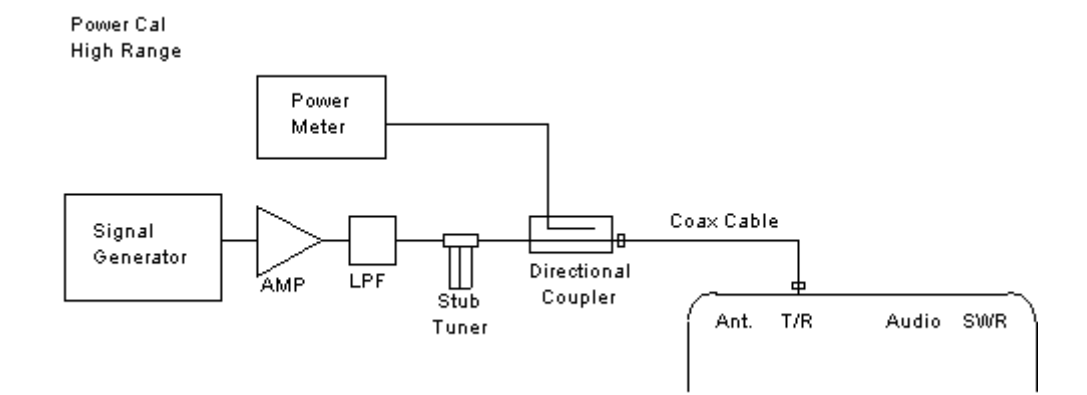

- 41. Set the RF Signal Generator to 500 MHz, CW, -50 dBm and RF OFF.
- 42. Set the RF Power Meter to 500 MHz, Relative OFF and Offset value to 500 MHz coupled port attenuation recorded in Step 7.
- 43. Set RF Power Amplifier Gain to maximum, ALC to OFF and Power to OFF.
- 44. With the System Menu displayed, press the F4 "Selftest" Key to display the Self Test Menu.
- 45. Press the 3 Key to display the Calibration Screen.
- 46. Enter the Calibration Password (**30203**). Press the F1 "Done" Key to display the Internal Calibration Menu.
- 47. Press the 4 Key (POWER CAL HIGH RANGE).
- 48. Press the F4 "Zero" Key and follow the instructions on the Test Set display.

#### NOTE

Corrected A2D value is  $0 (\pm 5)$ .

49. Press the F5 "Next" Key until the displayed Index is 0.

NOTE

Index: numbers increment by one and the Target dBm: indicates the cal point power.

- 50. Using the Arrow Keys ( $\triangleleft \triangleright$ ), move the cursor to the Table dBm Value.
- 51. Turn the RF Power Amplifier to ON.
- 52. Set the RF Signal Generator to RF ON.
- 53. Adjust the RF Signal Generator level until the power into the T/R Connector, displayed on the RF Power Meter, is equal to the Target dBm value (±0.3 dB).
- 54. Press the F1 "Edit" Key to highlight the field. Change the Table dBm value to match the RF Power Meter value. Press the F1 "Done" Key to store the setting.
- 55. Press the F5 "Next" Key to move to the next cal point.

#### NOTE

Index: numbers increment by one and the Target dBm indicates the cal point power.

- 56. Repeat Steps 53 to 55 until the Index returns to 0.
- 57. Set the RF Signal Generator to RF OFF.
- 58. Set the RF Amplifier to OFF.
- 59. Press the F3 "Save" Key.
- 60. Cycle power on the Test Set.

## FREQUENCY RESPONSE POWER CAL

61. Connect test equipment (using 100 MHz Low-Pass Filter):

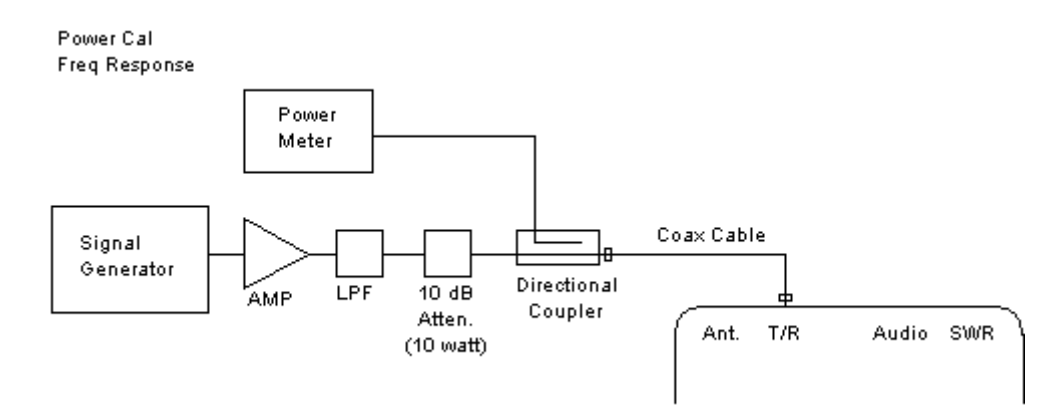

- 62. Set the RF Signal Generator to 100 MHz, CW, -50 dBm and RF OFF.
- 63. Set the RF Power Meter to 100 MHz, Relative OFF and Offset value to 100 MHz coupled port attenuation recorded in Step 7.
- 64. Set RF Power Amplifier Gain to maximum, ALC to OFF and Power to OFF.
- 65. With the System Menu displayed, press the F4 "Selftest" Key to display the Self Test Menu.
- 66. Press the 3 Key to display the Calibration Screen.
- 67. Enter the Calibration Password (**30203**). Press the F1 "Done" Key to display the Internal Calibration Menu.
- 68. Press the 5 Key (POWER CAL FREQ RESPONSE).
- 69. Move the cursor to the RF Power Meter and press the F1 "Zoom" Key.
- 70. Move the cursor to the Units: field.
- 71. Press the F1 "Edit" Key to highlight the field. Using the Arrow Keys (▼ ▲), select dBm. Press the F1 "Done" Key to store the setting.
- 72. Press the F4 "Zero" Key. Follow instructions.
- 73. Press the F5 "Return" Key.
- 74. Press the F2 "Return" Key to display the Calibration Menu.
- 75. Press the 5 Key (POWER CAL FREQ RESPONSE).
- 76. Press the F4 "Zero" Key to clear the previous calibration values.
- 77. Press the F5 "Next" Key until the displayed Index is 0.

#### ΝΟΤΕ

Index: numbers increment by one and the MHz: indicates the cal point frequency.

- 78. Turn the RF Power Amplifier to ON.
- 79. Set the RF Signal Generator to RF ON.
- 80. Adjust the RF Signal Generator level until the power into the T/R Connector, displayed on the RF Power Meter, is equal to the Target dBm value (±0.3 dB).
- 81. Move the cursor to the Actual dBm field. Press the F1 "Edit" Key to highlight the field. Change the Actual dBm value to match the RF Power Meter value. Press the F1 "Done" Key. Press the F4 "Copy" Key to store the setting.
- 82. Press the F5 "Next" Key to move to the next cal point.

#### NOTE

Index: numbers increment by one and the MHz: indicates the cal point frequency.

- 83. Set the RF Signal Generator to RF OFF.
- 84. Set the RF Amplifier to OFF.
- 85. Replace 100 MHz Low-Pass Filter with 300 MHz Low-Pass Filter in Test Setup.
- 86. Set the RF Signal Generator to 300 MHz.

- 87. Set the RF Power Meter to 300 MHz, Relative OFF and Offset value to 300 MHz coupled port attenuation recorded in Step 7.
- 88. Set RF Power Amplifier to ON.
- 89. Set RF Signal Generator to RF ON.
- 90. Adjust the RF Signal Generator level until the power into the T/R Connector, displayed on the RF Power Meter, is equal to the Target dBm value (±0.3 dB).
- 91. Press the F1 "Edit" Key to highlight the field. Change the Actual dBm value to match the RF Power Meter value. Press the F1 "Done" Key. Press the F4 "Copy" Key to store the setting.
- 92. Press the F5 "Next" Key to move to the next cal point.

#### NOTE

Index: numbers increment by one and the MHz: indicates the cal point frequency.

- 93. Set the RF Signal Generator to RF OFF.
- 94. Set the RF Amplifier to OFF.
- 95. Replace 300 MHz Low-Pass Filter with 700 MHz Low-Pass Filter in Test Setup.
- 96. Set the RF Signal Generator to 500 MHz.
- 97. Set the RF Power Meter to 500 MHz, Relative OFF and Offset value to 500 MHz coupled port attenuation recorded in Step 7.
- 98. Set RF Power Amplifier to ON.
- 99. Set RF Signal Generator to RF ON.
- 100. Adjust the RF Signal Generator level until the power into the T/R Connector, displayed on the RF Power Meter, is equal to the Target dBm value (±0.3 dB).
- 101. Press the F1 "Edit" Key to highlight the field. Change the Actual dBm value to match the RF Power Meter value. Press the F1 "Done" Key. Press the F4 "Copy" Key to store the setting.
- 102. Press the F5 "Next" Key to move to the next cal point.

### NOTE

Index: numbers increment by one and the MHz: indicates the cal point frequency.

- 103. Set the RF Signal Generator to RF OFF.
- 104. Set the RF Amplifier to OFF.
- 105. Set the RF Signal Generator to 700 MHz.
- 106. Set the RF Power Meter to 700 MHz, Relative OFF and Offset value to 700 MHz coupled port attenuation recorded in Step 7.
- 107. Set RF Power Amplifier to ON.
- 108. Set RF Signal Generator to RF ON.
- 109. Adjust the RF Signal Generator level until the power into the T/R Connector, displayed on the RF Power Meter, is equal to the Target dBm value (±0.3 dB).
#### E. RF Power Meter Calibration (cont)

- 110. Press the F1 "Edit" Key to highlight the field. Change the Actual dBm value to match the RF Power Meter value. Press the F1 "Done" Key. Press the F4 "Copy" Key to store the setting.
- 111. Press the F5 "Next" Key to move to the next cal point.

#### ΝΟΤΕ

Index: numbers increment by one and the MHz: indicates the cal point frequency.

- 112. Set the RF Signal Generator to RF OFF.
- 113. Set the RF Amplifier to OFF.
- 114. Replace 700 MHz Low-Pass Filter with 1200 MHz Low-Pass Filter in Test Setup.
- 115. Set the RF Signal Generator to 900 MHz.
- 116. Set the RF Power Meter to 900 MHz, Relative OFF and Offset value to 900 MHz coupled port attenuation recorded in Step 7.
- 117. Set RF Power Amplifier to ON.
- 118. Set RF Signal Generator to RF ON.
- 119. Adjust the RF Signal Generator level until the power into the T/R Connector, displayed on the RF Power Meter, is equal to the Target dBm value (±0.3 dB).
- 120. Press the F1 "Edit" Key to highlight the field. Change the Actual dBm value to match the RF Power Meter value. Press the F1 "Done" Key. Press the F4 "Copy" Key to store the setting.
- 121. Press the F3 "Save" Key.
- 122. Cycle power on the Test Set.
- 123. Set the RF Signal Generator to RF OFF.
- 124. Set the RF Amplifier to OFF.

TEST EQUIPMENT: Short-Open-Load VSWR Calibrator

- 1. With the System Menu displayed, press the F4 "Selftest" Key to display the Self Test Menu.
- 2. Press the 3 Key to display the Calibration Screen.
- 3. Enter the Calibration Password (**30203**). Press the F1 "Done" Key to display the Internal Calibration Menu.
- 4. Press the 0 Key (SWR PHASE DETECT CAL) to display the SWR Phase Detector Calibration Screen.
- 5. Press the F4 "CAL" Key and follow instructions.
- 6. When the message 'Calibration Complete' appears, press the F5 "Enter" Key to return to the SWR Phase Detector Calibration Screen.
- 7. Cycle power on the Test Set.

TEST EQUIPMENT: Function Generator Digital Multimeter

## ΝΟΤΕ

This procedure is for the 3500A only.

- 1. With the System Menu displayed, press the F4 "Selftest" Key to display the Self Test Menu.
- 2. Press the 3 Key to display the Calibration Screen.
- 3. Enter the Calibration Password (**30203**). Press the F1 "Done" Key to display the Internal Calibration Menu.
- 4. Press the 2 Key (AUDIO LEVEL CAL) to display the Audio Level Calibration Screen.
- 5. Establish the following test setup:

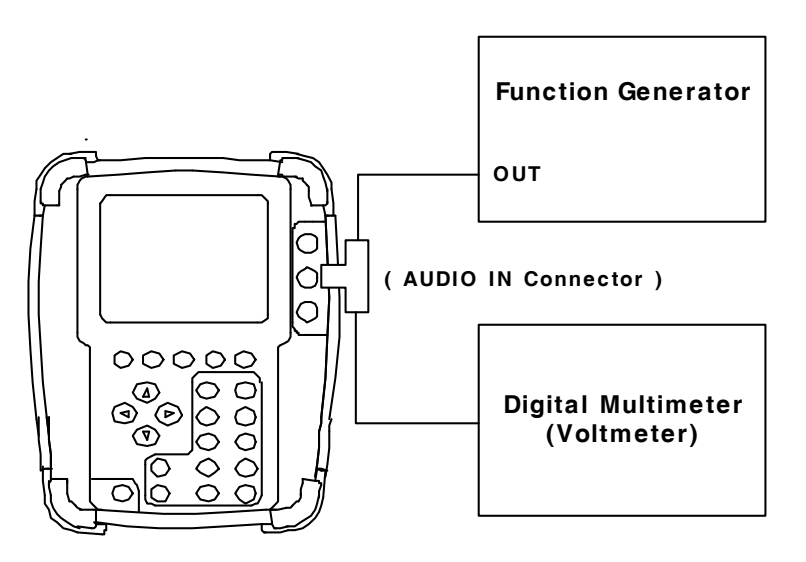

- 6. Press the F3 "CAL" Key and follow the instructions on the screen.
- 7. When the message "CALIBRATION COMPLETED" appears, press the F5 "Enter" Key to display the Audio Level Calibration Screen.
- 8. Cycle power on the Test Set.
- 9. Verify no errors are shown in the progress indicator.

THIS PAGE INTENTIONALLY LEFT BLANK.

# 2-4. REMOVE/REPLACE PROCEDURES

#### SUBJECT

| Battery                                    | 2-54 |
|--------------------------------------------|------|
| Fuse                                       | 2-57 |
| Open Case Assy                             | 2-60 |
| Power Supply PCB Assy (62A1A1)             | 2-62 |
| Keypad PCB Assy (62A1A2A1)                 | 2-64 |
| RF Digitizer PCB Assy (62A1A2A2)           | 2-65 |
| Multi-Function PCB Assy (62A1A2A3) (3500)  | 2-67 |
| Multi-Function PCB Assy (62A1A2A3) (3500A) | 2-69 |
| LCD Assy (62A1A2A4) (3500)                 | 2-71 |
| LCD Assy (62A1A2A4) (3500A)                | 2-73 |
| Keypad Assy (62A1A2A5)                     | 2-75 |
| Flex Assy (62A1A2A6)                       | 2-76 |
| Audio I/O PCB Assy (62A1A2A7) (3500A Only) | 2-77 |
| RF Assy (62A1A3)                           | 2-79 |
| ANT Connector                              | 2-82 |
| T/R Connector                              | 2-83 |
| DC IN Connector                            | 2-84 |
| AUDIO Connector (3500)                     | 2-85 |
| AUDIO Connector (3500A)                    | 2-86 |
| SWR Connector                              | 2-87 |
| DVM Connector (3500A Only)                 | 2-88 |
| AUDIO IN Connector (3500Å Only)            | 2-89 |
| AUDIO OUT Connector (3500A Only)           | 2-90 |
|                                            |      |

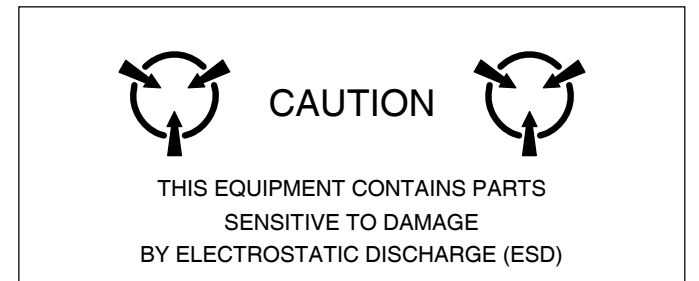

PAGE

#### DESCRIPTION

This procedure covers: Remove. Install.

#### PRELIMINARY PROCEDURES None.

None.

# 

REPLACE ONLY WITH THE BATTERY SPECIFIED. DO NOT ATTEMPT TO INSTALL A NON-RECHARGEABLE BATTERY.

## WARNING

- DISPOSE OF THE LITHIUM ION BATTERY PACK ACCORDING TO LOCAL STANDARD SAFETY PROCEDURES. DO NOT CRUSH, INCINERATE OR DISPOSE OF THE LITHIUM ION BATTERY PACK IN NORMAL WASTE.
- DO NOT SHORT CIRCUIT OR FORCE DISCHARGE THE LITHIUM ION BATTERY PACK AS THIS MIGHT CAUSE THE LITHIUM ION BATTERY PACK TO VENT, OVERHEAT OR EXPLODE.

## REMOVE

1. Fully loosen the captive screws (on each side of the bumper) in the two lower bumpers

2. Remove the bumpers from the Test Set.

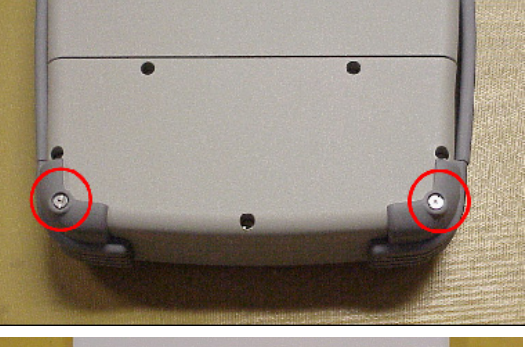

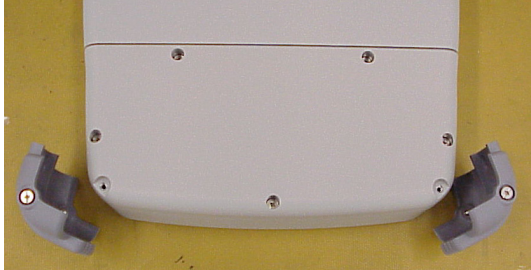

# A. Battery (cont)

# **REMOVE** (cont)

3. Fully loosen five captive screws holding the Battery Cover to the Test Set.

4. Remove the Battery Cover from the Test Set.

5. Disconnect the Battery Wire Harness.

6. Remove the Battery from the Test Set.

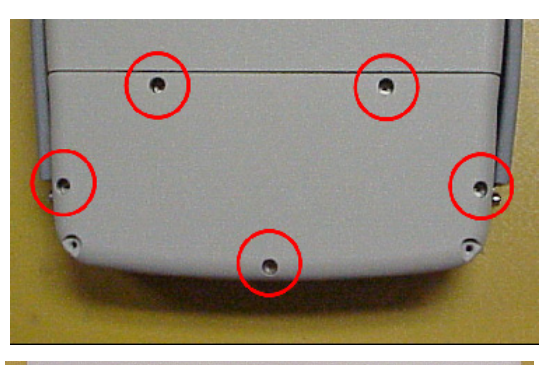

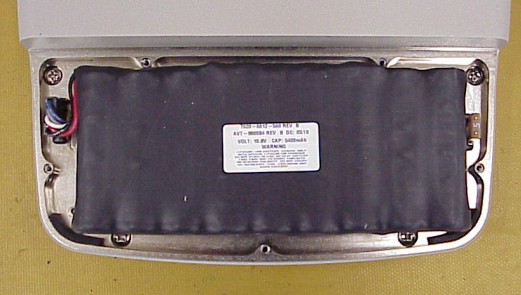

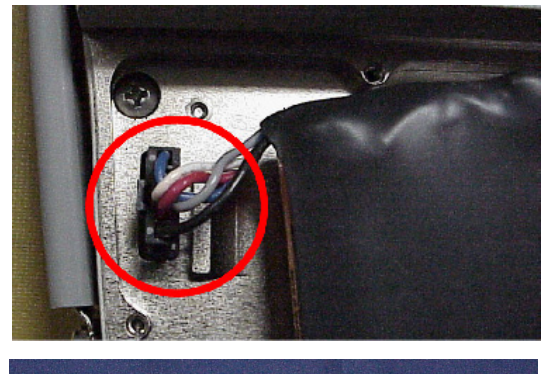

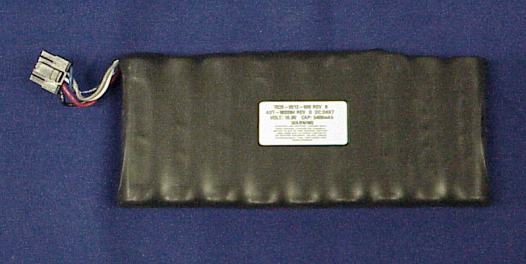

# A. Battery (cont)

# INSTALL

1. Install the Battery in the Test Set.

2. Connect the Battery Wire Harness.

3. Install the Battery Cover on the Test Set and tighten five captive screws (8 in/lbs.).

4. Install the two lower bumpers on the Test Set and tighten the captive screws (on each side of the bumpers) (8 in/lbs.).

## FOLLOW-ON MAINTENANCE None.

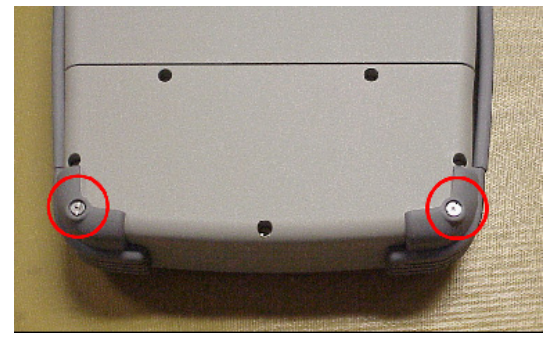

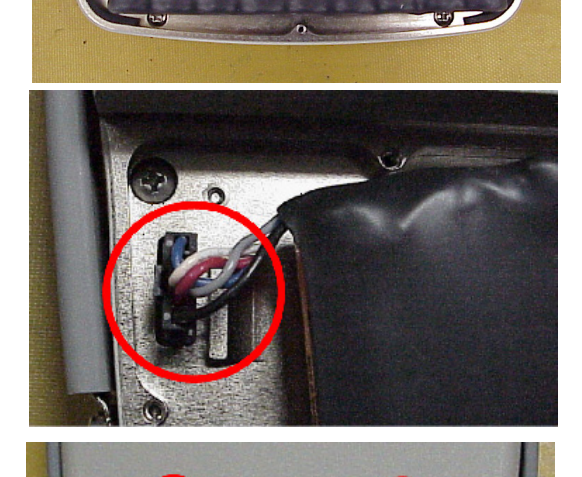

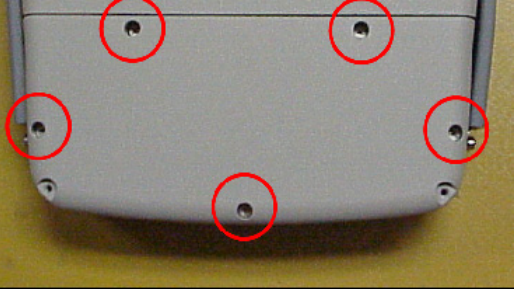

## B. Fuse

## DESCRIPTION

This procedure covers: Remove. Install.

#### PRELIMINARY PROCEDURES None.

None.

# CAUTION

FOR CONTINUOUS PROTECTION AGAINST FIRE, REPLACE ONLY WITH FUSES OF THE SPECIFIED VOLTAGE AND CURRENT RATINGS. (5 A, 32 Vdc, Type F - Mini Blade Fuse)

#### REMOVE

1. Fully loosen the captive screws (on each side of the bumper) in the two lower bumpers

2. Remove the bumpers from the Test Set.

3. Fully loosen five captive screws holding the Battery Cover to the Test Set.

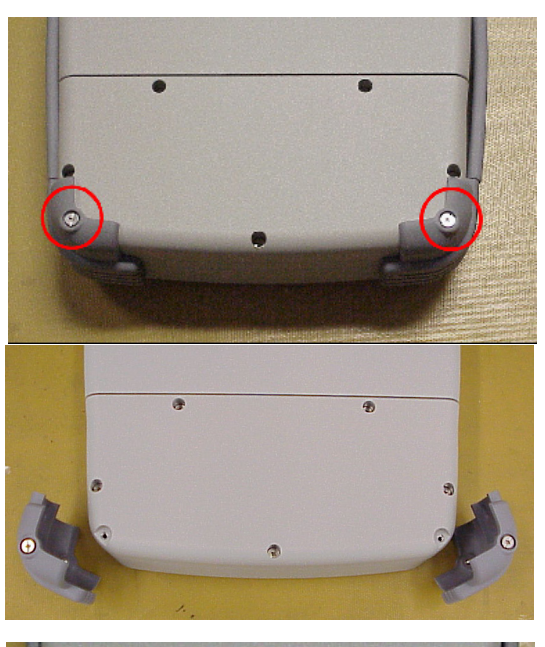

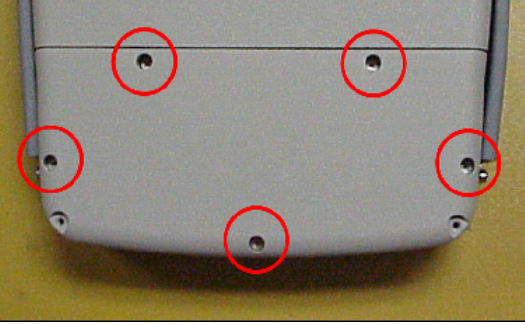

# B. Fuse (cont)

# **REMOVE** (cont)

4. Remove the Battery Cover from the Test Set.

5. Locate and remove the Fuse.

# INSTALL

1. Install the Fuse.

2. Install the Battery Cover on the Test Set and tighten five captive screws (8 in/lbs.).

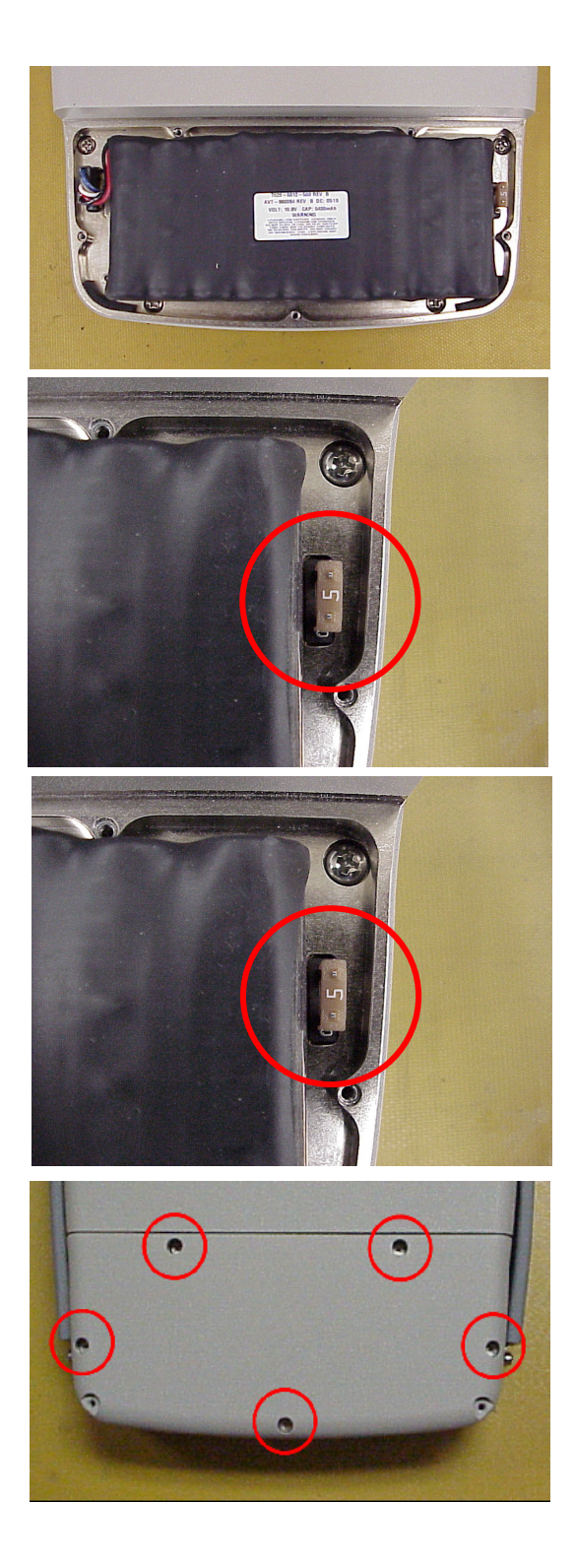

## B. Fuse (cont)

## INSTALL (cont)

3. Install the two lower bumpers on the Test Set and tighten the captive screws (on each side of the bumpers) (8 in/lbs.).

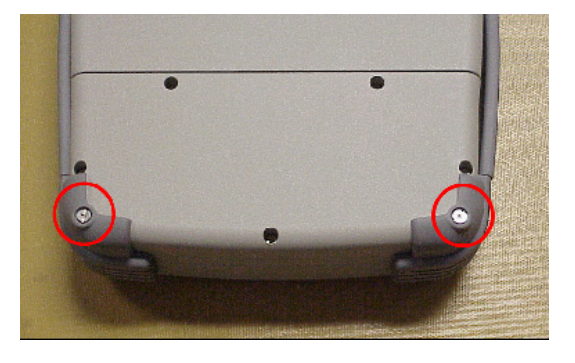

## FOLLOW-ON MAINTENANCE None.

# C. Open Case Assy

## DESCRIPTION

This procedure covers: Open. Close.

#### PRELIMINARY PROCEDURES

Remove Battery (para 2-4A).

## OPEN

1. Loosen the four captive screws holding bumpers (two in back and two in front). Remove bumpers.

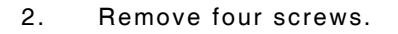

3. Remove four screws.

4. Open the Case Assy.

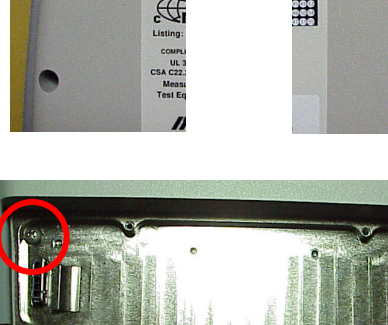

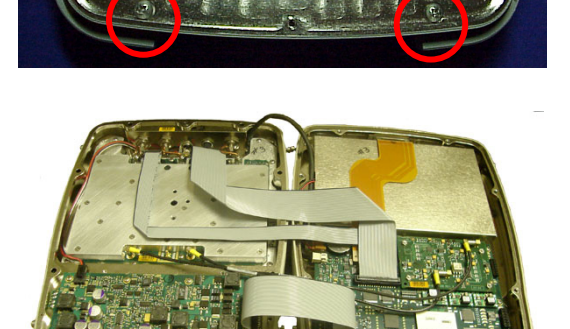

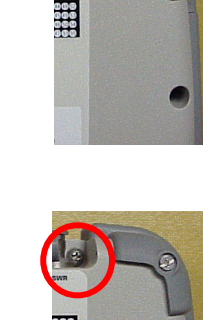

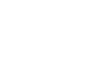

2-60

## C. Open Case Assy (cont)

# CLOSE

- 1. Close the Case Assy.
- 2. Install four screws (17 in/lbs).

3. Install four screws (17 in/lbs).

2. Install bumpers. Tighten the four captive screws holding the bumpers (two in back and two in front).

# FOLLOW-ON MAINTENANCE

Install Battery (para 2-4A).

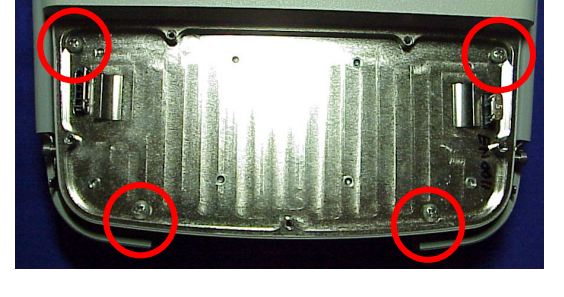

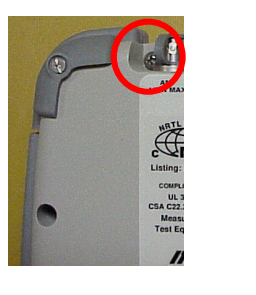

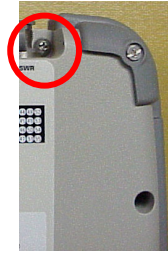

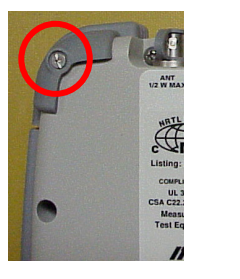

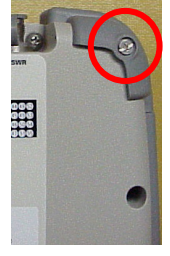

# D. Power Supply Assy (62A1A1)

## DESCRIPTION

This procedure covers: Remove. Install.

#### PRELIMINARY PROCEDURES

Remove Battery (para 2-4A). Open Case Assy (para 2-4C).

### REMOVE

1. Disconnect wire cable and ribbon cable.

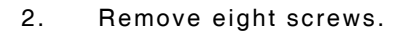

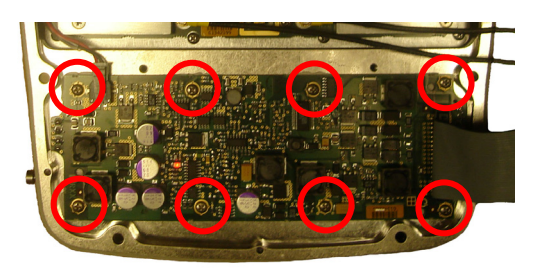

3. Remove Power Supply PCB Assy.

## INSTALL

- 1. Install Power Supply PCB Assy.
- 2. Install eight screws (6 in/lbs.).

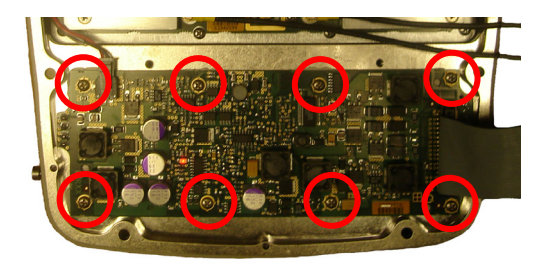

## CLOSE (cont)

3. Connect wire cable and ribbon cable.

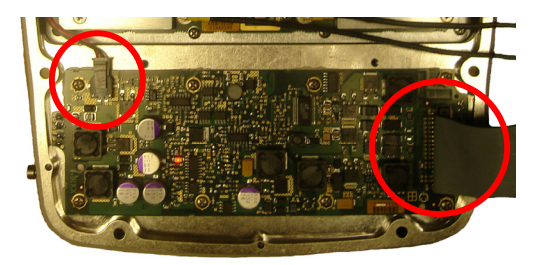

## FOLLOW-ON MAINTENANCE

Close Case Assy (para 2-4C). Install Battery (para 2-4A).

# E. Keypad PCB Assy (62A1A2A1)

#### DESCRIPTION

This procedure covers: Remove. Install.

#### PRELIMINARY PROCEDURES

Remove Battery (para 2-4A). Open Case Assy (para 2-4C). Remove RF Digitizer PCB Assy (para 2-4F). Remove Multi-Function PCB Assy (para 2-4G or para 2-4H).

#### REMOVE

- 1. Remove 12 screws and five shell nuts.
- 2. Remove Keypad PCB Assy.

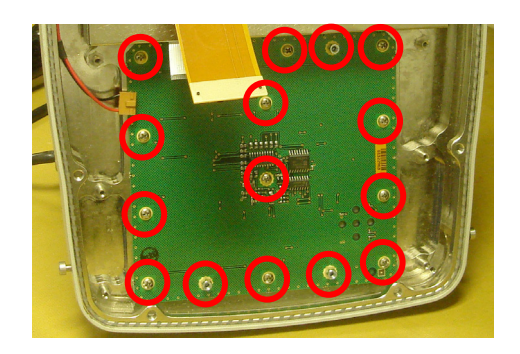

#### INSTALL

- 1. Install Keypad PCB Assy.
- 2. Install 12 screws and five shell nuts (6 in/lbs.).

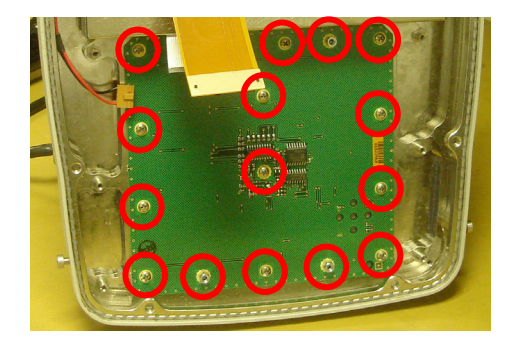

## FOLLOW-ON MAINTENANCE

Install Multi-Function PCB Assy (para 2-4G or para 2-4H). Install RF Digitizer PCB Assy (para 2-4F). Close Case Assy (para 2-4C). Install Battery (para 2-4A).

# F. RF Digitizer PCB Assy (62A1A2A2)

## DESCRIPTION

This procedure covers: Remove. Install.

#### PRELIMINARY PROCEDURES

Remove Battery (para 2-4A). Open Case Assy (para 2-4C).

### REMOVE

1. Remove two coaxial cables.

2. Remove four nuts and four lock washers.

3. Remove the RF Digitizer PCB Assy.

## INSTALL

- 1. Install the RF Digitizer PCB Assy.
- 2. Install four lock washers and four nuts (3 in/lbs.).

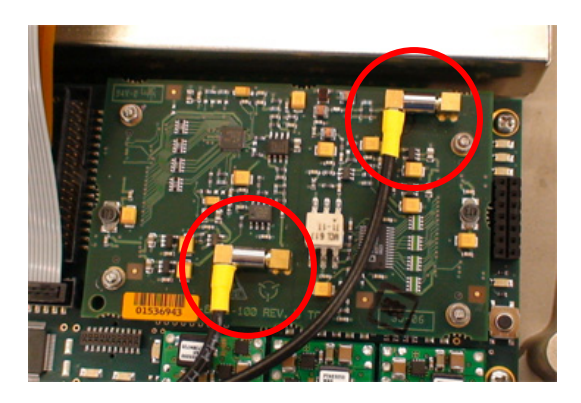

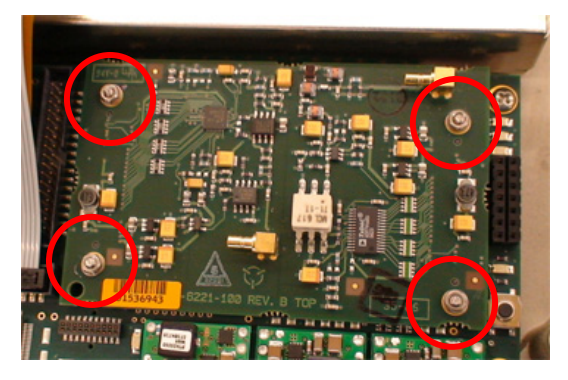

# F. RF Digitizer PCB Assy (62A1A2A2) (cont)

## INSTALL (cont)

3. Install two coaxial cables.

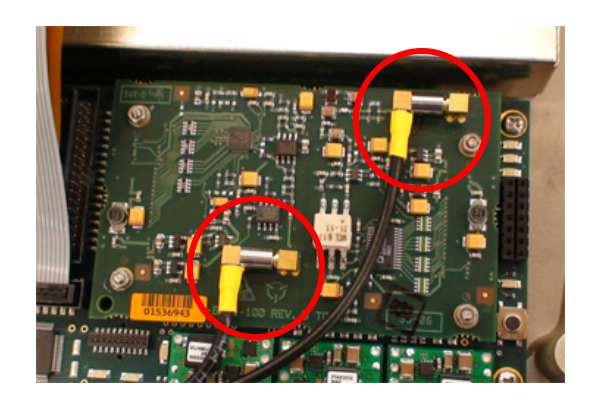

# FOLLOW-ON MAINTENANCE

Close Case Assy (para 2-4C). Install Battery (para 2-4A).

# G. Multi-Function PCB Assy (62A1A2A3) (3500 Only)

## DESCRIPTION

This procedure covers: Remove. Install.

#### PRELIMINARY PROCEDURES

Remove Battery (para 2-4A). Open Case Assy (para 2-4C). Remove RF Digitizer PCB Assy (para 2-4F).

## REMOVE

1. Remove Flex Assy.

- 2. Disconnect two wire cables and four ribbon cables.

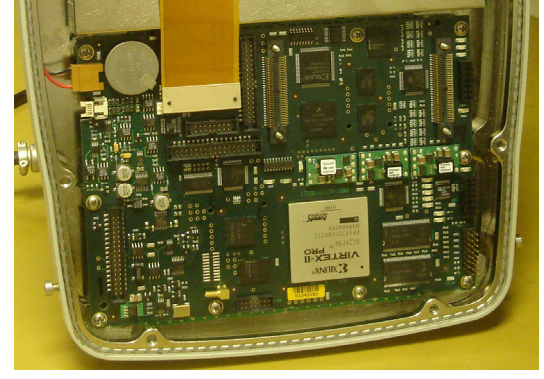

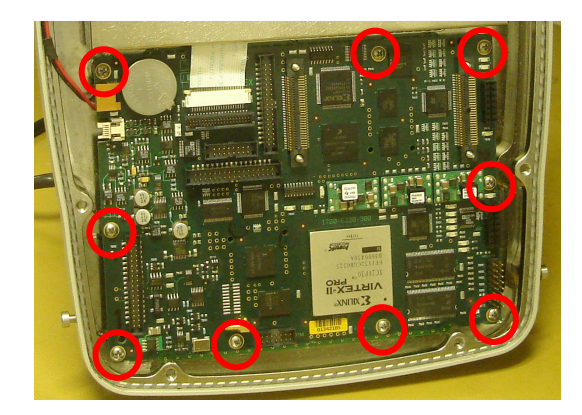

3. Remove 10 screws.

4. Remove Multi-Function PCB Assy.

# G. Multi-Function PCB Assy (62A1A2A3) (3500 Only) (cont)

# INSTALL

3.

- 1. Install Multi-Function PCB Assy.
- 2. Install 10 screws (6 in/lbs.).

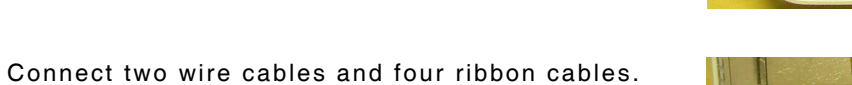

END OF TASK

4. Connect Flex Assy.

FOLLOW-ON MAINTENANCE

Close Case Assy (para 2-4C). Install Battery (para 2-4A).

Install RF Digitizer PCB Assy (para 2-4F).

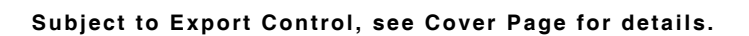

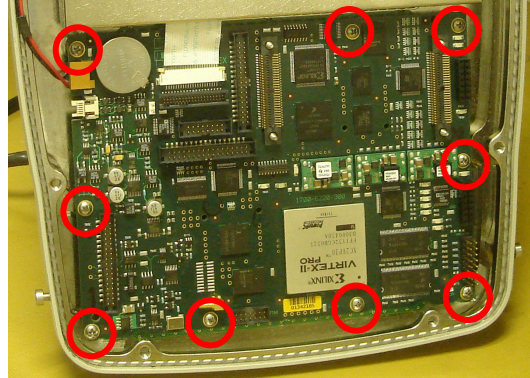

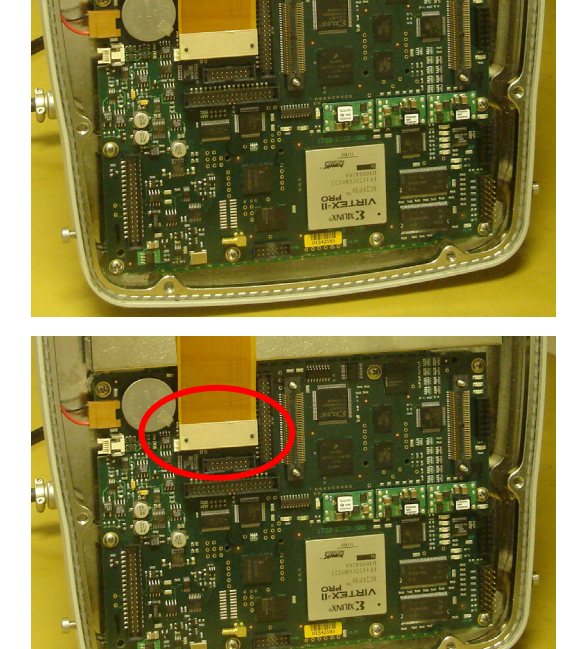

# H. Multi-Function PCB Assy (62A1A2A3) (3500A Only)

## DESCRIPTION

This procedure covers: Remove. Install.

#### PRELIMINARY PROCEDURES

Remove Battery (para 2-4A). Open Case Assy (para 2-4C). Remove Audio I/O Assy (para 2-4M) Remove RF Digitizer PCB Assy (para 2-4F).

## REMOVE

1. Disconnect ribbon cable and Flex Assembly (62A1A2A6).

2. Remove standoff and 10 screws

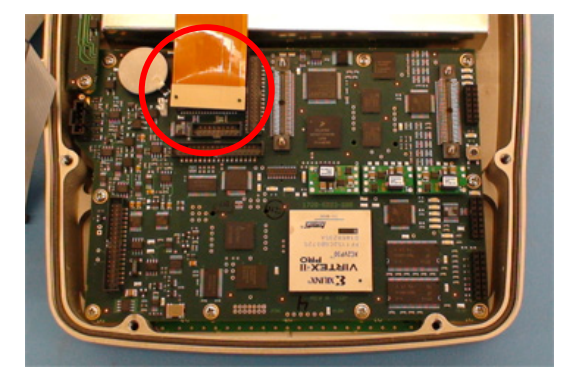

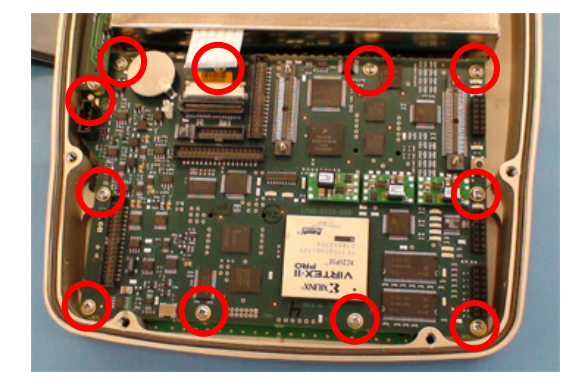

3. Remove Multi-Function PCB Assy.

# H. Multi-Function PCB Assy (62A1A2A3) (3500A Only) (cont)

## INSTALL

- 1. Install Multi-Function PCB Assy.
- 2. Install standoff and 10 screws (6 in/lbs.).

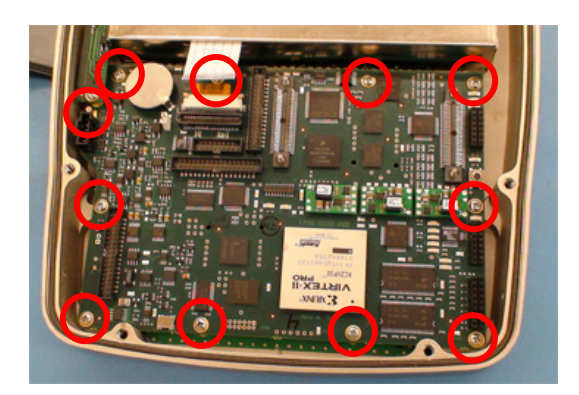

3. Connect ribbon cable and Flex Assy (62A1A2A6),

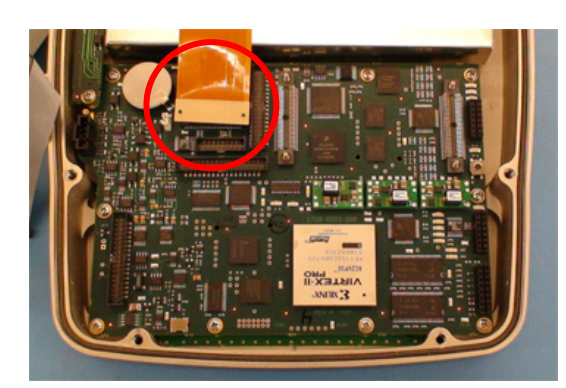

## FOLLOW-ON MAINTENANCE

Install RF Digitizer PCB Assy (para 2-4F). Install Audio I/O Assy (para 2-4M) Close Case Assy (para 2-4C). Install Battery (para 2-4A).

# I. LCD Assy (62A1A2A4) (3500 Only)

## DESCRIPTION

This procedure covers: Remove. Install.

#### PRELIMINARY PROCEDURES

Remove Battery (para 2-4A). Open Case Assy (para 2-4C).

### REMOVE

1. Remove the Display Cover.

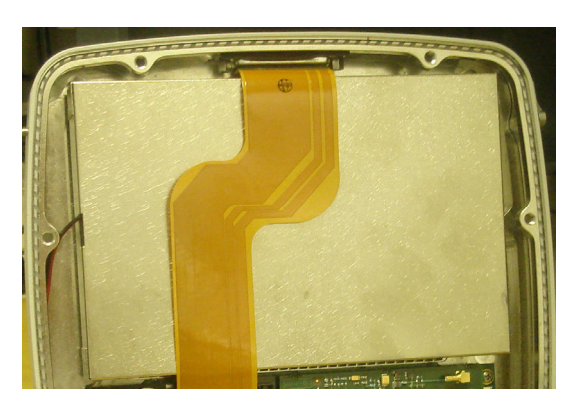

2. Remove four screws.

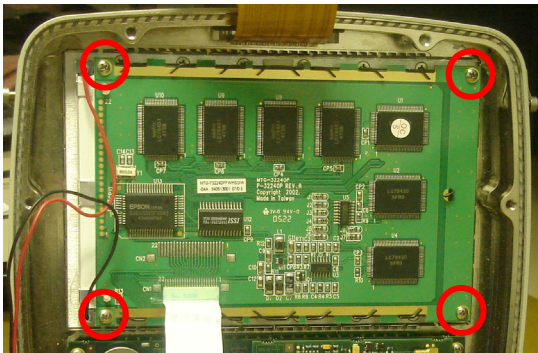

3. Remove the LCD PCB Assy

# INSTALL

- 1. Install the LCD PCB Assy
- 2. Install four screws (6 in/lbs.).

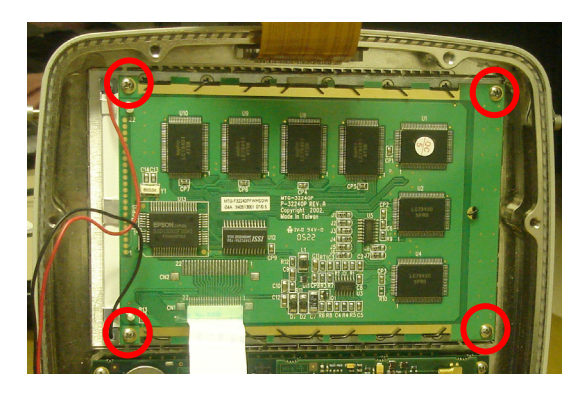

3. Install the Display Cover.

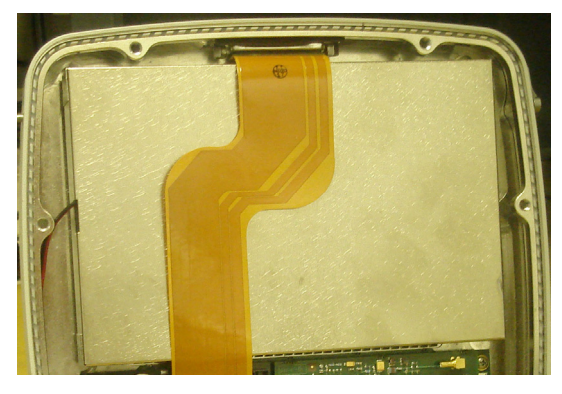

# FOLLOW-ON MAINTENANCE

Close Case Assy (para 2-4C). Install Battery (para 2-4A).

# J. LCD Assy (62A1A2A4) (3500A Only)

## DESCRIPTION

This procedure covers: Remove. Install.

#### PRELIMINARY PROCEDURES

Remove Battery (para 2-4A). Open Case Assy (para 2-4C).

#### REMOVE

1. Disconnect wire/ribbon cable, three ribbon cables and the Flex Assy (62A1A2A6).

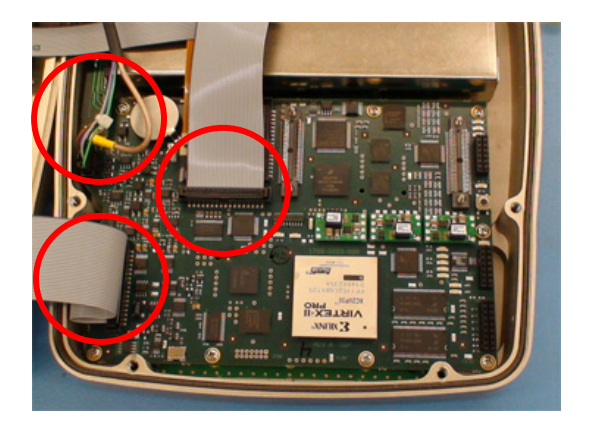

2. Remove the Display Cover.

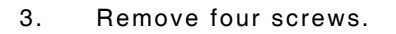

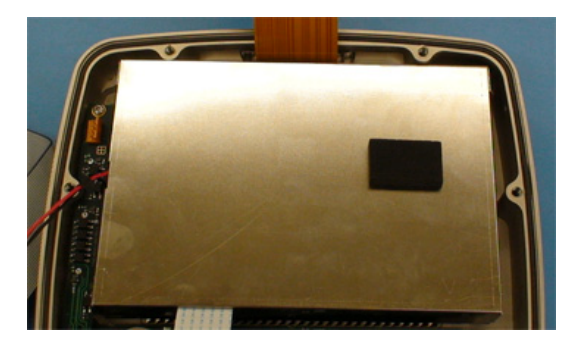

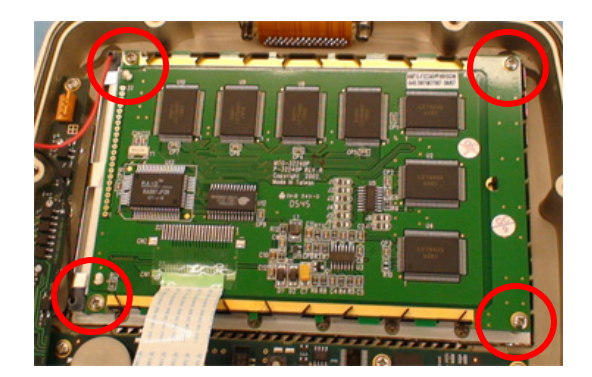

4. Remove the LCD Assy

# INSTALL

- 1. Install the LCD Assy
- 2. Install four screws (6 in/lbs.).

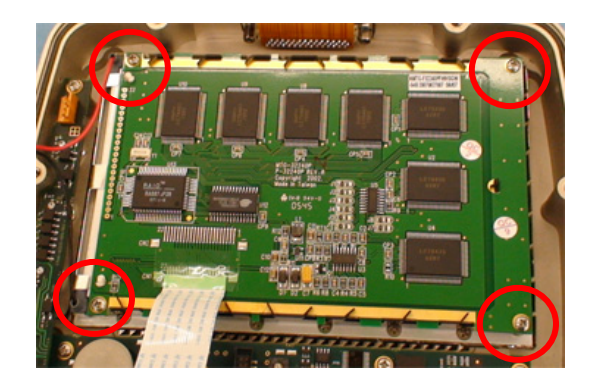

3. Install the Display Cover.

4. Connect wire/ribbon cable, three ribbon cables and the Flex Assy (62A1A2A6).

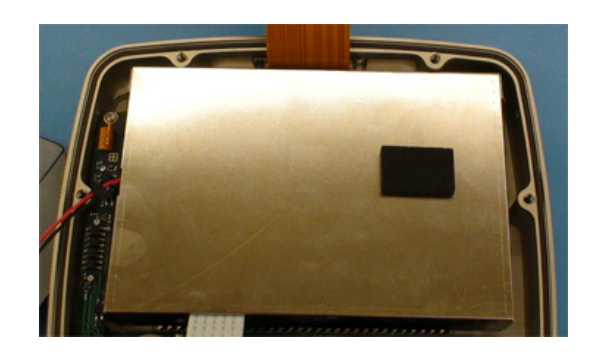

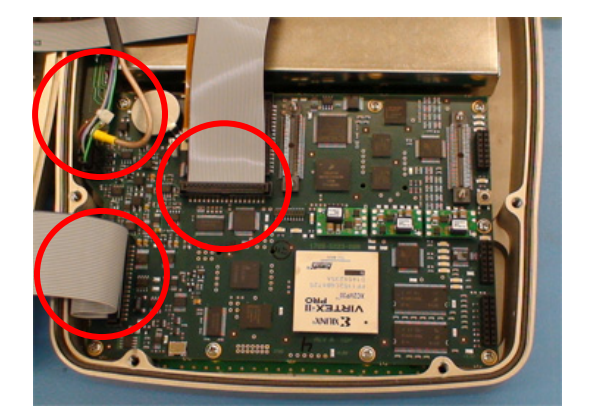

## FOLLOW-ON MAINTENANCE

Close Case Assy (para 2-4C). Install Battery (para 2-4A).

## K. Keypad Assy (62A1A2A5)

#### DESCRIPTION

This procedure covers: Remove. Install.

#### PRELIMINARY PROCEDURES

Remove Battery (para 2-4A). Open Case Assy (para 2-4C). Remove RF Digitizer PCB Assy (para 2-4F). Remove Multi-Function PCB Assy (para 2-4G or para 2-4H). Remove Keypad PCB Assy (para 2-4E).

## REMOVE

Remove Keypad Assy.

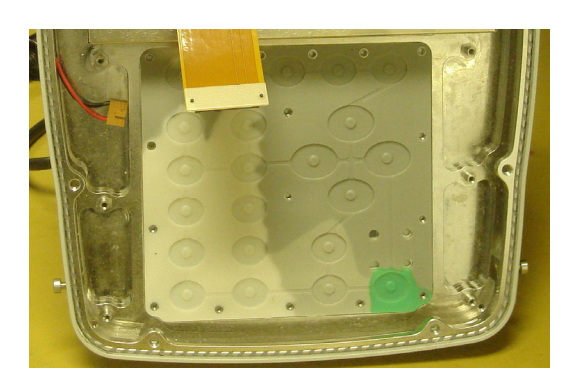

#### INSTALL

Install Keypad Assy.

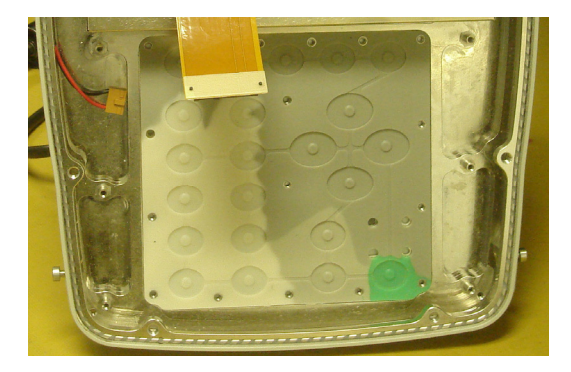

#### FOLLOW-ON MAINTENANCE

Install Keypad PCB Assy (para 2-4E). Install Multi-Function PCB Assy (para 2-4G or para 2-4H). Install RF Digitizer PCB Assy (para 2-4F). Close Case Assy (para 2-4C). Install Battery (para 2-4A).

# L. Flex Assy (62A1A2A6)

#### DESCRIPTION

This procedure covers: Remove. Install.

#### PRELIMINARY PROCEDURES

Remove Battery (para 2-4A). Open Case Assy (para 2-4C). Remove LCD Assy (62A1A2A4) (para 2-4H).

#### REMOVE

- 1. Remove cover from REMOTE Connector.
- 2. Remove two screws.
- 3. Remove Flex Assy.

#### INSTALL

- 1. Install Flex Assy.
- 2. Install two screws (6 in/lbs.).
- 3. Install cover on REMOTE Connector.

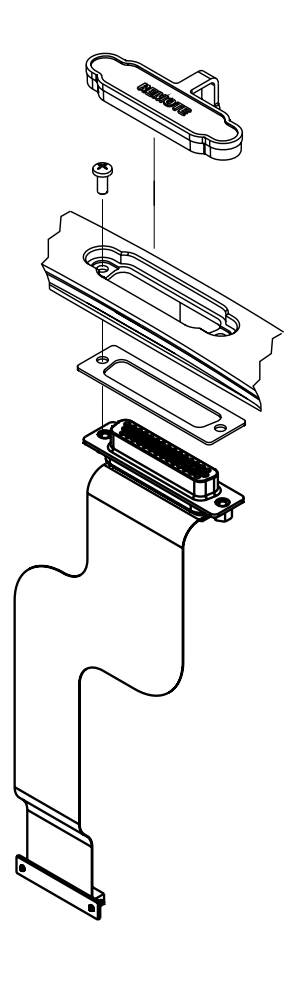

062M-12

## FOLLOW-ON MAINTENANCE

Install LCD Assy (62A1A2A4) (para 2-4H). Close Case Assy (para 2-4C). Install Battery (para 2-4A).

# M. Audio I/O PCB Assy (62A1A2A7) (3500A Only)

## DESCRIPTION

This procedure covers: Remove. Install.

#### PRELIMINARY PROCEDURES

Remove Battery (para 2-4A). Open Case Assy (para 2-4C).

#### REMOVE

1. Disconnect wire/ribbon cable and three ribbon cables.

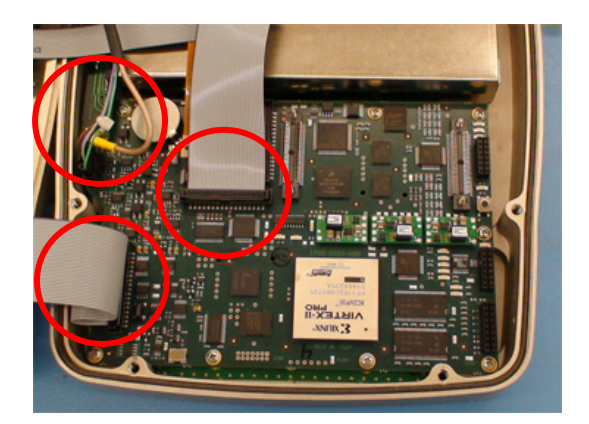

- 2. Disconnect wire cable connector.
- 3. Unsolder three connectors.
- 4. Remove two screws and washers.
- 5. Remove Audio I/O PCB Assy.

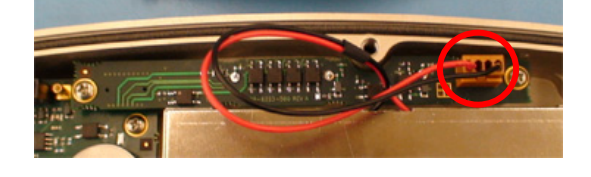

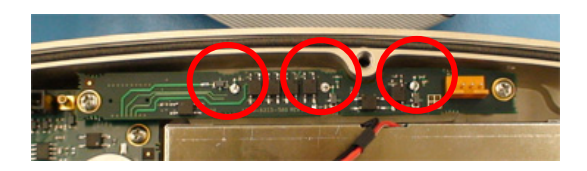

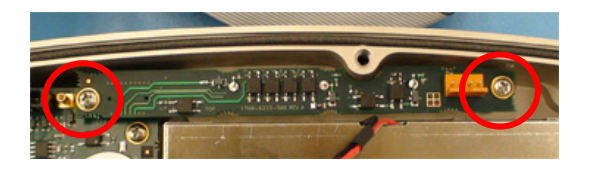

# M. Audio I/O PCB Assy (62A1A2A7) (3500A Only) (cont)

## INSTALL

4.

- 1. Install Audio I/O PCB Assy.
- 2. Install two screws and washers (6 in/lbs.).
- 3. Solder three connectors to Audio I/O PCB Assy.

Connect wire cable connector.

5. Connect wire/ribbon cable and three ribbon cables.

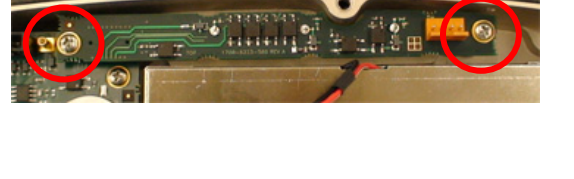

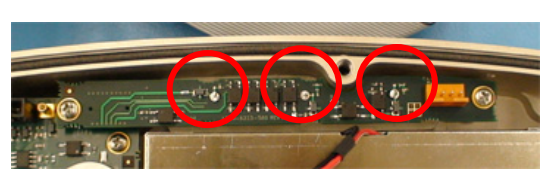

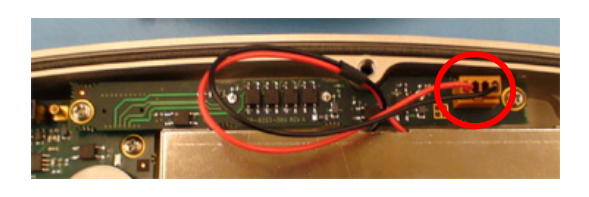

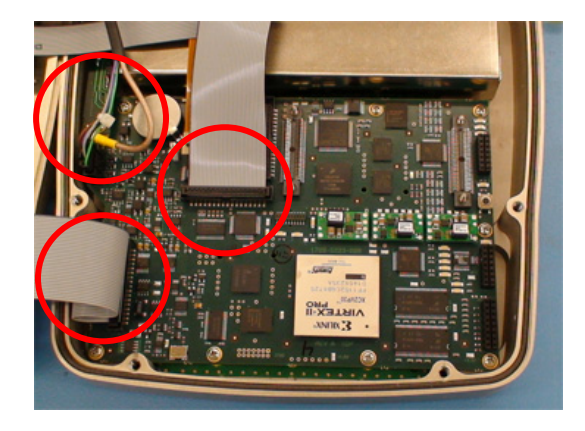

# FOLLOW-ON MAINTENANCE

Close Case Assy (para 2-4C). Install Battery (para 2-4A).

## N. RF Assy (62A1A3)

## DESCRIPTION

This procedure covers: Remove. Install.

#### PRELIMINARY PROCEDURES

Remove Battery (para 2-4A). Open Case Assy (para 2-4C).

#### REMOVE

1. Disconnect two ribbon cables.

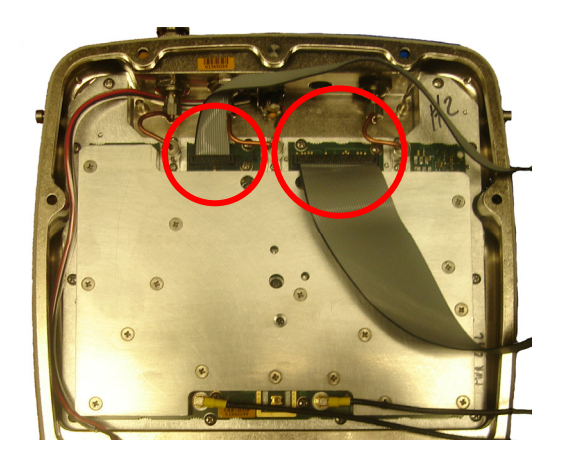

2. Remove five coaxial cables.

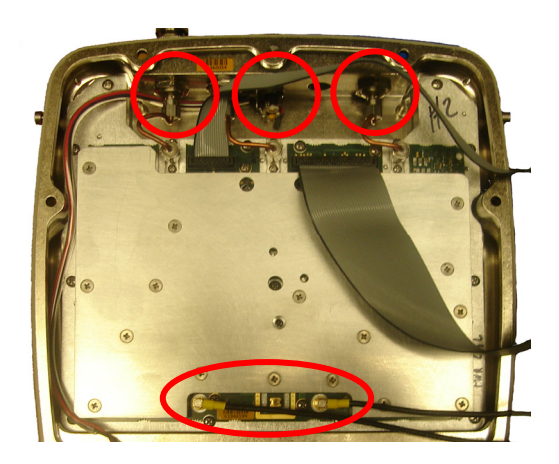

# **REMOVE** (cont)

3. Remove 11 screws.

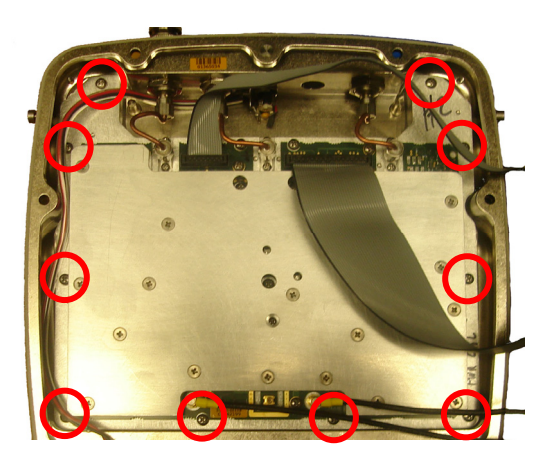

4. Remove the RF Assy.

## INSTALL

- 1. Install the RF Assy.
- 2. Install 11 screws (8 in/lbs.).

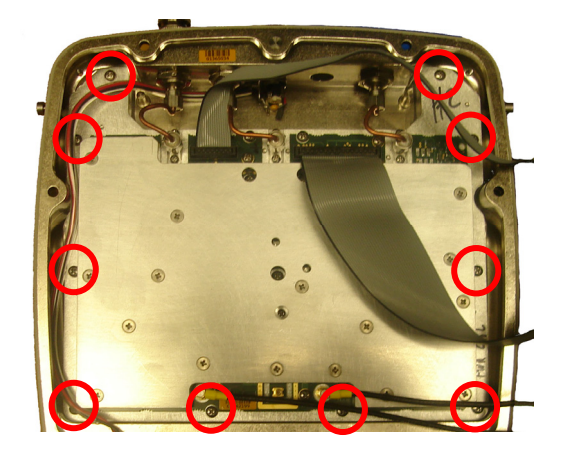

3. Connect five coaxial cables.

## INSTALL (cont)

4. Connect two ribbon cables.

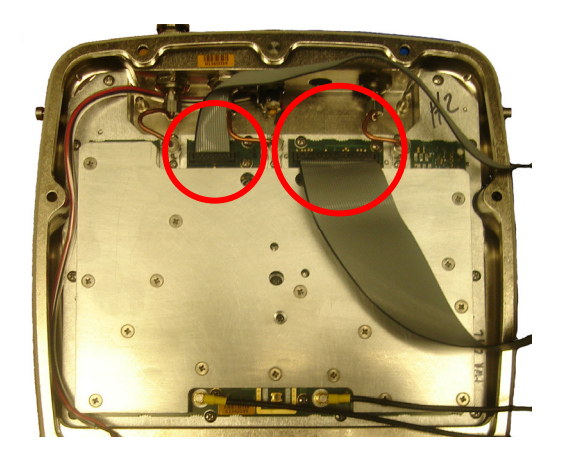

## FOLLOW-ON MAINTENANCE

Close Case Assy (para 2-4C). Install Battery (para 2-4A).

# O. ANT Connector

#### DESCRIPTION

This procedure covers: Remove. Install.

#### PRELIMINARY PROCEDURES

Remove Battery (para 2-4A). Open Case Assy (para 2-4C). Remove RF Assy (para 2-4N).

#### REMOVE

- 1. Remove connector cap.
- 2. Disconnect coaxial cable.
- 3. Remove nut.
- 4. Remove ANT Connector.

#### INSTALL

- 1. Install ANT Connector.
- 2. Install nut (45 in/lbs.).
- 3. Connect coaxial cable.
- 4. Install connector cap.

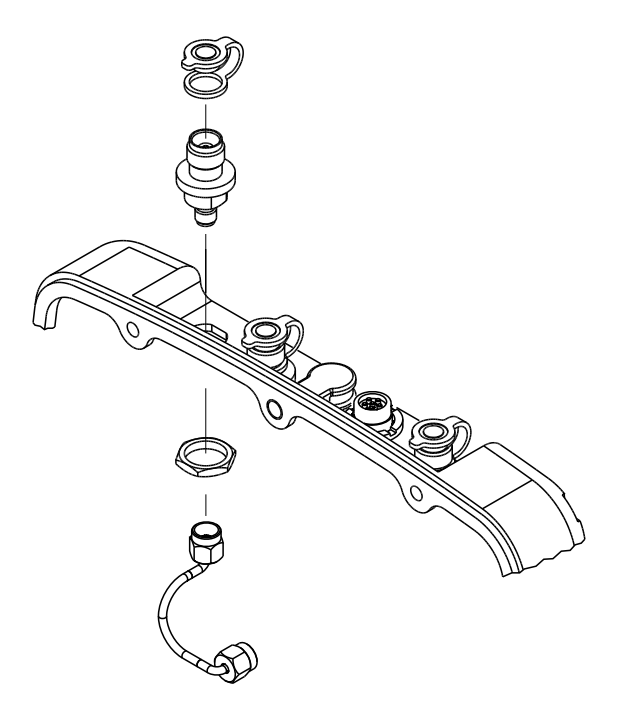

## FOLLOW-ON MAINTENANCE

Install RF Assy (para 2-4N). Close Case Assy (para 2-4C). Install Battery (para 2-4A).

## P. T/R Connector

#### DESCRIPTION

This procedure covers: Remove. Install.

#### PRELIMINARY PROCEDURES

Remove Battery (para 2-4A). Open Case Assy (para 2-4C). Remove RF Assy (para 2-4N).

#### REMOVE

- 1. Remove connector cap.
- 2. Disconnect coaxial cable.
- 3. Remove nut.
- 4. Remove T/R Connector.

#### INSTALL

- 1. Install T/R Connector.
- 2. Install nut (45 in/lbs.).
- 3. Connect coaxial cable.
- 4. Install connector cap.

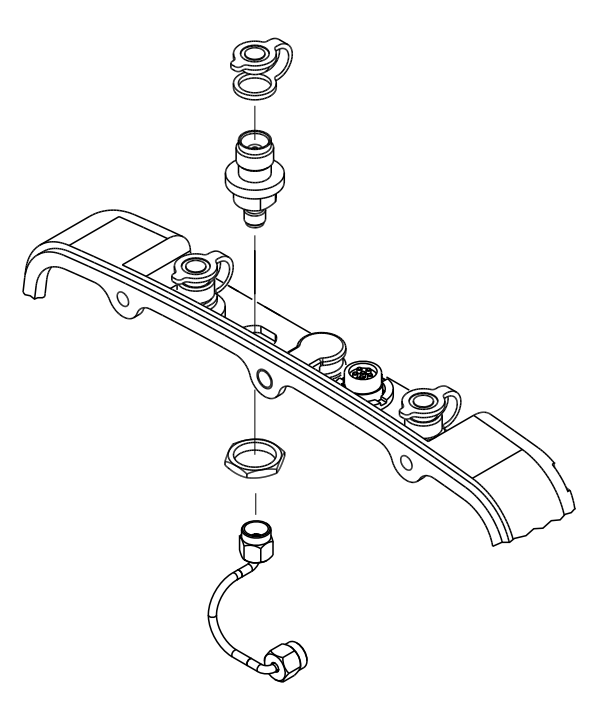

## FOLLOW-ON MAINTENANCE

Install RF Assy (para 2-4N). Close Case Assy (para 2-4C). Install Battery (para 2-4A).

# Q. DC IN Connector

#### DESCRIPTION

This procedure covers: Remove. Install.

#### PRELIMINARY PROCEDURES

Remove Battery (para 2-4A). Open Case Assy (para 2-4C). Remove RF Assy (para 2-4N).

#### REMOVE

- 1. Disconnect wire cable.
- 2. Lift up connector cap and loosen nut.
- 3. Remove nut and connector cap.
- 4. Remove DC IN Connector.

#### INSTALL

- 1. Install DC IN Connector.
- 2. Apply RTV.
- 3. Install connector cap and nut (4 in/lbs.).
- 4. Connect wire cable.

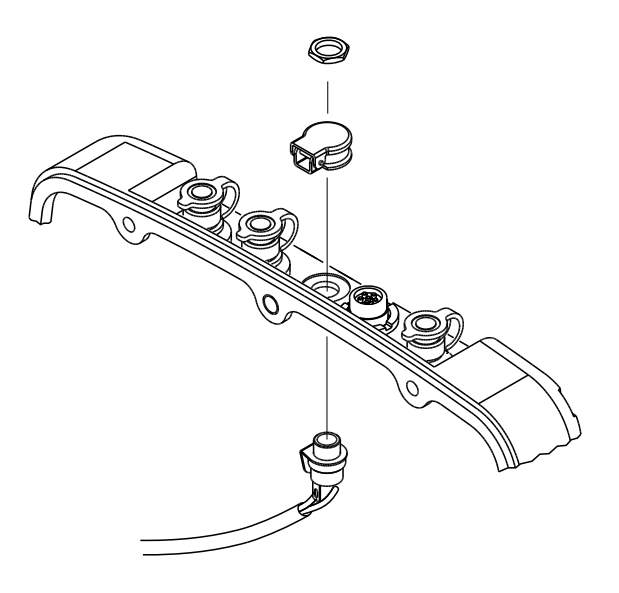

## FOLLOW-ON MAINTENANCE

Install RF Assy (para 2-4N). Close Case Assy (para 2-4C). Install Battery (para 2-4A).
## R. AUDIO Connector (3500 Only)

### DESCRIPTION

This procedure covers: Remove. Install.

#### PRELIMINARY PROCEDURES

Remove Battery (para 2-4A). Open Case Assy (para 2-4C). Remove RF Assy (para 2-4N).

#### REMOVE

- 1. Remove connector cap.
- 2. Disconnect coaxial cable.
- 3. Remove nut.
- 4. Remove AUDIO Connector and wire harness.

#### INSTALL

- 1. Install AUDIO Connector and wire harness.
- 2. Install nut (45 in/lbs.).
- 3. Connect coaxial cable.
- 4. Install connector cap.

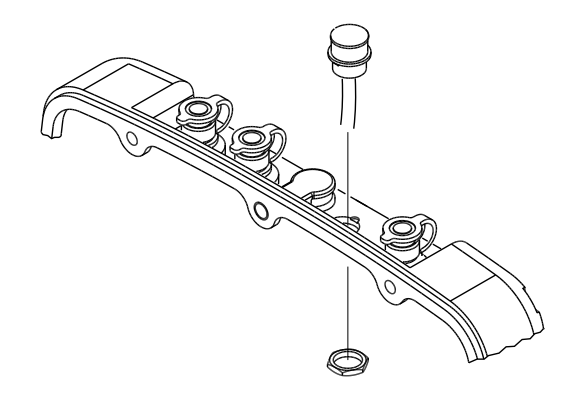

062M-17

## FOLLOW-ON MAINTENANCE

Install RF Assy (para 2-4N). Close Case Assy (para 2-4C). Install Battery (para 2-4A).

## S. AUDIO Connector (3500A Only)

## DESCRIPTION

This procedure covers: Remove. Install.

### PRELIMINARY PROCEDURES

Remove Battery (para 2-4A). Open Case Assy (para 2-4C). Remove RF Assy (para 2-4N).

### REMOVE

- 1. Remove connector cap.
- 2. Disconnect coaxial cable.
- 3. Remove nut.
- 4. Remove AUDIO Connector.

### INSTALL

- 1. Install AUDIO Connector.
- 2. Install nut (45 in/lbs.).
- 3. Connect coaxial cable.
- 4. Install connector cap.

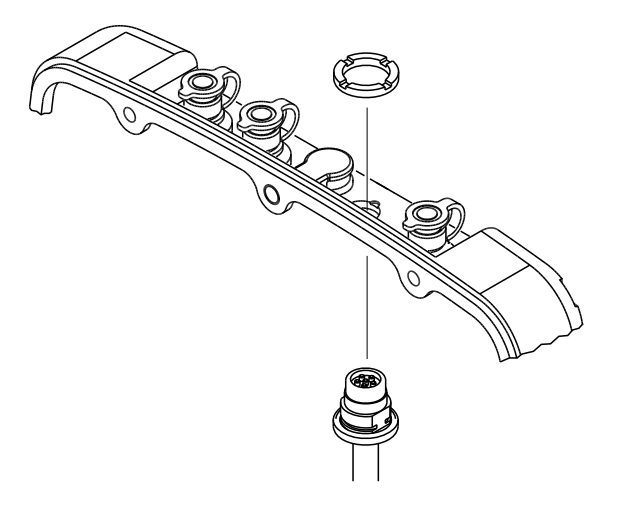

## FOLLOW-ON MAINTENANCE

Install RF Assy (para 2-4N). Close Case Assy (para 2-4C). Install Battery (para 2-4A).

## T. SWR Connector

#### DESCRIPTION

This procedure covers: Remove. Install.

#### PRELIMINARY PROCEDURES

Remove Battery (para 2-4A). Open Case Assy (para 2-4C). Remove RF Assy (para 2-4N).

#### REMOVE

- 1. Remove connector cap.
- 2. Disconnect coaxial cable.
- 3. Remove nut.
- 4. Remove SWR Connector.

### INSTALL

- 1. Install SWR Connector.
- 2. Install nut (45 in/lbs.).
- 3. Connect coaxial cable.
- 4. Install connector cap.

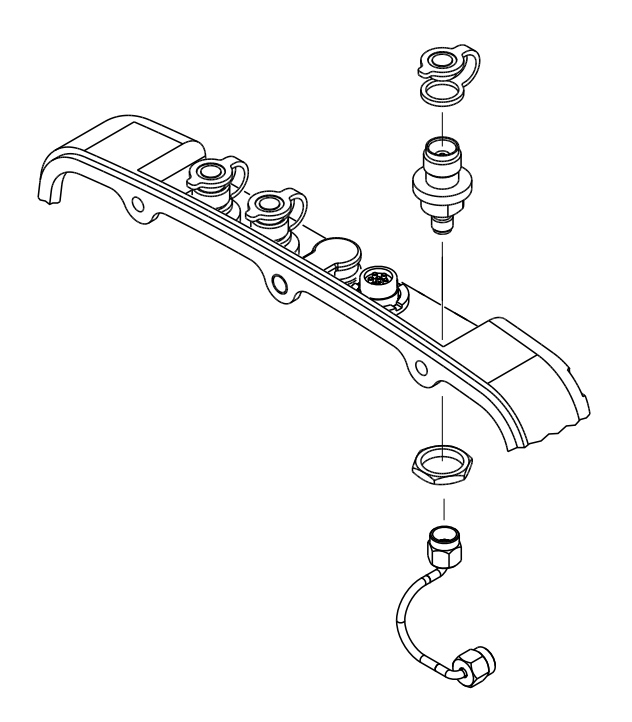

## FOLLOW-ON MAINTENANCE

Install RF Assy (para 2-4N). Close Case Assy (para 2-4C). Install Battery (para 2-4A).

## U. DVM Connector (3500A Only)

### DESCRIPTION

This procedure covers: Remove. Install.

#### PRELIMINARY PROCEDURES

Remove Battery (para 2-4A). Open Case Assy (para 2-4C). Remove Audio I/O PCB Assy (para 2-4M).

#### REMOVE

- 1. Remove nut.
- 2. Remove DVM Connector and washer.

#### INSTALL

- 1. Install washer and DVM Connector.
- 2. Install nut (25 in/lbs.).

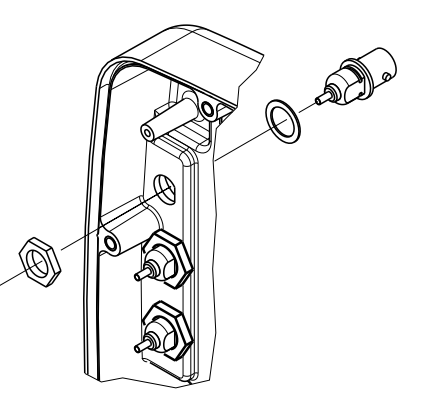

062M-17A

### FOLLOW-ON MAINTENANCE

Install Audio I/O PCB Assy (para 2-4M). Close Case Assy (para 2-4C). Install Battery (para 2-4A).

## V. AUDIO IN Connector (3500A Only)

### DESCRIPTION

This procedure covers: Remove. Install.

#### PRELIMINARY PROCEDURES

Remove Battery (para 2-4A). Open Case Assy (para 2-4C). Remove Audio I/O PCB Assy (para 2-4M).

#### REMOVE

- 1. Remove nut.
- 2. Remove AUDIO IN Connector and washer.

## INSTALL

- 1. Install washer and AUDIO IN Connector.
- 2. Install nut (25 in/lbs.).

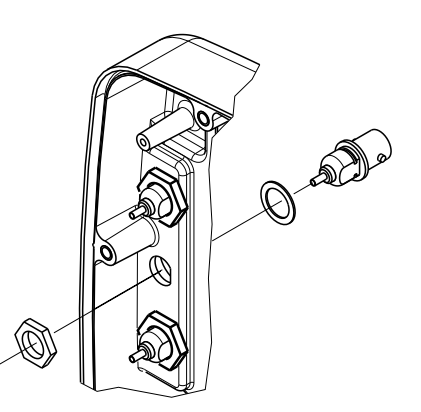

062M-17B

#### FOLLOW-ON MAINTENANCE

Install Audio I/O PCB Assy (para 2-4M). Close Case Assy (para 2-4C). Install Battery (para 2-4A).

## W. AUDIO OUT Connector (3500A Only)

### DESCRIPTION

This procedure covers: Remove. Install.

#### PRELIMINARY PROCEDURES

Remove Battery (para 2-4A). Open Case Assy (para 2-4C). Remove Audio I/O PCB Assy (para 2-4M).

#### REMOVE

- 1. Remove nut.
- 2. Remove AUDIO OUT Connector and washer.

#### INSTALL

- 1. Install washer and AUDIO OUT Connector.
- 2. Install nut (25 in/lbs.).

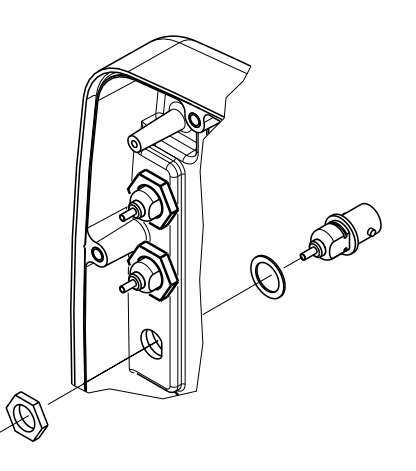

062M-17C

## FOLLOW-ON MAINTENANCE

Install Audio I/O PCB Assy (para 2-4M). Close Case Assy (para 2-4C). Install Battery (para 2-4A).

## 2-5. PREPARATION FOR STORAGE OR SHIPMENT

## A. Packaging

Package the Test Set in the original shipping container. When using packing materials other than the original, use the following guidelines:

- Wrap the Test Set transit case in plastic packing material.
- Use a double-wall cardboard shipping container.
- Protect all sides with shock-absorbing material to prevent the Test Set transit case from moving within the container.
- Seal the shipping container with approved sealing tape.
- Mark "FRAGILE" on the top, bottom and all sides of the shipping container.

## B. Environment

The Test Set should be stored in a clean, dry environment. In high humidity environments, protect the Test Set from temperature variations that could cause internal condensation. The following environmental conditions apply to both shipping and storage:

| Temperature:       | 30°C to +71°C* |
|--------------------|----------------|
| Relative Humidity: | 0% to 95%      |
| Altitude:          | 0 to 4600 m    |
| Vibration:         | <2 g           |
| Shock:             | <30 g          |

\* The Battery must not be subjected to temperatures <-20°C or >+60°C.

THIS PAGE INTENTIONALLY LEFT BLANK.

# **APPENDIX A - REPLACEMENT PARTS**

## STANDARD ITEMS

| DESCRIPTION                           | PART NUMBER           | QTY | MODEL        |
|---------------------------------------|-----------------------|-----|--------------|
| 3500 Communications Test Set          |                       | 1   | 3500 ONLY    |
| 3500A Communications Test Set         |                       | 1   | 3500A ONLY   |
| Adapter (BNC-F to TNC-M)              | 23758 (2200-0410-700) | 5   | 3500 / 3500A |
| Antenna (BNC) (50 MHz)                | 9149 (1201-7617-001)  | 1   | 3500A ONLY   |
| Antenna (BNC) (150 MHz)               | 9145 (1201-7616-801)  | 1   | 3500A ONLY   |
| Antenna (BNC) (450 MHz)               | 9147 (1201-7616-901)  | 1   | 3500A ONLY   |
| Antenna (BNC) (800 MHz)               | 9143 (1201-7616-001)  | 1   | 3500A ONLY   |
| Cable (BNC) (M-M) (48 in)             | 62368 (6041-4284-400) | 2   | 3500 / 3500A |
| Cable (TNC) (M-M) (48 in)             | 62398 (6041-5680-800) | 1   | 3500 / 3500A |
| Case, Accessory                       | 5763 (1000-6200-800)  | 1   | 3500 ONLY    |
| Case, Accessory                       | 5762 (1000-6200-700)  | 1   | 3500A ONLY   |
| Case, Soft-Sided Carrying             | 10191 (1412-0006-006) | 1   | 3500 ONLY    |
| Case, Soft-Sided Carrying             | 10192 (1412-0006-007) | 1   | 3500A ONLY   |
| Comm Breakout Box                     | 64598 (7005-6242-900) | 1   | 3500 / 3500A |
| External DC Power Supply              | 67374 (7110-6200-200) | 1   | 3500 / 3500A |
| Fuse, Spare (5 A, 32 Vdc, Type F)     | 56080 (5106-0000-057) | 2   | 3500 / 3500A |
| Handset                               | 64592 (7005-6240-200) | 1   | 3500 ONLY    |
| Handset Cable                         | 62403 (6041-6280-000) | 1   | 3500 ONLY    |
| Handset                               | 64606 (7005-6244-700) | 1   | 3500A ONLY   |
| Manual, Getting Started (Paper)       | 6107 (1002-6200-8P0)  | 1   | 3500 / 3500A |
| Manual, Operation/ICW (CD)            | 6105 (1002-6200-2C0)  | 1   | 3500 / 3500A |
| Power Cable (AC)                      | 62302 (6041-0001-000) | 1   | 3500 ONLY    |
| Power Cable (AC) (3-wire leads)       | 27516 (23424/159)     | 1   | 3500A ONLY   |
| Power Cable (AC) (Continental Europe) | 27480 (23422/007)     | 1   | 3500A ONLY   |
| Power Cable (AC) (North America)      | 27478 (23422/005)     | 1   | 3500A ONLY   |
| Power Cable (AC) (UK)                 | 27477 (23422/002)     | 1   | 3500A ONLY   |
| Power Cable (DC Cigarette Lighter)    | 62404 (6041-6281-400) | 1   | 3500 / 3500A |
| Short-Open-Load VSWR Calibrator (TNC) | 38245 (2901-0000-054) | 1   | 3500 / 3500A |
| USB Flash Drive (1 GB)                | 67327 (7110-1100-600) | 1   | 3500A ONLY   |

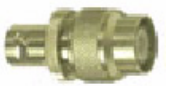

Adapter (BNC-F to TNC-M)

(23758) (2200-0410-700)

Antenna (BNC) (50 MHz) (9149) (1201-7617-001)

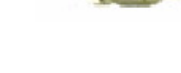

Antenna (BNC) (450 MHz)

Antenna (BNC) (150 MHz)

(9145) (1201-7616-801)

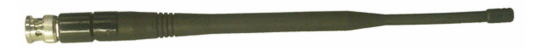

Antenna (BNC) (800 MHz)

(9143) (1201-7616-001)

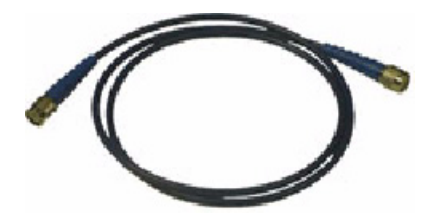

TNC Cable (M-M) (48 in) (62398) (6041-5680-800)

Accessory Case (3500)

(5763) (1000-6200-800)

(9147) (1201-7616-901)

BNC Cable (M-M) (48 in)

(62368) (6041-4284-400)

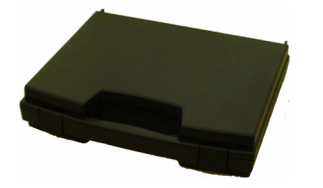

Accessory Case (3500A) (5762) (1000-6200-700)

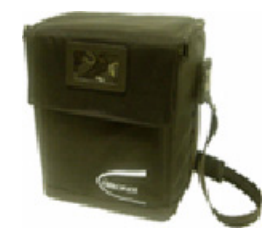

Soft-Sided Carrying Case (10192) (1412-0006-007)

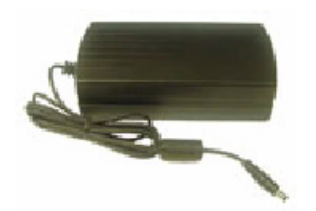

External DC Power Supply (67374) (7110-6200-200)

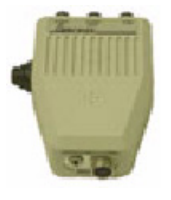

Handset (3500) (64592) (7005-6240-200)

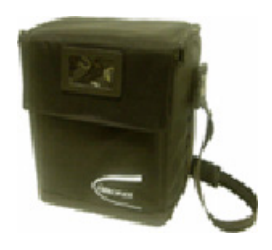

Soft-Sided Carrying Case

(10191) (1412-0006-006)

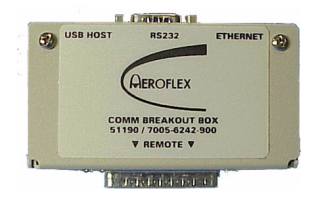

Comm Breakout Box (64598) (7005-6242-900)

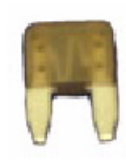

Spare Fuse (5 A, 32 Vdc, Type F) (56080) (5106-0000-057)

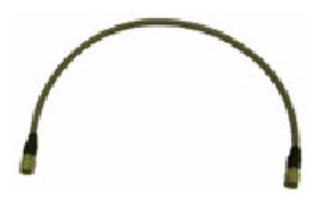

Handset Cable (3500) (62403) (6041-6280-000)

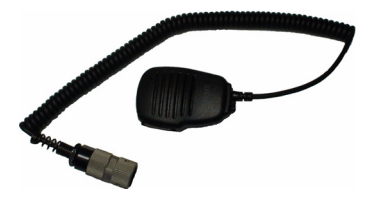

Handset (3500A)

(64606) (7005-6244-700)

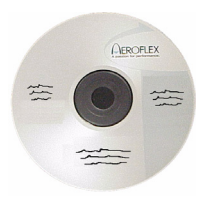

Operation / ICW Manual

(61105 (1002-6200-2C0)

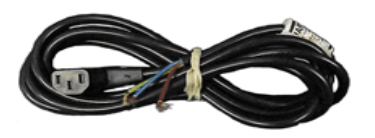

Power Cable (AC) (3 wire leads)

(27516) (23424/159)

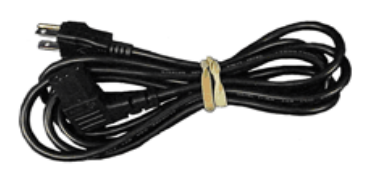

Power Cable (AC) (North America) (27478) (23422/005)

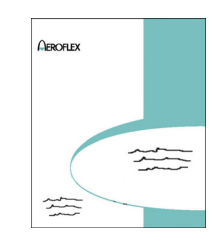

Getting Started Manual (6107) (1002-6200-8P0)

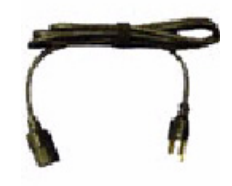

AC Power Cable (62302) (6041-0001-000)

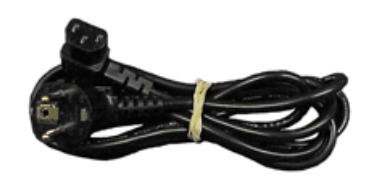

Power Cable (AC) (Continental Europe)

(27480) (23422/007)

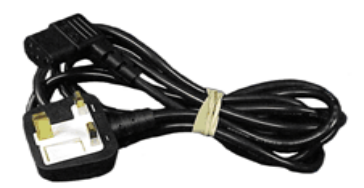

Power Cable (AC) (UK) (27477) (23422/002)

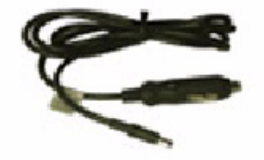

Power Cable (DC Cigarette Lighter)

(62404) (6041-6281-400)

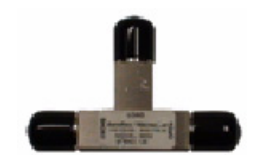

VSWR Calibrator (TNC) (38245) (2901-0000-054)

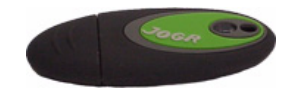

USB Flash Drive (1 GB) (67327) (7110-1100-600) THIS PAGE INTENTIONALLY LEFT BLANK.

## **OPTIONAL ITEMS**

| DESCRIPTION                                                                                                    | PART NUMBER                                                                                               | QTY              | MODEL        |
|----------------------------------------------------------------------------------------------------|----------------------------------------------------------------------------------------------------|------------------|--------------|
| Antenna (BNC) (50 MHz)                                                                                                    | 9149 (1201-7617-001)                                                                                      | 1                | 3500 ONLY    |
| Antenna (BNC) (150 MHz)                                                                                                    | 9145 (1201-7616-801)                                                                                      | 1                | 3500 ONLY    |
| Antenna (BNC) (450 MHz)                                                                                                    | 9147 (1201-7616-901)                                                                                      | 1                | 3500 ONLY    |
| Antenna (BNC) (800 MHz)                                                                                                    | 9143 (1201-7616-001)                                                                                      | 1                | 3500 ONLY    |
| Attenuator (20 dB / 50 W)<br>Attenuator (20 dB / 50 W)<br>Adapter (N-F to BNC-F)<br>Adapter (N-M to TNC-M)                                              | 82559<br>38240 (2901-0000-049)<br>23770 (2200-0412-800)<br>23766 (2200-0412-400)                          | 1<br>1<br>1      | 3500 / 3500A |
| Attenuator (20 dB / 150 W)<br>Attenuator (20 dB / 150 W)<br>Adapter (N-F to BNC-F)<br>Adapter (N-M to BNC-F)                                            | 82560<br>38242 (2901-0000-051)<br>23770 (2200-0412-800)<br>20327 (2113-0000-004)                          | 1<br>1<br>1      | 3500 / 3500A |
| Battery, Spare                                                                                                    | 67076 (7020-0012-500)                                                                                     | 1                | 3500 / 3500A |
| Case, Transit                                                                                                    | 10242 (1412-6200-500)                                                                                     | 1                | 3500 / 3500A |
| Desk Top Stand                                                                                                    | 63656 (6500-5681-000)                                                                                     | 1                | 3500 / 3500A |
| Directional Coupler (20 to 200 MHz)<br>Directional Coupler (20 to 200 MHz)<br>Attenuator (10 dB)<br>Adapter (N-M to BNC-F)<br>Cable (BNC) (M-M) (16 in) | 63964<br>47290 (4100-0900-000)<br>38255 (2901-0401-010)<br>20327 (2113-0000-004)<br>62405 (6041-6282-000) | 1<br>1<br>2<br>2 | 3500 / 3500A |
| Flip Cover                                                                                                    | 63966 (7001-6242-100)                                                                                     | 1                | 3500 / 3500A |
| Maintenance Manual (CD)                                                                                                    | 6108 (1002-6201-4C0)                                                                                      | 1                | 3500 / 3500A |
| Tripod                                                                                                    | 67474 (7112-8102-500)                                                                                     | 1                | 3500 / 3500A |
| Tripod and Stand with Dolly<br>Tripod<br>Tripod Stand<br>Dolly                                                                                          | 82553<br>67474 (7112-8102-500)<br>63659 (6500-5881-100)<br>6361 (1005-1000-000)                           | 1                | 3500 / 3500A |

## **OPTIONAL ITEMS (cont)**

Antenna (BNC) (50 MHz)

(9149) (1201-7617-001)

Antenna (BNC) (150 MHz) (9145) (1201-7616-801)

Antenna (BNC) (450 MHz) (9147) (1201-7616-901)

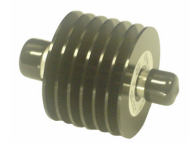

20 dB / 50 W Attenuator (38240) (2901-0000-049)

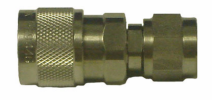

Adapter (N-M to TNC-M) (23766) (2200-0412-400)

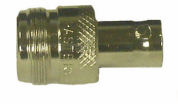

Adapter (N-F to BNC-F) (23770) (2200-0412-800) Antenna (BNC) (800 MHz) (9143) (1201-7616-001)

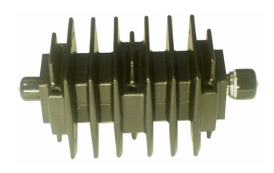

20 dB / 150 W Attenuator (38242) (2901-0000-051)

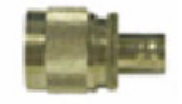

Adapter (N-M to BNC-F) (20327) (2113-0000-004)

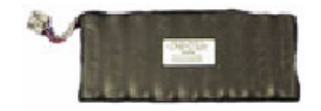

Spare Battery (67076) (7020-0012-500)

## **OPTIONAL ITEMS (cont)**

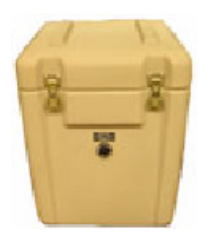

Transit Case (10242) (1412-6200-500)

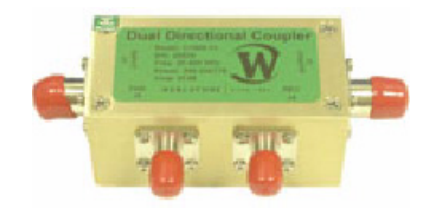

Directional Coupler (47290) (4100-0900-000)

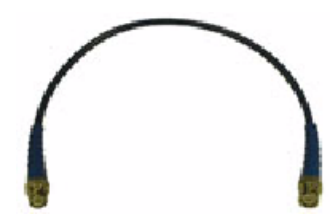

BNC Cable (M-M) (16 in) (62405) (6041-6282-000)

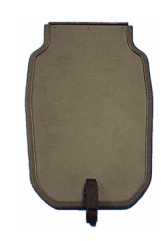

Flip Cover (63966) (7001-6242-100)

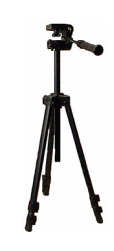

Tripod (67474) (7112-8102-500)

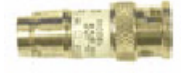

10 dB Attenuator (38255) (2901-0401-010)

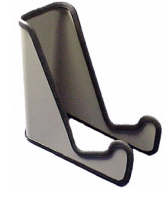

Desk Top Stand (63656) (6500-6242-100)

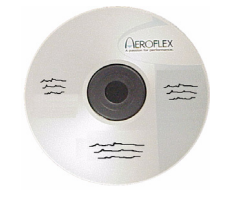

Maintenance Manual (6108) (1002-6201-4C0)

# **OPTIONAL ITEMS (cont)**

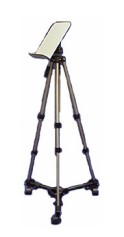

Tripod / Stand / Dolly

(67474) (7112-8102-500) / (63659) (6500-5881-100) / (6361) (1005-1000-000)

| 7242 | 7 |
|------|---|
|------|---|

3500

| REFERENCE<br>DESIGNATOR | PART<br>NUMBER        | CAGE<br>CODE | DESCRIPTION                    |
|-------------------------|-----------------------|--------------|--------------------------------|
| 1                       | 9846 (1403-6250-300)  | 51190        | CHASSIS,REAR                   |
| 2                       | 10602 (1414-5650-800) | 51190        | COVER,BATTERY                  |
| 3                       | 35565 (2803-0125-006) | 51190        | SCREW,4-40 X 1/8 PPHM          |
| 4                       | 35611 (2803-0500-006) | 51190        | SCREW,4-40 X 1/2 PPHM          |
| 5                       | 35700 (2805-0438-006) | 51190        | SCREW,8-32 X 7/16 PPHM         |
| 6                       | 36272 (2840-0000-060) | 51190        | WASHER,NYL,.312OD,.171ID,.032T |
| 7                       | 10259 (1414-0000-008) | 51190        | COVER,MINI POWER JACK          |
| 8                       | 11238 (1421-6256-900) | 51190        | BUMPER,CORNER,SSHDW            |
| 9                       | 10127 (1407-5651-400) | 51190        | HANDLE,EXTRUDED                |
| 10                      | 10128 (1407-5651-500) | 51190        | HANDLE,STRAP                   |
| 11                      | 10603 (1414-5651-700) | 51190        | COVER,BNC/TNC                  |
| 12                      | 10610 (1414-5851-800) | 51190        | COVER, REMOTE                  |
| 13                      | 35564 (2803-0125-005) | 51190        | SCREW,4-40 X 1/8 SHOULDER      |
| 14                      | 35642 (2803-6256-500) | 51190        | SCREW,CAPTIVE,4-40,.39L PH     |
| A1                      | 66001 (7010-6231-000) | 51190        | PCB ASSY, POWER SUPPLY         |
| A2                      | 64591 (7005-6240-100) | 51190        | MECH ASSY, FRONT CHASSIS       |
| A3                      | 64597 (7005-6242-700) | 51190        | MECH ASSY,RF                   |
| BT1                     | 67076 (7020-0012-500) | 51190        | PURCH ASSY,LIION BATTERY PACK  |
| J1                      | 20952 (2123-0000-109) | 51190        | CONN,F,TNC,BH,ADP,SMA,WTRPRF   |
| J2                      | 20952 (2123-0000-109) | 51190        | CONN,F,TNC,BH,ADP,SMA,WTRPRF   |
| J4                      | 20952 (2123-0000-109) | 51190        | CONN,F,TNC,BH,ADP,SMA,WTRPRF   |
| W1                      | 65007 (7007-5680-100) | 51190        | WIRE HARN ASSY,DC INPUT        |
| W2                      | 62982 (6045-5680-400) | 51190        | RBN CA ASSY,28GA,34C,6.0L,2MM  |
| W3                      | 62988 (6045-6280-800) | 51190        | RBN CA ASSY,28GA,34P,13.0L,2MM |
| W4                      | 65015 (7007-6281-200) | 51190        | WIRE HARN ASSY, 12P MIC MAIN   |
| W5                      | 62990 (6045-6281-600) | 51190        | RBN CA ASSY,28GA,16P,14.25L,2M |
| W6                      | 63367 (6061-1991-200) | 51190        | COAX ASSY, RFSSMB/RFSSMB       |
| W7                      | 63367 (6061-1991-200) | 51190        | COAX ASSY, RFSSMB/RFSSMB       |
| W10                     | 62628 (6042-6282-400) | 51190        | COAX ASSY,CONF,2.125 FLSH MNT  |
| W11                     | 62628 (6042-6282-400) | 51190        | COAX ASSY,CONF,2.125 FLSH MNT  |
| W12                     | 62628 (6042-6282-400) | 51190        | COAX ASSY,CONF,2.125 FLSH MNT  |

## 3500A

|--|

3500A

| REFERENCE  | PART              | CAGE  |       |                                 |
|------------|-------------------|-------|-------|---------------------------------|
| DESIGNATOR | NUMBER            | CODE  | DESCF | RIPTION                         |
| 1          | 9851 (1/03-6255-0 | 00)   | 51190 | CHASSIS REAR                    |
| 2          | 64604 (7005-6244- | 500)  | 51190 | MECH ASSY BATTERY COVER         |
| 3          | 35566 (2803-0156- | 006)  | 51190 | SCREW 4-40 X 5/32 PPHM          |
| 4          | 35615 (2803-0563- | 006)  | 51190 | SCREW 4-40 X 9/16 PPHM          |
| 5          | 35700 (2805-0438- | 006)  | 51190 | SCREW, 8-32 X 7/16 PPHM         |
| 6          | 36284 (2840-0027- | 000)  | 51190 | WASHER.NYL2750D17ID062T         |
| 7          | 10259 (1414-0000- | 008)  | 51190 | COVER.MINI POWER JACK           |
| 8          | 11238 (1421-6256- | 900)  | 51190 | BUMPER, CORNER, SSHDW           |
| 9          | 10128 (1407-5651- | 500)́ | 51190 | HANDLE,STRAP                    |
| 10         | 10127 (1407-5651- | 400)  | 51190 | HANDLE,EXTRUDED                 |
| 11         | 10603 (1414-5651- | 700)  | 51190 | COVER, BNC/TNC                  |
| 12         | 10610 (1414-5851- | 800)  | 51190 | COVER, REMOTE                   |
| 13         | 35564 (2803-0125- | 005)  | 51190 | SCREW,4-40 X 1/8 SHOULDER       |
| 14         | 35642 (2803-6256- | 500)  | 51190 | SCREW,CAPTIVE,4-40,.39L PH      |
| 15         | 36273 (2840-0000- | 061)  | 51190 | WASHER, SS, .75ID, .870D, .020T |
| A1         | 66001 (7010-6231- | 000)  | 51190 | PCB ASSY, POWER SUPPLY          |
| A2         | 64603 (7005-6244- | 400)  | 51190 | MECH ASSY, FRONT CHASSIS        |
| A3         | 64597 (7005-6242- | 700)  | 51190 | MECH ASSY,RF                    |
| BT1        | 67076 (7020-0012- | 500)  | 51190 | PURCH ASSY, LIION BATTERY PACK  |
| J1         | 20952 (2123-0000- | 109)  | 51190 | CONN,F,TNC,BH,ADP,SMA,WTRPRF    |
| J2         | 20952 (2123-0000- | 109)  | 51190 | CONN,F,TNC,BH,ADP,SMA,WTRPRF    |
| J4         | 20952 (2123-0000- | 109)  | 51190 | CONN,F,TNC,BH,ADP,SMA,WTRPRF    |
| W1         | 65007 (7007-5680- | 100)  | 51190 | WIRE HARN ASSY,DC INPUT         |
| W2         | 62982 (6045-5680- | 400)  | 51190 | RBN CA ASSY,28GA,34C,6.0L,2MM   |
| W3         | 62988 (6045-6280- | 800)  | 51190 | RBN CA ASSY,28GA,34P,13.0L,2MM  |
| W4         | 65017 (7007-6282- | 700)  | 51190 | WIRE HARN ASSY,12P MIC MAIN     |
| W5         | 62990 (6045-6281- | 600)  | 51190 | RBN CA ASSY,28GA,16P,14.25L,2M  |
| W6         | 63367 (6061-1991- | 200)  | 51190 | COAX ASSY,RFSSMB/RFSSMB         |
| W7         | 63367 (6061-1991- | 200)  | 51190 | COAX ASSY, RFSSMB/RFSSMB        |
| W10        | 62628 (6042-6282- | 400)  | 51190 | COAX ASSY,CONF,2.125 FLSH MNT   |
| W11        | 62628 (6042-6282- | 400)  | 51190 | COAX ASSY,CONF,2.125 FLSH MNT   |
| W12        | 62628 (6042-6282- | 400)  | 51190 | COAX ASSY,CONF,2.125 FLSH MNI   |
|            |                   |       |       |                                 |

72433

3500A

Contains all parts shown in original with the following exception:

| REFERENCE<br>DESIGNATOR | PART<br>NUMBER | CAGE<br>CODE | DES   | CRIPTION     |    |
|-------------------------|----------------|--------------|-------|--------------|----|
| A3                      | 64601 (7005-62 | 243-600)     | 51190 | MECH ASSY,RF |    |
| 72433                   | 3500           | )A           |       |              | A1 |

Contains all parts shown in Revision A0.

A0

# CHASSIS ASSY (3500)

## 64591 (7005-6240-100) ASSY, CHASSIS

| REFERENCE  |                    | CAGE | DECO  |                                   |
|------------|--------------------|------|-------|-----------------------------------|
| DESIGNATOR | NUMBER             | CODE | DESCR | RETION                            |
| 1          | 9847 (1403-6250-40 | 00)  | 51190 | CHASSIS, FRONT                    |
| 2          | 9502 (1400-5650-20 | 00)  | 51190 | BRACKET, DISPLAY                  |
| 3          | 10601 (1414-5650-3 | 300) | 51190 | COVER, DISPLAY                    |
| 4          | 33893 (2508-5650-4 | 400) | 51190 | SHIELD, DISPLAY                   |
| 5          | 46697 (3900-5650-5 | 500) | 51190 | LENS, DISPLAY                     |
| 6          | 35569 (2803-0188-0 | 003) | 51190 | SCREW,4-40 X 3/16 PFHM            |
| 7          | 35571 (2803-0188-0 | 006) | 51190 | SCREW,4-40 X 3/16 PPHM            |
| 8          | 35582 (2803-0250-0 | 006) | 51190 | SCREW,4-40 X 1/4 PPHM             |
| 9          | 35600 (2803-0375-0 | 006) | 51190 | SCREW, 4-40 X 3/8 PPHM            |
| 10         | 35536 (2801-0375-0 | 006) | 51190 | SCREW,2-56 X 3/8 PPHM             |
| 11         | 35844 (2818-0000-0 | 017) | 51190 | STANDOFF,.188 HEX M/F,.187LG      |
| 12         | 37773 (2850-0000-0 | 012) | 51190 | NUT,HEX,SMALL PAT,2-56            |
| 13         | 36239 (2840-0000-0 | 004) | 51190 | WASHER,LOCK,INT TOOTH,2           |
| A1         | 65999 (7010-6230-7 | 700) | 51190 | PCB ASSY,KEYPAD                   |
| A2         | 66002 (7010-6231-1 | 100) | 51190 | PCB ASSY,RF DIGITIZER             |
| A3         | 65995 (7010-6230-3 | 300) | 51190 | PCB ASSY, MULTIFUNCTION           |
| A4         | 67364 (7110-5600-0 | 000) | 51190 | PURCHASED ASSY,LCD                |
| A5         | 67373 (7110-6200-1 | 100) | 51190 | PURCH ASSY,KEYPAD                 |
| A6         | 67377 (7110-6231-3 | 300) | 51190 | PURCH ASSY,FLEX                   |
| JTB1       | 21440 (2132-0004-0 | 000) | 51190 | CONN, JUMPER BLOCK, .1C, .025 PIN |

## CHASSIS ASSY (3500A)

## 64603 (7005-6244-400) ASSY, CHASSIS

| REFERENCE  | PART            | CAGE    |       |                                   |
|------------|-----------------|---------|-------|-----------------------------------|
| DESIGNATOR | NUMBER          | CODE    | DESC  | RIPTION                           |
| 1          | 9850 (1403-6253 | 8-700)  | 51190 | CHASSIS, FRONT                    |
| 2          | 9516 (1400-6255 | 5-300)  | 51190 | BRACKET, DISPLAY                  |
| 3          | 10623 (1414-625 | 5-200)  | 51190 | COVER, DISPLAY                    |
| 4          | 33903 (2508-625 | 5-400)  | 51190 | SHIELD, DISPLAY                   |
| 5          | 46697 (3900-565 | 0-500)  | 51190 | LENS, DISPLAY                     |
| 6          | 36283 (2840-002 | 26-000) | 51190 | WASHER,NYL,0.5310D,0.375ID,0.020T |
| 7          | 35569 (2803-018 | 8-003)  | 51190 | SCREW, 4-40 X 3/16 PFHM           |
| 8          | 35571 (2803-018 | 8-006)  | 51190 | SCREW, 4-40 X 3/16 PPHM           |
| 9          | 37932 (2850-786 | 6-300)  | 51190 | STANDOFF, HEX, MALE-FEMALE        |
| 10         | 35600 (2803-037 | 5-006)  | 51190 | SCREW, 4-40 X 3/8 PPHM            |
| 11         | 35536 (2801-037 | 5-006)  | 51190 | SCREW, 2-56 X 3/8 PPHM            |
| 12         | 35844 (2818-000 | 0-017)  | 51190 | STANDOFF, 188 HEX M/F, 187LG      |
| 13         | 37773 (2850-000 | 0-012)  | 51190 | NUT,HEX,SMALL PAT,2-56            |
| 14         | 36239 (2840-000 | 0-004)  | 51190 | WASHER,LOCK,INT TOOTH,2           |
| A1         | 66010 (7010-623 | 3-700)  | 51190 | PCB ASSY,KEYPAD                   |
| A2         | 66002 (7010-623 | 1-100)  | 51190 | PCB ASSY,RF DIGITIZER             |
| A3         | 66007 (7010-623 | 3-200)  | 51190 | PCB ASSY, MULTIFUNCTION           |
| A4         | 67364 (7110-560 | 0-000)  | 51190 | PURCHASED ASSY,LCD                |
| A5         | 67375 (7110-620 | 0-300)  | 51190 | PURCH ASSY,KEYPAD                 |
| A6         | 67377 (7110-623 | 31-300) | 51190 | PURCH ASSY,FLEX                   |
| A7         | 66008 (7010-623 | 3-500)  | 51190 | PCB ASSY,HITS AUDIO I/O           |
| J5         | 20338 (2113-000 | 0-020)  | 51190 | CONN UG1094/U                     |
| J6         | 20338 (2113-000 | 0-020)  | 51190 | CONN UG1094/U                     |
| J7         | 20338 (2113-000 | 0-020)  | 51190 | CONN UG1094/U                     |
| JTB1       | 21440 (2132-000 | 4-000)  | 51190 | CONN, JUMPER BLOCK, .1C, .025 PIN |

## 64603 (7005-6244-400) ASSY, CHASSIS

Contains all parts shown in original with the following exception:

| REFERENCE<br>DESIGNATOR | PART<br>NUMBER     | CAGE<br>CODE | DESCF | RIPTION            |
|-------------------------|--------------------|--------------|-------|--------------------|
| A4                      | 67376 (7110-6200-4 | 400)         | 51190 | PURCHASED ASSY,LCD |

## 64603 (7005-6244-400) ASSY, CHASSIS

Contains all parts shown in Revision A0 with the following exception:

| REFERENCE<br>DESIGNATOR | PART<br>NUMBER     | CAGE<br>CODE | DESCF | RIPTION                 |
|-------------------------|--------------------|--------------|-------|-------------------------|
| A3                      | 66017 (7010-6235-0 | 600)         | 51190 | PCB ASSY, MULTIFUNCTION |

A0

A1

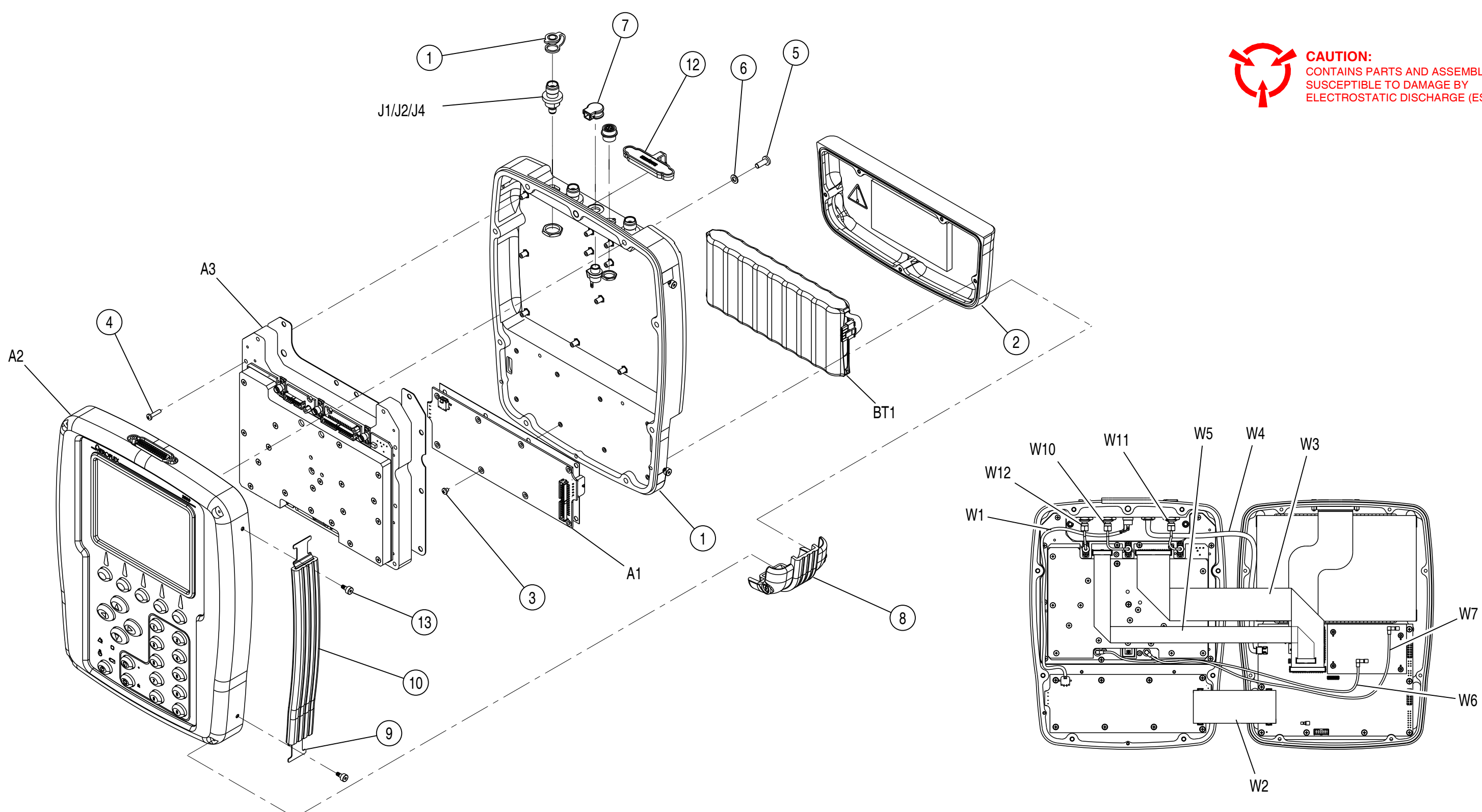

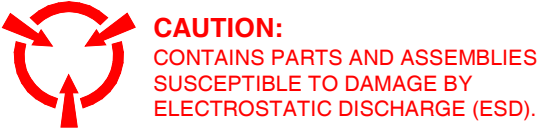

3500-20

Figure A-1. 3500 (72427) A-15

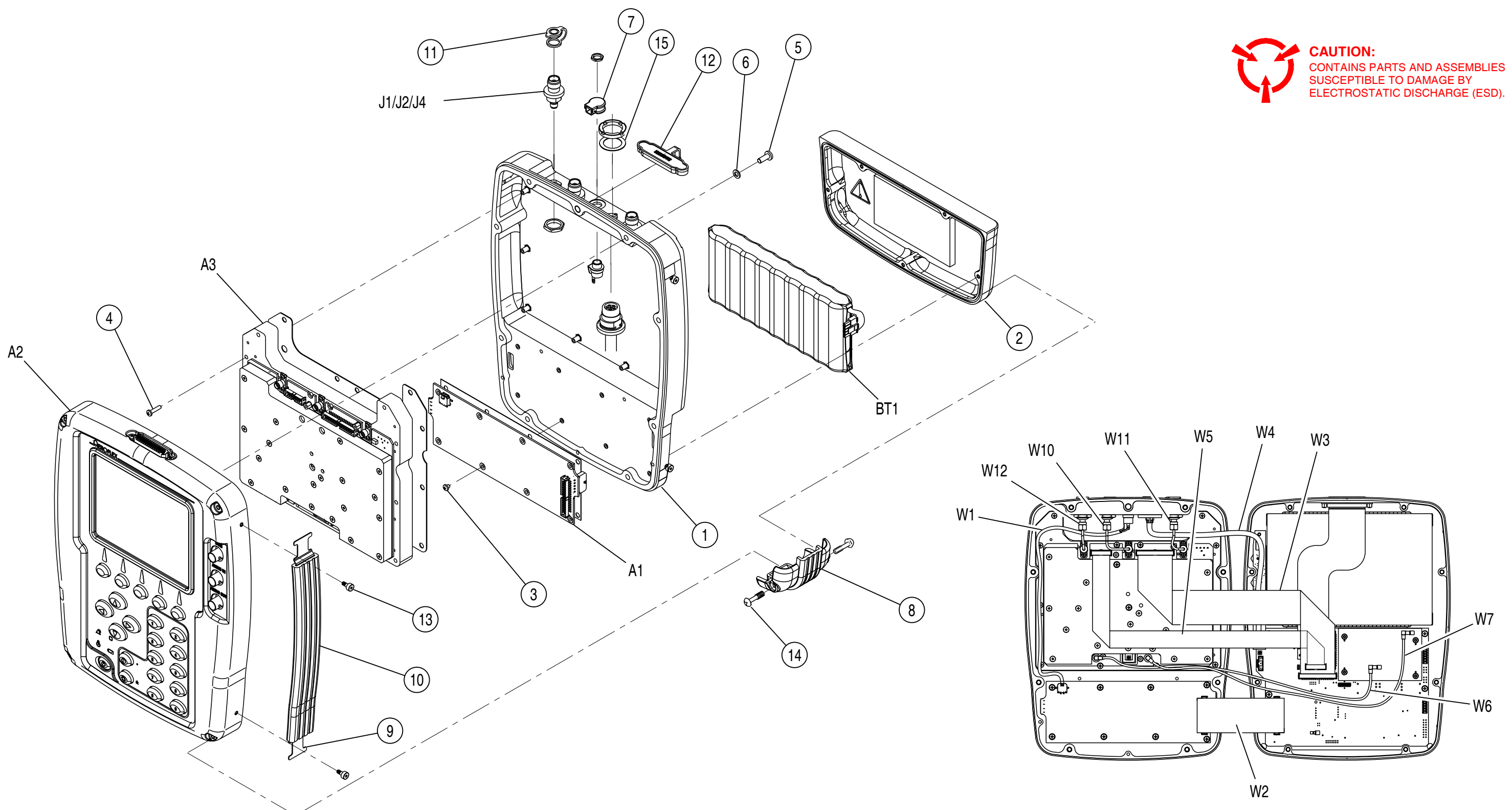

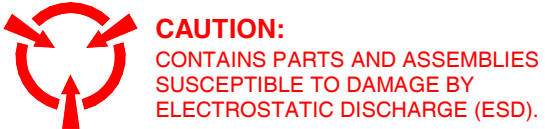

3500A-20

Figure A-2. 3500A (72433) A-16

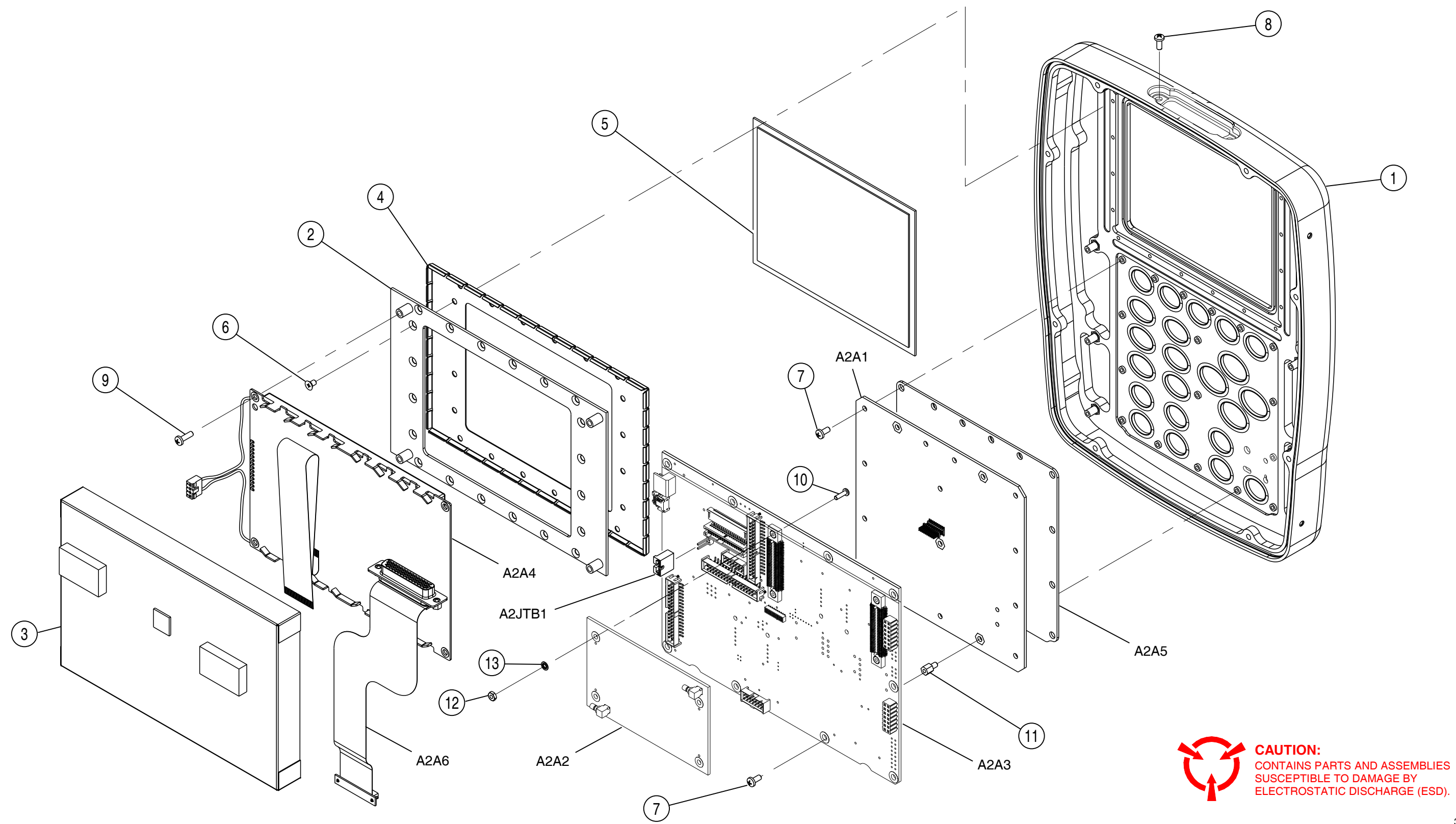

3500-30

Figure A-3. Chassis Assy (3500) (64591) A-17

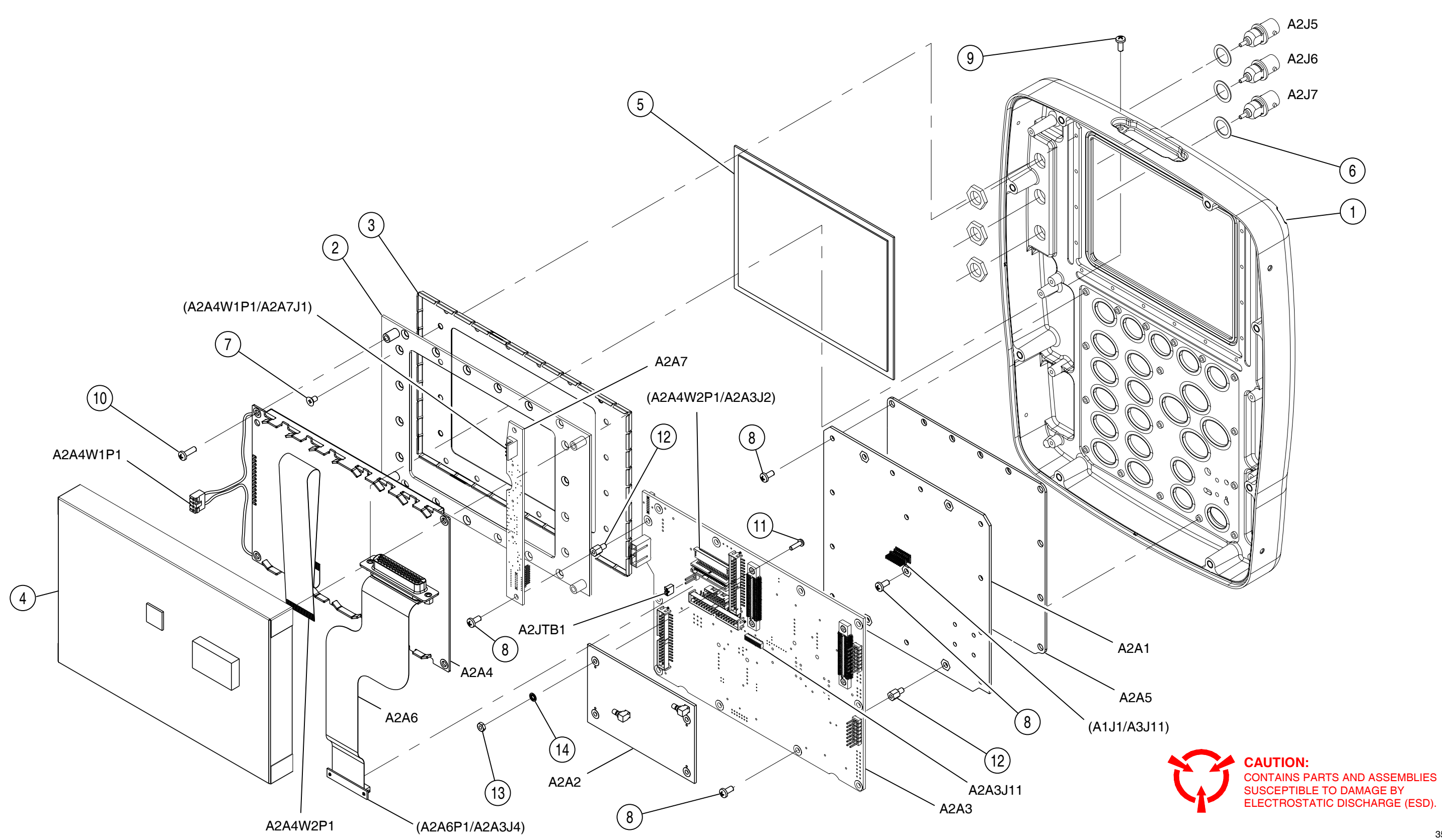

3500A-30

# **APPENDIX B - CONNECTOR PIN-OUT TABLES**

## B-1. I/O CONNECTORS

3500

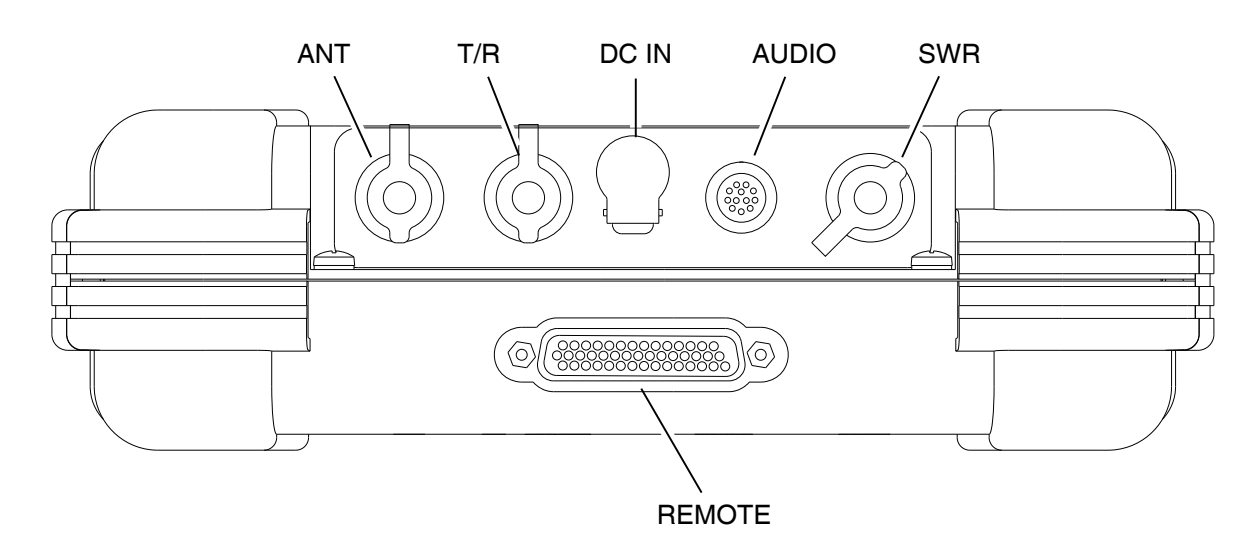

062-005

| CONNECTOR | ТҮРЕ                                                          | SIGNAL TYPE | INPUT/OUTPUT |
|-----------|---------------------------------------------------------------|-------------|--------------|
| ANT       | TNC Female                                                    | TNC Female  |              |
| T/R       | TNC Female                                                    |             | INPUT/OUTPUT |
| SWR       | TNC Female                                                    |             | OUTPUT       |
| DC IN     | 2.5 mm CIRCULAR                                               |             | INPUT        |
|           | (2.5 mm center,<br>5.5 mm outer diameter,<br>center positive) |             |              |
| AUDIO     | 12-Pin CIRCULAR<br>Female                                     | MIXED       | INPUT/OUTPUT |
|           | Refer to Table B-3 for 3500 AUDIO Connector description       |             |              |
| REMOTE    | 44-Pin D-SUB Female                                           | MIXED       | INPUT/OUTPUT |
|           | Refer to Table B-5 for 3500 REMOTE Connector description      |             |              |

Table B-1. 3500 I/O Connectors

# B-1. I/O CONNECTORS (cont)

## 3500A

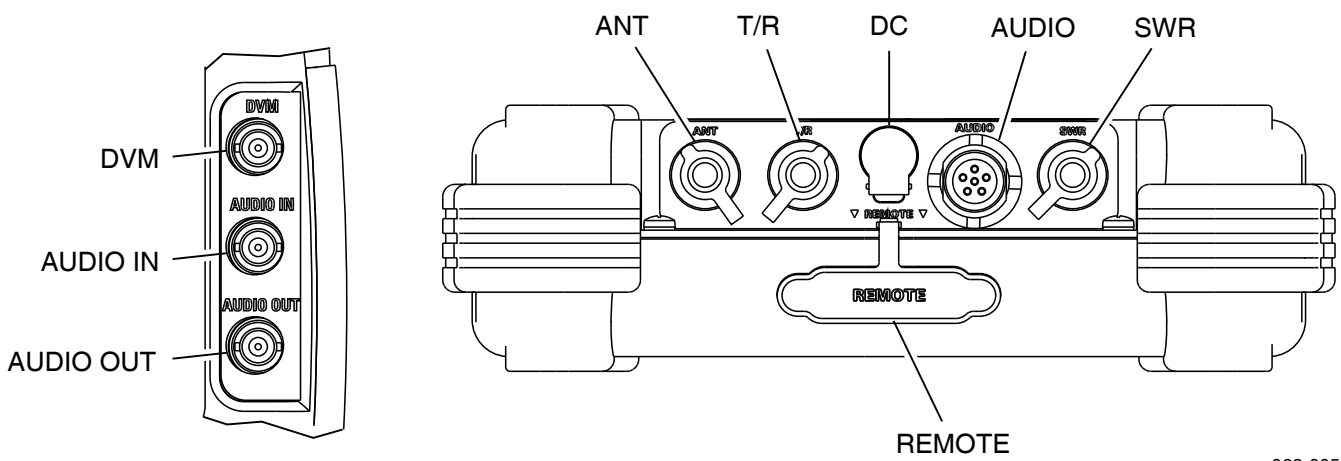

062-005

| CONNECTOR | ТҮРЕ                                                          | SIGNAL TYPE | INPUT/OUTPUT |
|-----------|---------------------------------------------------------------|-------------|--------------|
| ANT       | TNC Female                                                    |             | INPUT/OUTPUT |
| T/R       | TNC Female                                                    |             | INPUT/OUTPUT |
| SWR       | TNC Female                                                    |             | OUTPUT       |
| DC IN     | 2.5 mm CIRCULAR                                               |             | INPUT        |
|           | (2.5 mm center,<br>5.5 mm outer diameter,<br>center positive) |             |              |
| AUDIO     | 6-Pin CIRCULAR<br>Female                                      | MIXED       | INPUT/OUTPUT |
|           | Refer to Table B-4 for 3500A AUDIO Connector description      |             |              |
| REMOTE    | 44-Pin D-SUB Female                                           | MIXED       | INPUT/OUTPUT |
|           | Refer to Table B-5 for 3500A REMOTE Connector description     |             |              |
| DVM       | BNC Female                                                    |             | INPUT        |
| AUDIO IN  | BNC Female                                                    |             | INPUT        |
| AUDIO OUT | BNC Female                                                    |             | OUTPUT       |

Table B-2. 3500A I/O Connectors

# B-2. AUDIO CONNECTOR PIN-OUT TABLE

3500

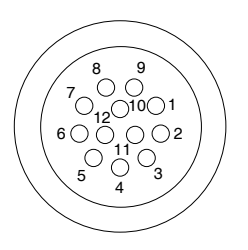

062-004

| PIN NO. | SIGNAL NAME |  |  |
|---------|-------------|--|--|
| 1       | PTT         |  |  |
| 2       | AMP_SW      |  |  |
| 3       | MIC         |  |  |
| 4       | GND         |  |  |
| 5       | AUDIO_IN    |  |  |
| 6       | GND         |  |  |
| 7       | DVM+        |  |  |
| 8       | DVM-        |  |  |
| 9       | AUDIO_OUT   |  |  |
| 10      | GND         |  |  |
| 11      | SPKR+       |  |  |
| 12      | SPKR-       |  |  |

Table B-3. 3500 AUDIO Connector Pin-Out Table

# B-2. AUDIO CONNECTOR PIN-OUT TABLE (cont)

3500A

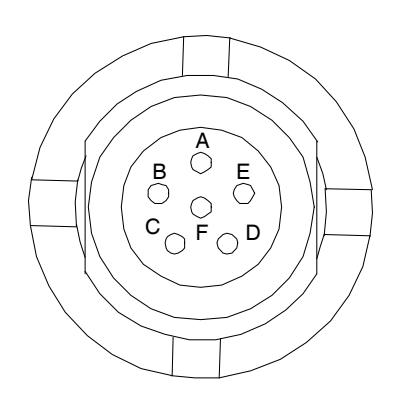

| PIN NO. | SIGNAL NAME |  |
|---------|-------------|--|
| А       | GND         |  |
| В       | SPEAKER+    |  |
| С       | PTT         |  |
| D       | MIC         |  |
| Е       | MICSEL1     |  |
| F       | MICSEL2     |  |

Table B-4. 3500A AUDIO Connector Pin-Out Table

# **B-3. REMOTE CONNECTOR PIN-OUT TABLE**

## 3500 / 3500A

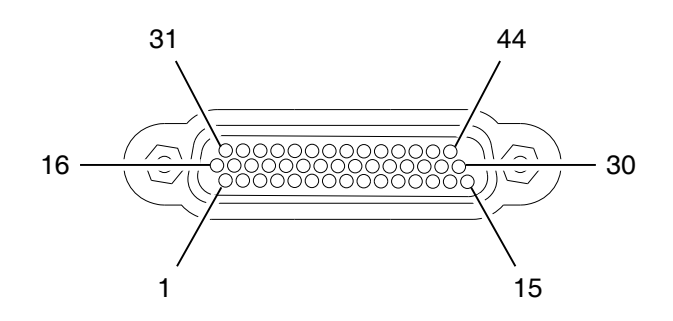

062-003

| PIN NO. | SIGNALNAME | PIN NO. | SIGNALNAME |
|---------|------------|---------|------------|
| 1       | VBUS_DN1   | 23      | GND        |
| 2       | GND_DN1    | 24      | CF_ETD+    |
| 3       | +5 Vdc     | 25      | GND        |
| 4       | J-TAGSENSE | 26      | PPC_CTS    |
| 5       | GND        | 27      | PPC_TXD    |
| 6       | CFORTS     | 28      | REM_IN2    |
| 7       | GND        | 29      | REM_OUT2   |
| 8       | CF_ERX-    | 30      | REM_OUT4   |
| 9       | CF_ETD-    | 31      | VBUS_DN1   |
| 10      | GND        | 32      | GND_DN1    |
| 11      | PPC_RTS    | 33      | +5 Vdc     |
| 12      | PPC_RXD    | 34      | J-TAGSENSE |
| 13      | REM_IN4    | 35      | GND        |
| 14      | REM_IN3    | 36      | CFORX      |
| 15      | REM_OUT3   | 37      | GND        |
| 16      | H_D-       | 38      | CF_ERX+    |
| 17      | H_D+       | 39      | GND        |
| 18      | TNS        | 40      | REM_IN1    |
| 19      | ТСК        | 41      | REM_OUT1   |
| 20      | GND        | 42      | TDO        |
| 21      | CF0TX      | 43      | TDI        |
| 22      | CF0CTS     | 44      | GND        |

Table B-5. 3500 / 3500A REMOTE Connector Pin-Out Table

# **B-4. COMM BREAKOUT BOX - ETHERNET CONNECTOR PIN-OUT TABLE**

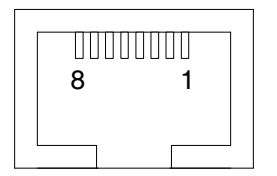

| PIN NO. | SIGNAL NAME |  |  |
|---------|-------------|--|--|
| 1       | ТСТ         |  |  |
| 2       | TD+         |  |  |
| 3       | TD-         |  |  |
| 4       | RD+         |  |  |
| 5       | RD-         |  |  |
| 6       | RCT         |  |  |
| 7       | GND         |  |  |
| 8       | GND         |  |  |

Table B-6. Comm Breakout Box - ETHERNET Connector Pin-Out Table

# **B-5. COMM BREAKOUT BOX - USB HOST CONNECTOR PIN-OUT TABLE**

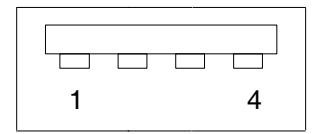

| PIN NO. | SIGNAL NAME |
|---------|-------------|
| 1       | GND         |
| 2       | VBUS_DN1    |
| 3       | H_D-        |
| 4       | H-D+        |

Table B-7. Comm Breakout Box - USB HOST Connector Pin-Out Table

# B-6. COMM BREAKOUT BOX - RS-232 CONNECTOR PIN-OUT TABLE

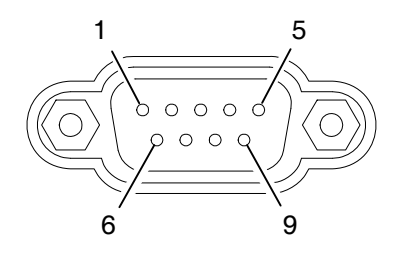

| PIN NO. | SIGNAL NAME |  |  |
|---------|-------------|--|--|
| 1       | NOT USED    |  |  |
| 2       | ТХ          |  |  |
| 3       | RX          |  |  |
| 4       | NOT USED    |  |  |
| 5       | GND         |  |  |
| 6       | NOT USED    |  |  |
| 7       | CTS         |  |  |
| 8       | RTS         |  |  |
| 9       | NOT USED    |  |  |

 Table B-8.
 Comm Breakout Box - RS-232 Connector Pin-Out Table

# **B-7. COMM BREAKOUT BOX - REMOTE CONNECTOR PIN-OUT TABLE**

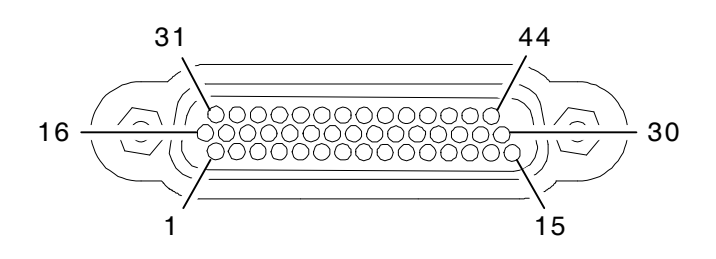

| PIN NO. | SIGNALNAME | PIN NO. | SIGNALNAME |
|---------|------------|---------|------------|
| 1       | VBUS_DN1   | 23      | GND        |
| 2       | GND_DN1    | 24      | CF_ETD+    |
| 3       | +5 Vdc     | 25      | GND        |
| 4       | J-TAGSENSE | 26      | PPC_CTS    |
| 5       | GND        | 27      | PPC_TXD    |
| 6       | CFORTS     | 28      | REM_IN2    |
| 7       | GND        | 29      | REM_OUT2   |
| 8       | CF_ERX-    | 30      | REM_OUT4   |
| 9       | CF_ETD-    | 31      | VBUS_DN1   |
| 10      | GND        | 32      | GND_DN1    |
| 11      | PPC_RTS    | 33      | +5 Vdc     |
| 12      | PPC_RXD    | 34      | J-TAGSENSE |
| 13      | REM_IN4    | 35      | GND        |
| 14      | REM_IN3    | 36      | CFORX      |
| 15      | REM_OUT3   | 37      | GND        |
| 16      | H_D-       | 38      | CF_ERX+    |
| 17      | H_D+       | 39      | GND        |
| 18      | TNS        | 40      | REM_IN1    |
| 19      | ТСК        | 41      | REM_OUT1   |
| 20      | GND        | 42      | TDO        |
| 21      | CF0TX      | 43      | TDI        |
| 22      | CFOCTS     | 44      | GND        |

Table B-9. Comm Breakout Box - REMOTE Connector Pin-Out Table

THIS PAGE INTENTIONALLY LEFT BLANK.
# **APPENDIX C - TEST EQUIPMENT REQUIREMENTS**

This Appendix contains a list of test equipment suitable for performing all testing procedures contained in this manual. Other equipment meeting specifications listed in this Appendix may be substituted in place of recommended models. Equipment listed in this Appendix may exceed minimum required specifications for some procedures contained in this manual.

| ТҮРЕ                               | MODEL                              |
|------------------------------------|------------------------------------|
| Digital Multimeter                 | HP 34401A or Equivalent            |
| Universal Counter                  | Agilent 53131A or Equivalent       |
| Frequency Counter                  |                                    |
| Power Meter                        | Agilent N1911A or Equivalent       |
| Power Meter Sensor                 | Agilent E4412A or Equivalent       |
| Function Generator                 | HP 3325B or Equivalent             |
| Comm Breakout Box                  | Aeroflex (64598) (7005-6242-900)   |
| Broadband Resistive Power Splitter | Weinschel 93459 Model 1870A        |
| TNC to N Adapter                   | PE 9446                            |
| TNC to N Adapter                   | Amphenol RF Division 79825 Adapter |
| TNC (M) to TNC (M) Adapter         | PE 9443                            |
| Crossover Ethernet Cable           |                                    |
| TNC to BNC Cable                   |                                    |
| RF Signal Generator                | HP 8648C or Equivalent             |
| RF Power Amplifier (50 W)          |                                    |
| Power Splitter (2-Way, Resistive)  |                                    |
| Directional Coupler                | Narda 3020A or Equivalent          |
| 100 MHz Low-Pass Filter            |                                    |
| 300 MHz Low-Pass Filter            |                                    |
| 700 MHz Low-Pass Filter            |                                    |
| 1200 MHz Low-Pass Filter           |                                    |
| 50 Ω Termination                   |                                    |
| 10 dB Attenuator (10 W)            |                                    |
| Stub Tuner                         | Murray Microwave 1778E or 1778EQ   |
| Short-Open-Load VSWR Calibrator    | Aeroflex (38245) (2901-0000-054)   |

THIS PAGE INTENTIONALLY LEFT BLANK.

# **APPENDIX D - ABBREVIATIONS**

#### Α

|        | Α                                 |          | н                                 |
|--------|-----------------------------------|----------|-----------------------------------|
| А      | Amperes                           | н        | Hour                              |
| AC     | Alternating Current               | HI       | High                              |
| AF     | Audio Frequency                   | HP       | High-Pass                         |
| AFBW   | Audio Frequency Bandwidth         | Hr       | Hour                              |
| AM     | Amplitude Modulation              | Hz       | Hertz                             |
| ANT    | Antenna                           |          |                                   |
| Assy   | Assembly                          |          | I                                 |
| ATTN   | Attenuation                       | ie       | That is                           |
| Aud    | Audio                             | IF       | Intermediate Frequency            |
|        | <b>R</b>                          | IN       | Input                             |
|        | В                                 | In/lbs.  | Inch/Pounds                       |
| Bat    | Battery                           | I/O      | Input/Output                      |
| Batt   | Battery                           |          |                                   |
| BP     | Bandpass                          |          | K                                 |
| BW     | Bandwidth                         | kНz      | Kilohertz (10 <sup>3</sup> Hertz) |
|        | 0                                 | KI12     |                                   |
|        | C                                 |          | L                                 |
| С      | Celsius or Centigrade             |          | Liquid Crystal Display            |
| CAL    | Calibrate/Calibration             |          | Low                               |
| CAL'D  | Calibrated                        | I P      | Low-Pass                          |
| CFM    | Coldfire Firmware                 | Lvl      | Level                             |
| Config | Configure/Configuration           |          |                                   |
| CPLD   | Complex Processing Logic          |          | M                                 |
| CW     | Continuous Wave                   | Mm       | Month or Meters or Minutes        |
| 0.11   |                                   | Mm       | Millimeter                        |
|        | D                                 | MEIO     | Multi-Eurotion I/O                |
| D      | Davi                              | MH7      | Magabertz $(10^6 \text{ Hertz})$  |
|        | Day                               | MIC      | Migraphono                        |
|        | Decibel below Corrier             |          | Minimum or Minutes                |
| dBm    | Decibels above one Milliwatt      | MIN, MIN | Madulatian                        |
|        | Direct Current                    | MOD      | Modulation                        |
| DEV    | Deviation                         | mm       | Millimeter (10 ° Meters)          |
| DIST   | Distortion                        |          | N                                 |
|        | _                                 | NORM     |                                   |
|        | E                                 | NORM     | Normal or Normalize               |
| e.g.   | For Example                       |          | 0                                 |
| EMC    | Electromagnetic Compatibility     |          | Quitaut                           |
| EMI    | Electromagnetic Interference      | Our      | Overland                          |
| Err    | Error                             | 01       | Overload                          |
| ESC    | Escape                            |          | Р                                 |
|        | F                                 | nara     | Paragraph                         |
| EU     | Fraguanay Han                     | PC       | Printed Circuit                   |
| Faan   | Function Concretor                | PCB      | Printed Circuit Board             |
| Fyen   | Frequency Modulation              | PPC      | PowerPC                           |
| FPGA   | Field Programmable Gate Array     | ppm      | Parts per Million                 |
| FREQ   | Frequency                         | PTT      | Push to Talk                      |
|        | i i oquonoy                       | Pwr      | Power                             |
|        | G                                 |          | P                                 |
| Gen    | Generate                          |          | n                                 |
| GHz    | Gigahertz (10 <sup>9</sup> Hertz) | REC      | Receive                           |
|        |                                   | KF       | Radio Frequency                   |
|        |                                   | RSSI     | Received Signal Strength          |
|        |                                   | RY       | mulcation<br>Receive              |
|        |                                   | 117      |                                   |

| SWR                                           | Standing Wave Ratio                                                                                                    |  |
|-----------------------------------------------|----------------------------------------------------------------------------------------------------|--|
|                                               | т                                                                                                    |  |
| Tem<br>Temp<br>T/R<br>TX                      | Temperature<br>Temperature<br>Transmit/Receive<br>Transmit                                                                                            |  |
|                                               | U                                                                                                    |  |
| UNCAL'D<br>UUT                                | Uncalibrated<br>Unit Under Test                                                                                                    |  |
| V                                             |                                                                                                    |  |
| V<br>VAC<br>Vdc<br>VHF<br>Vol<br>Vrms<br>VSWR | Volt<br>Volts, Alternating Current<br>Volts, Direct Current<br>Very High Frequency<br>Volume<br>Volts Root Mean Square<br>Voltage Standing Wave Ratio |  |
| W                                             |                                                                                                    |  |
| W                                             | Watt                                                                                                    |  |
| Y                                             |                                                                                                    |  |
| Y                                             | Year                                                                                                    |  |

# **APPENDIX E - ASSEMBLY DRAWINGS / SCHEMATICS**

## ASSEMBLY

| 62A1 3500                                     | (72427)E-3                   |
|-----------------------------------------------|------------------------------|
| Interconnect Diagram (3500)                   | (0000-6240-000)E-4           |
| 62A1 3500A                                    | (72433)E-5                   |
| Interconnect Diagram (3500A)                  | (0000-6244-300)E-6           |
| 62A1A1 Power Supply PCB Assy (3500) (3500A)   | (66001) (7010-6231-000) E-7  |
| 62A1A2 Chassis Assy (3500)                    | (64591) (7005-6240-100) E-8  |
| 62A1A2 Chassis Assy (3500A)                   | (64603) (7005-6244-400) E-9  |
| 62A1A2A1 Keypad PCB Assy (3500)               | (65999) (7010-6230-700) E-10 |
| 62A1A2A1 Keypad PCB Assy (3500A)              | (66010) (7010-6233-700) E-10 |
| 62A1A2A2 RF Digitizer PCB Assy (3500) (3500A) | (66002) (7010-6231-100) E-11 |
| 62A1A2A3 Multi-Function PCB Assy (3500)       | (65995) (7010-6230-300) E-12 |
| 62A1A2A3 Multi-Function PCB Assy (3500A)      | (66007) (7010-6233-200) E-12 |
| 62A1A2A3 Multi-Function PCB Assy (3500A)      | (66017) (7010-6235-600) E-12 |
| 62A1A2A4 LCD Assy (3500) (3500A)              | (67364) (7110-5600-000) E-13 |
| 62A1A2A4 LCD Assy (3500A)                     | (67376) (7110-6200-400) E-13 |
| 62A1A2A5 Keypad Assy (3500)                   | (67373) (7110-6200-100) E-14 |
| 62A1A2A5 Keypad Assy (3500A)                  | (67375) (7110-6200-300) E-14 |
| 62A1A2A6 Flex Assy (3500) (3500A)             | (67377) (7110-6231-300) E-15 |
| 62A1A2A7 Audio I/O PCB Assy (3500A Only)      | (66008) (7010-6233-500) E-16 |
| 62A1A3 RF Assy (3500) (3500A)                 | (64597) (7005-6242-700) E-17 |
| 62A1A3 RF Assy (3500A)                        | (64601) (7005-6243-600) E-17 |

THIS PAGE INTENTIONALLY LEFT BLANK.

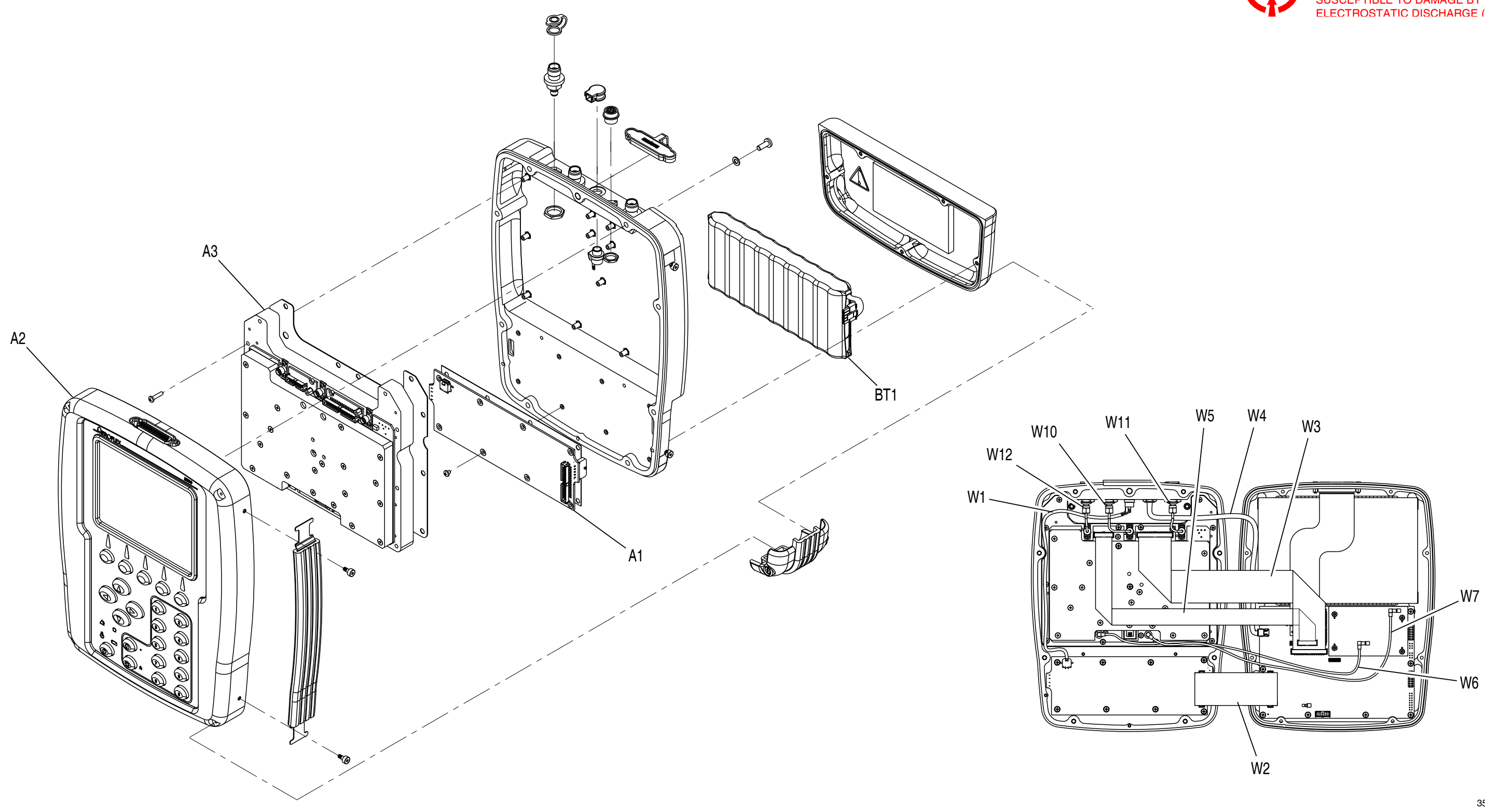

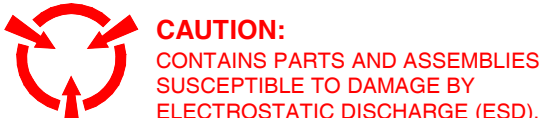

3500-21

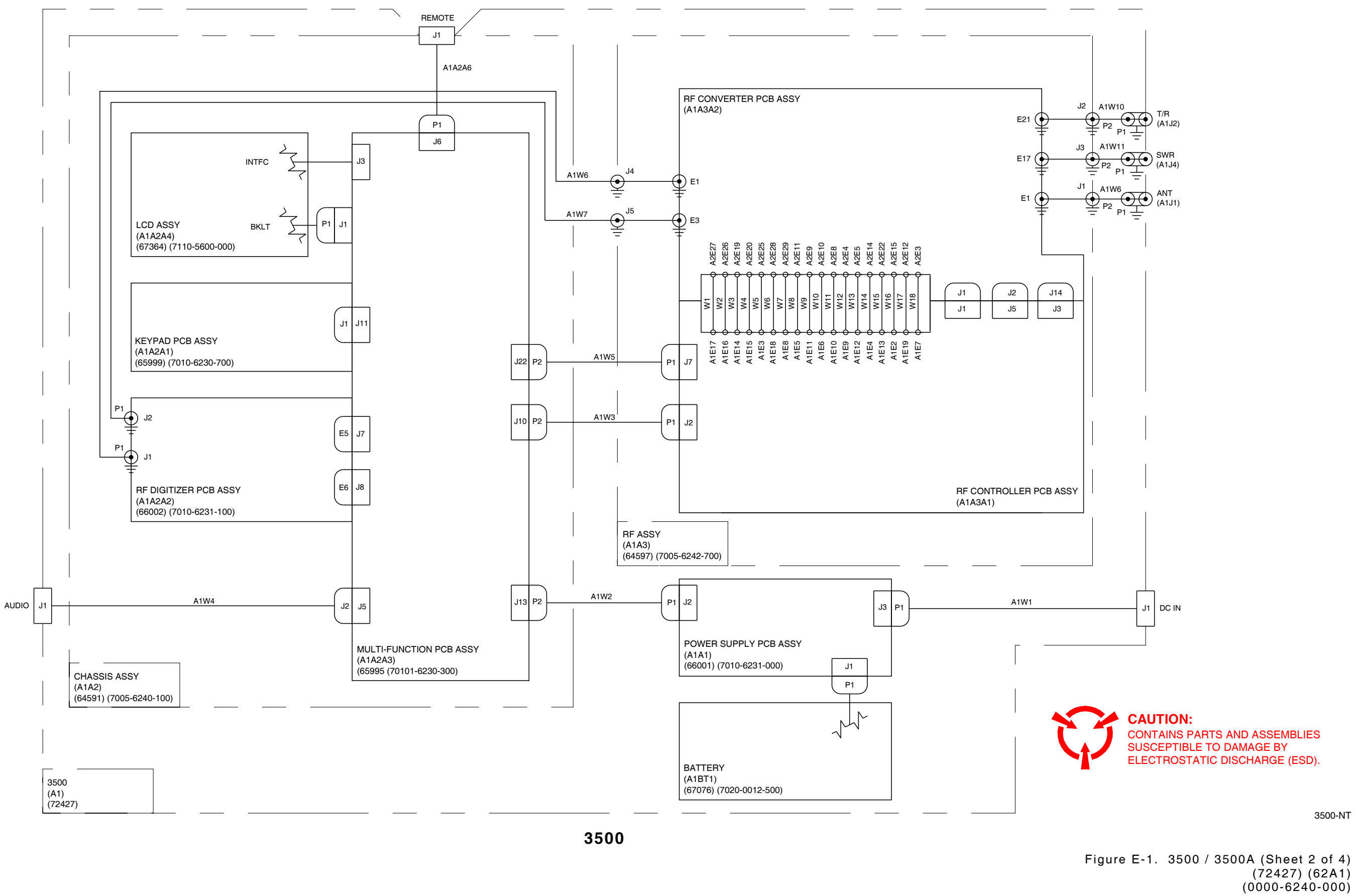

E-4

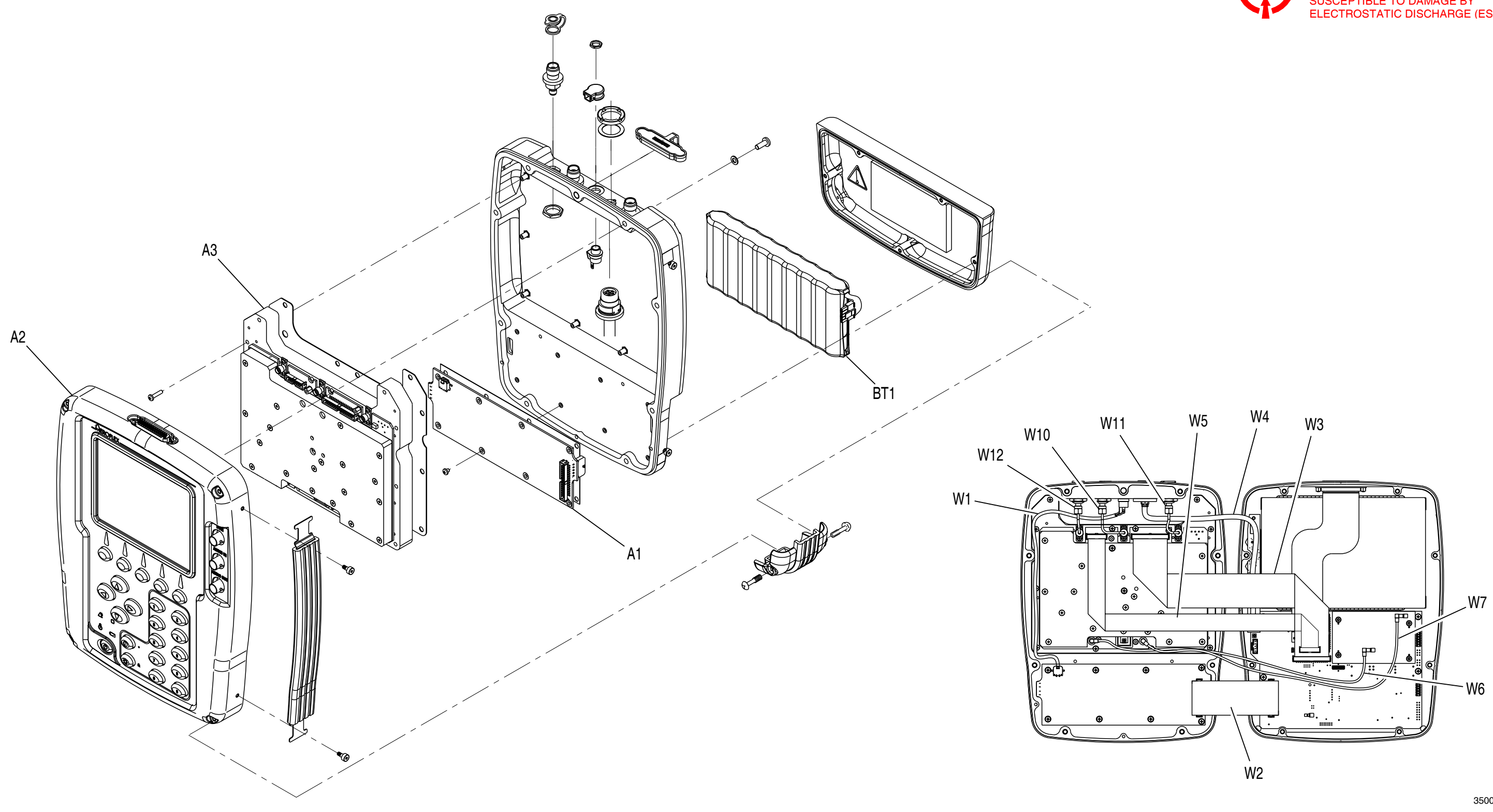

3500A

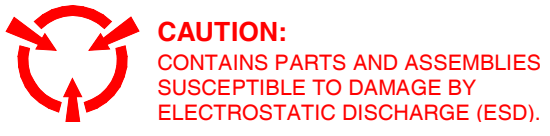

3500-21

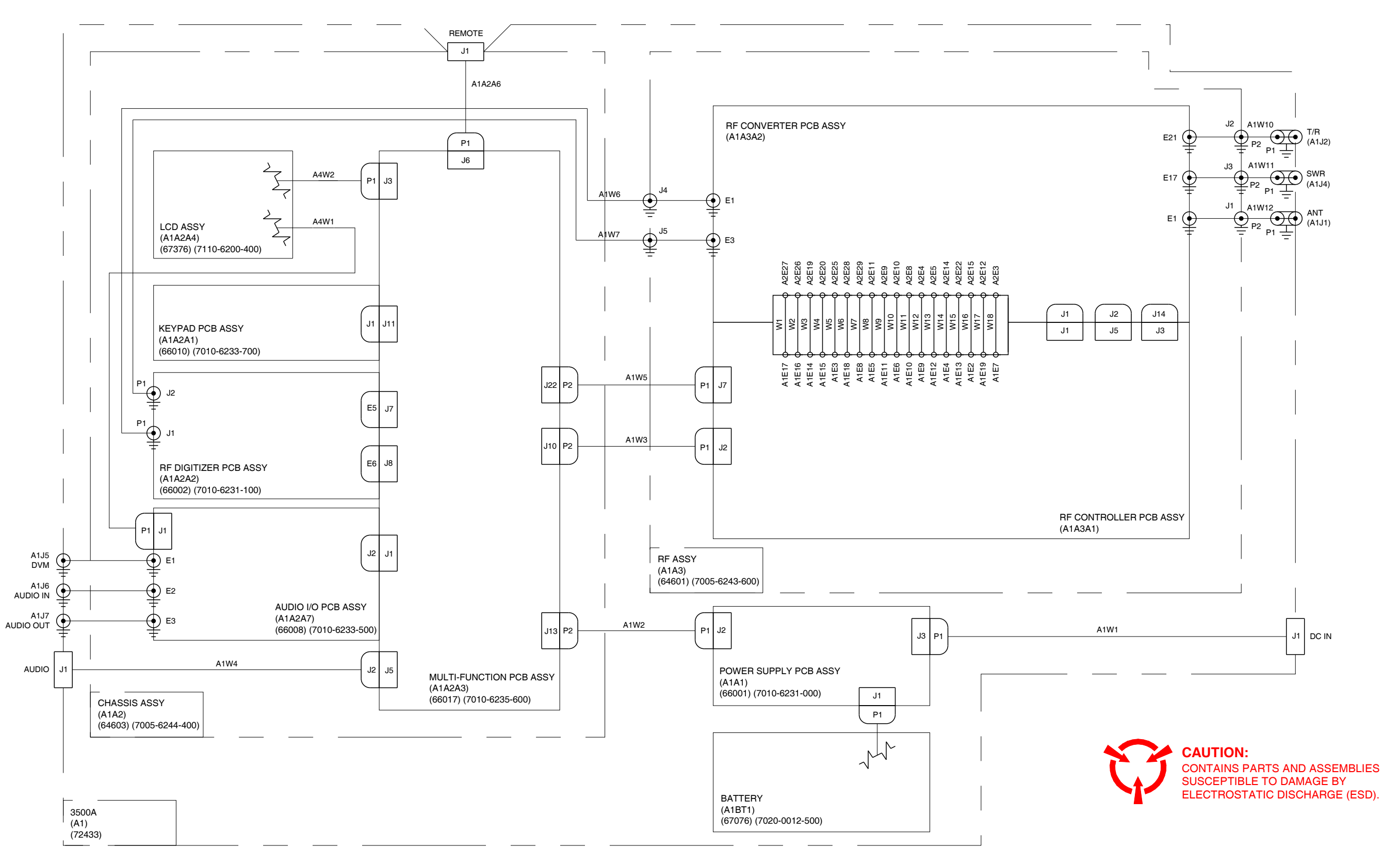

3500A

3500A-NT

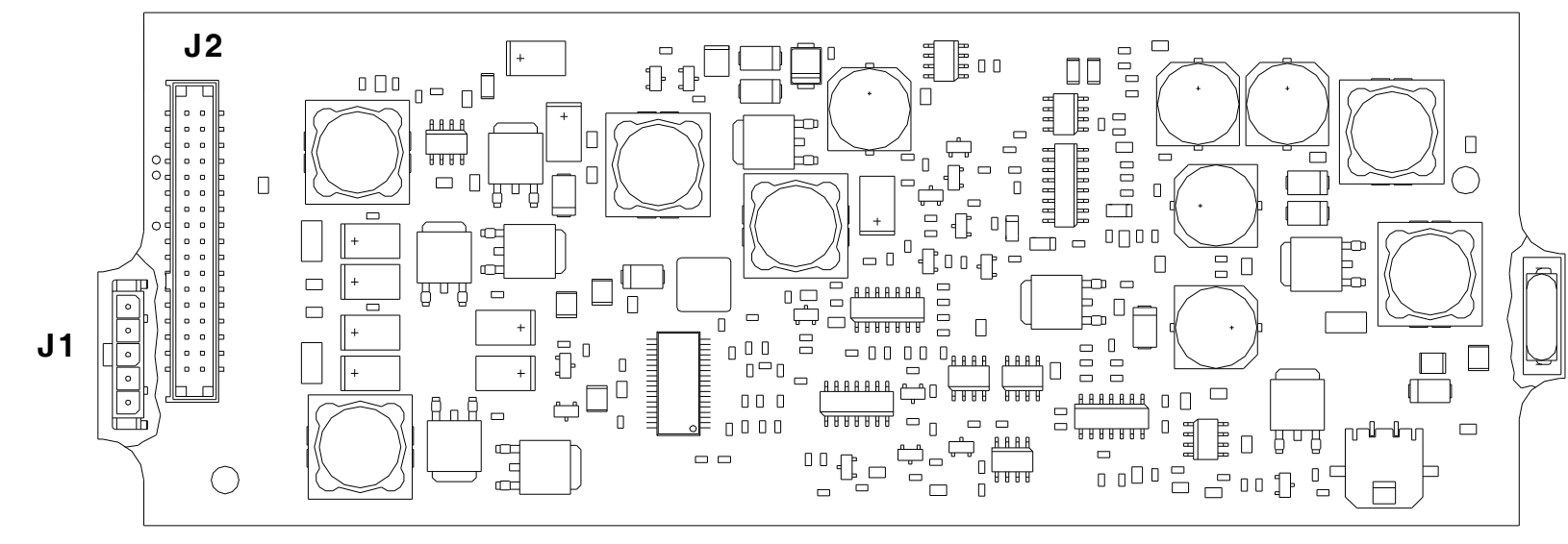

J3

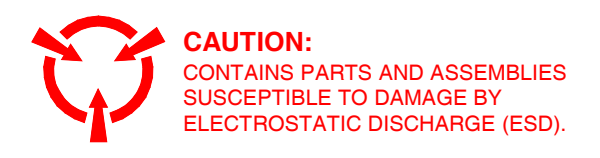

F1

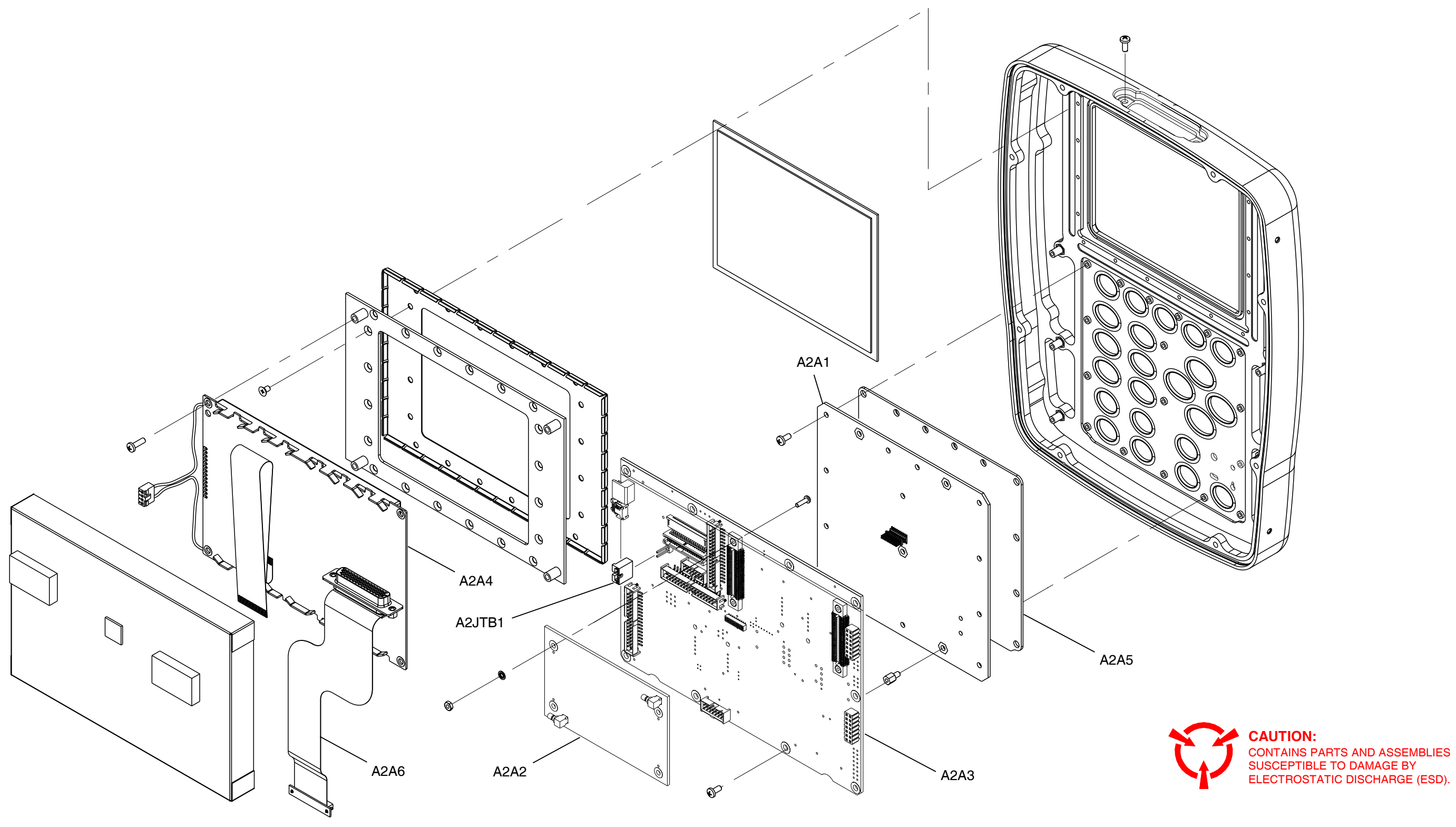

3500

3500-31

Figure E-3. Chassis Assy (Sheet 1 of 2) (64591) (7005-6240-100) (62A1A2) E-8

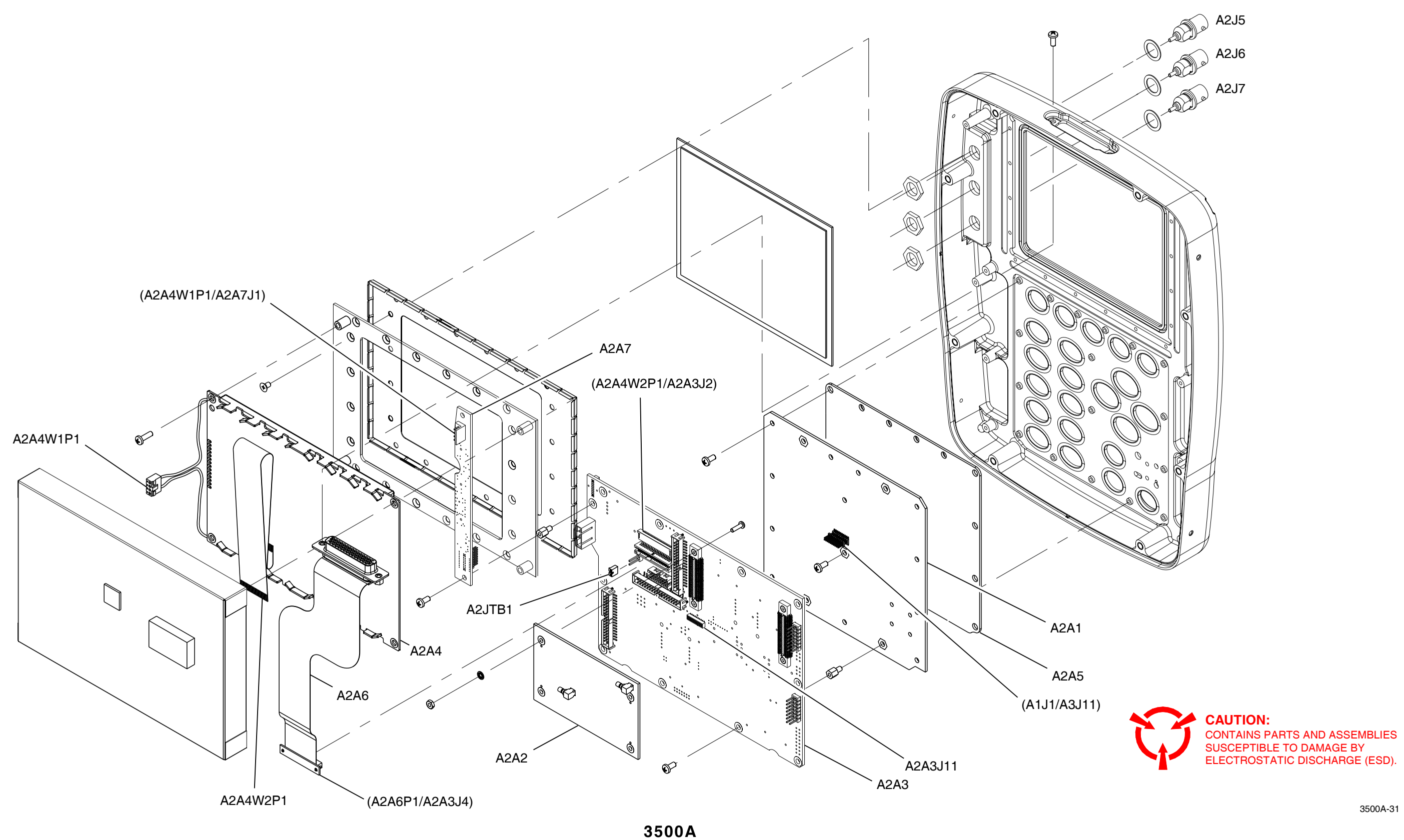

Figure E-3. Chassis Assy (Sheet 2 of 2) (64603-A1) (7005-6244-400) (62A1A2) E-9

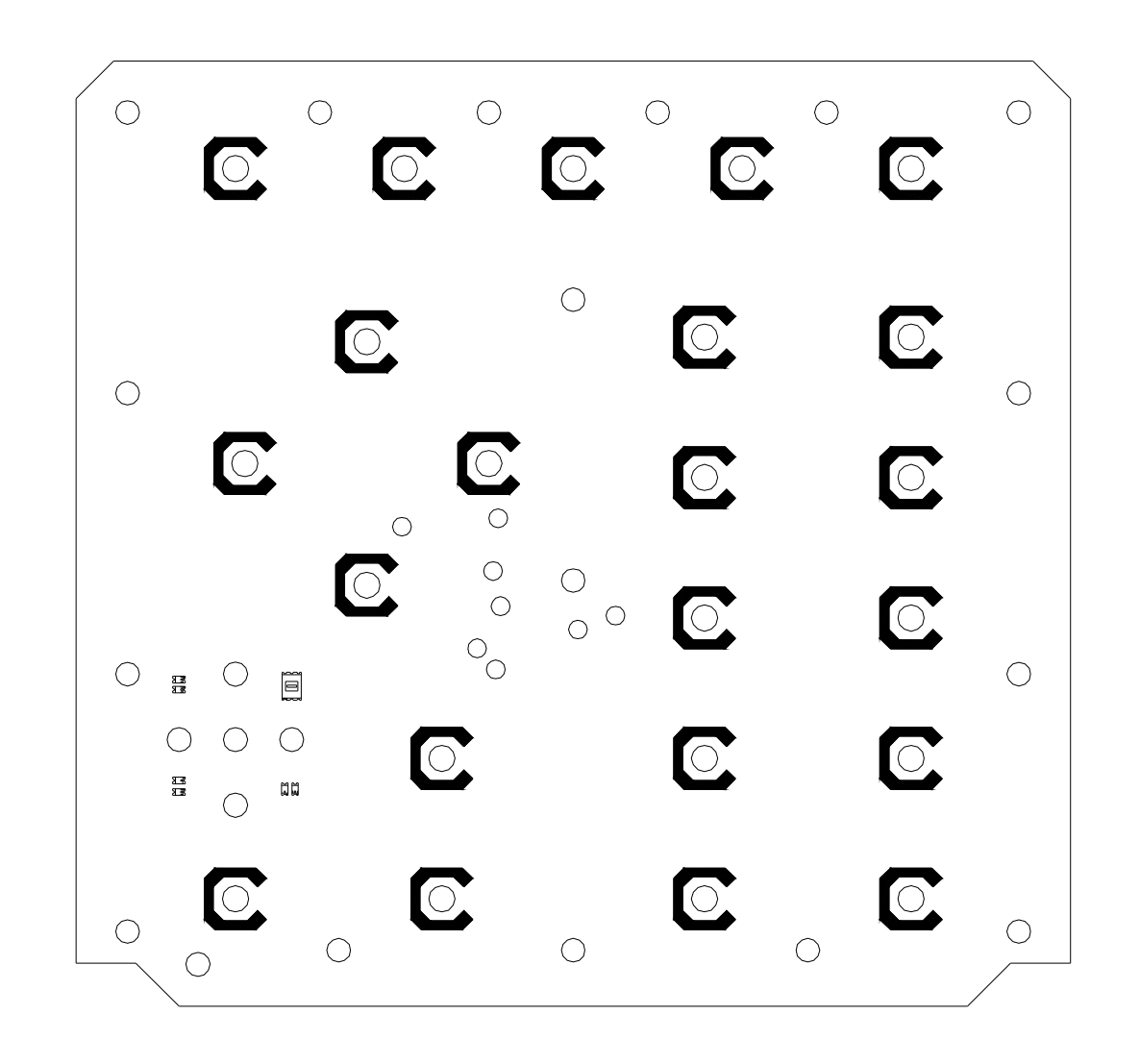

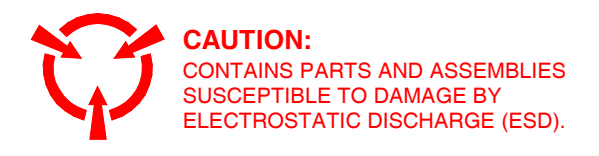

Figure E-4. Keypad PCB Assy (62A1A2A1) (65999) (7010-6230-700) (3500) (66010) (7010-6233-700) (3500A) E-10

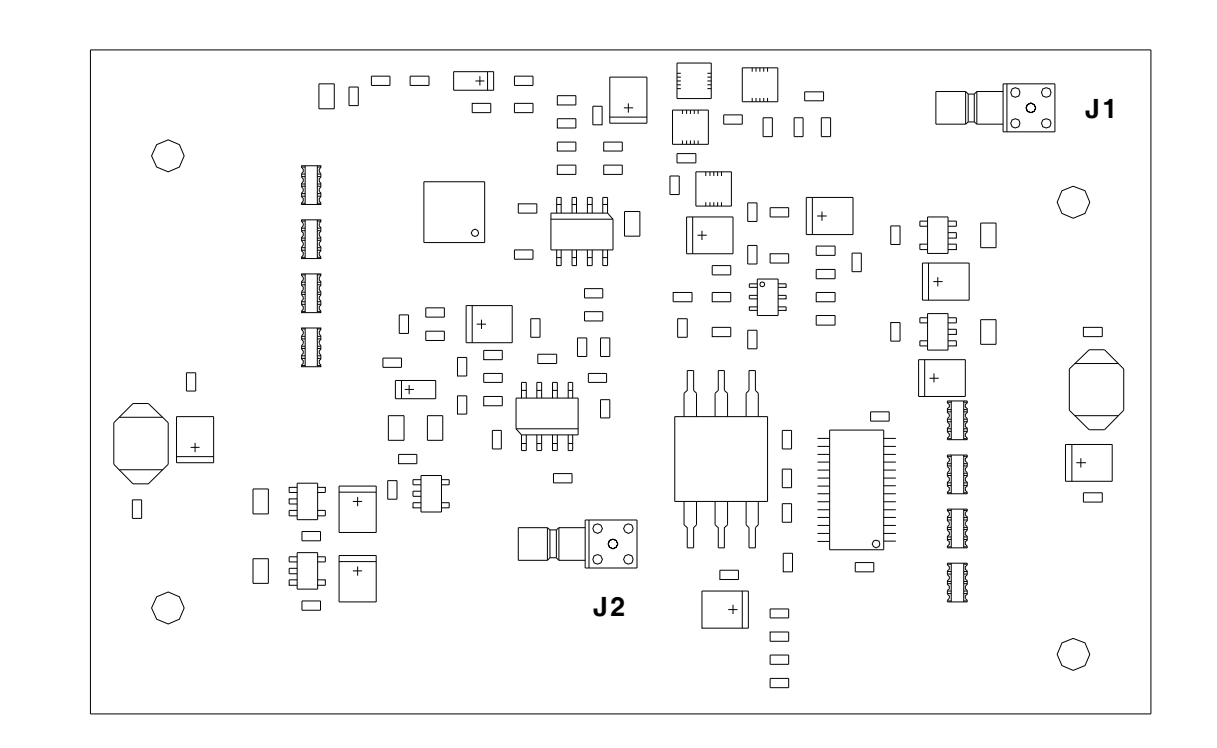

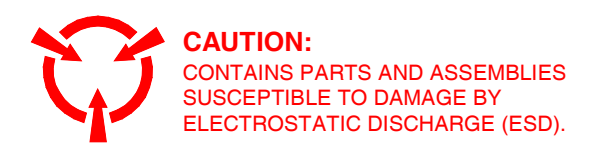

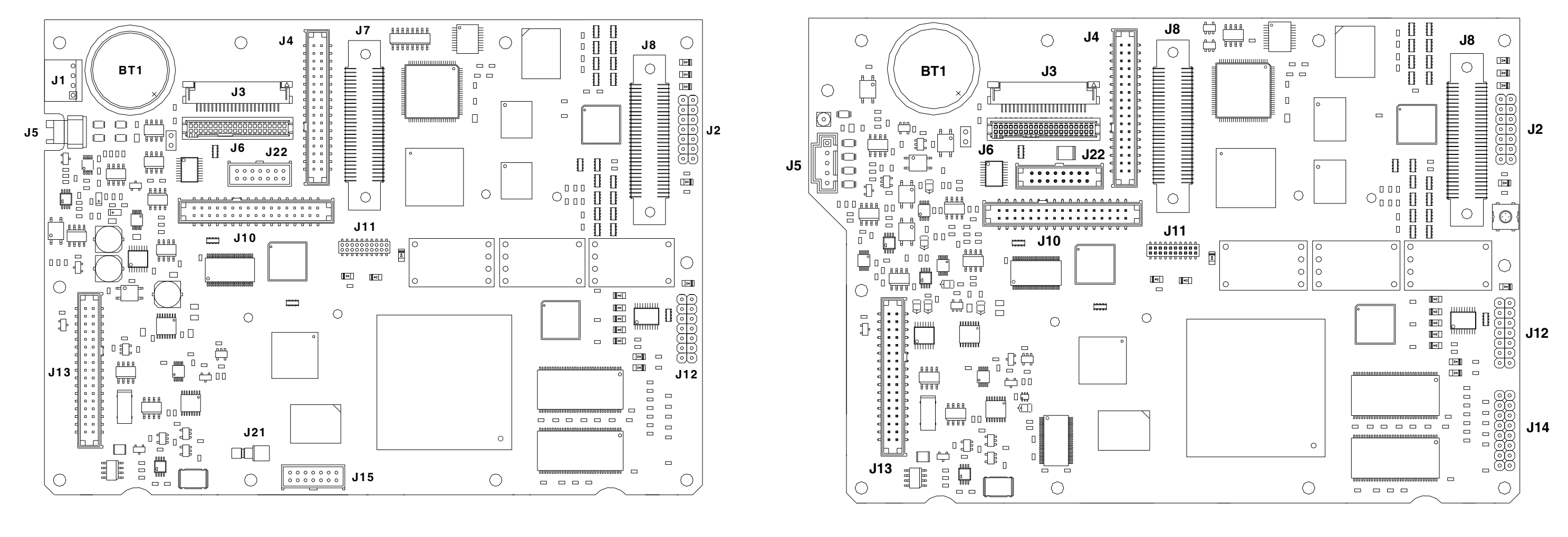

3500

3500A

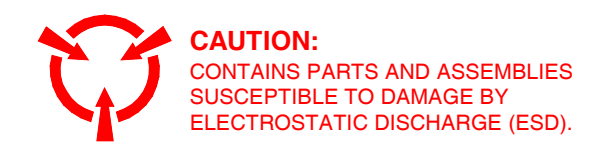

Figure E-6. Multi-Function PCB Assy (6AA1A2A3) (65995-A2) (7010-6230-300) (3500) (66007-A0) (7010-6233-200) (3500A) (66017-A4) (7010-6235-600) (3500A) E-12

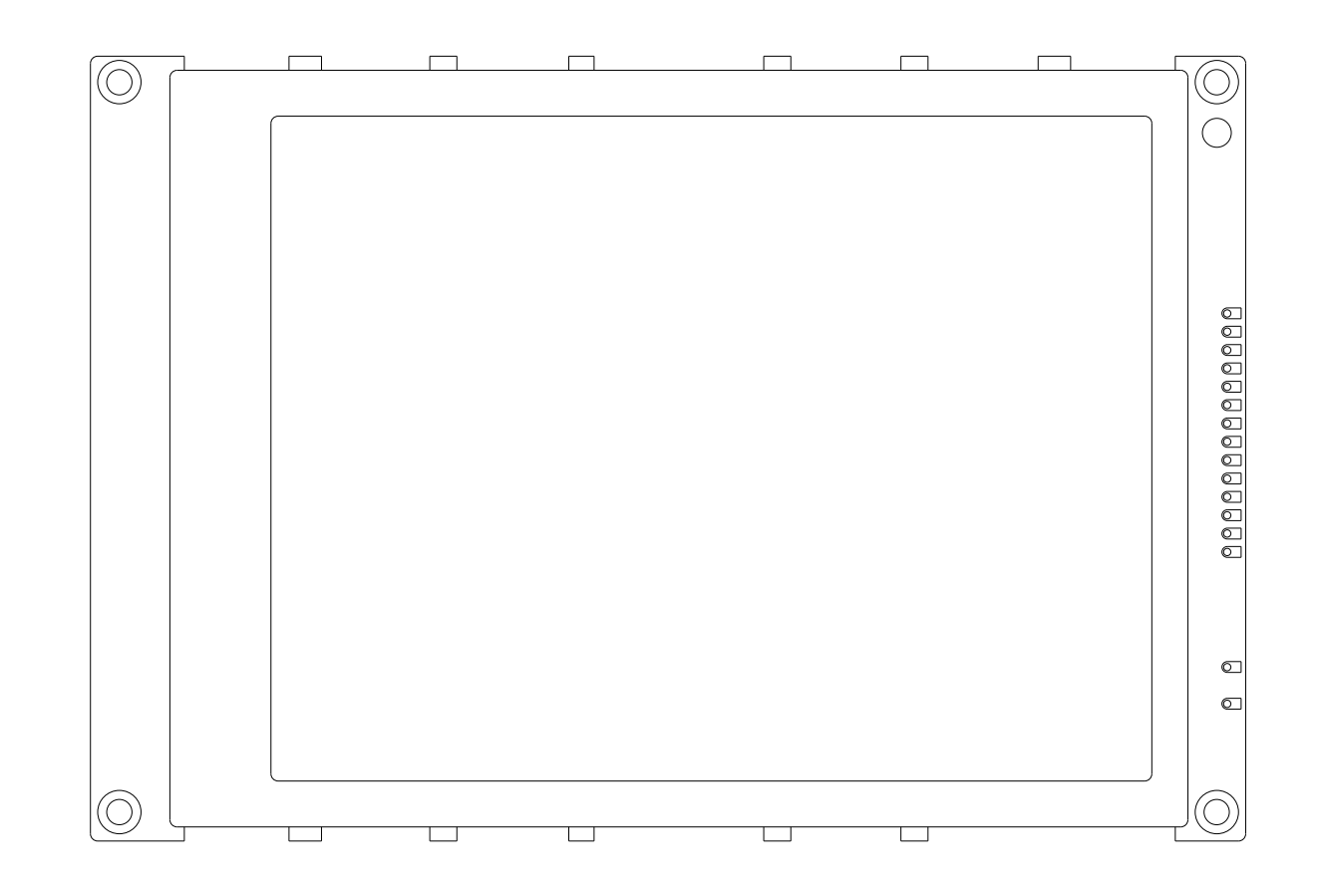

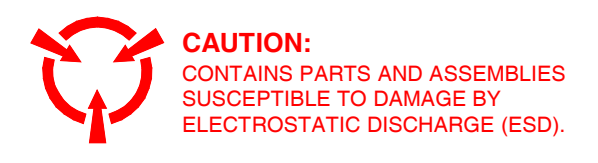

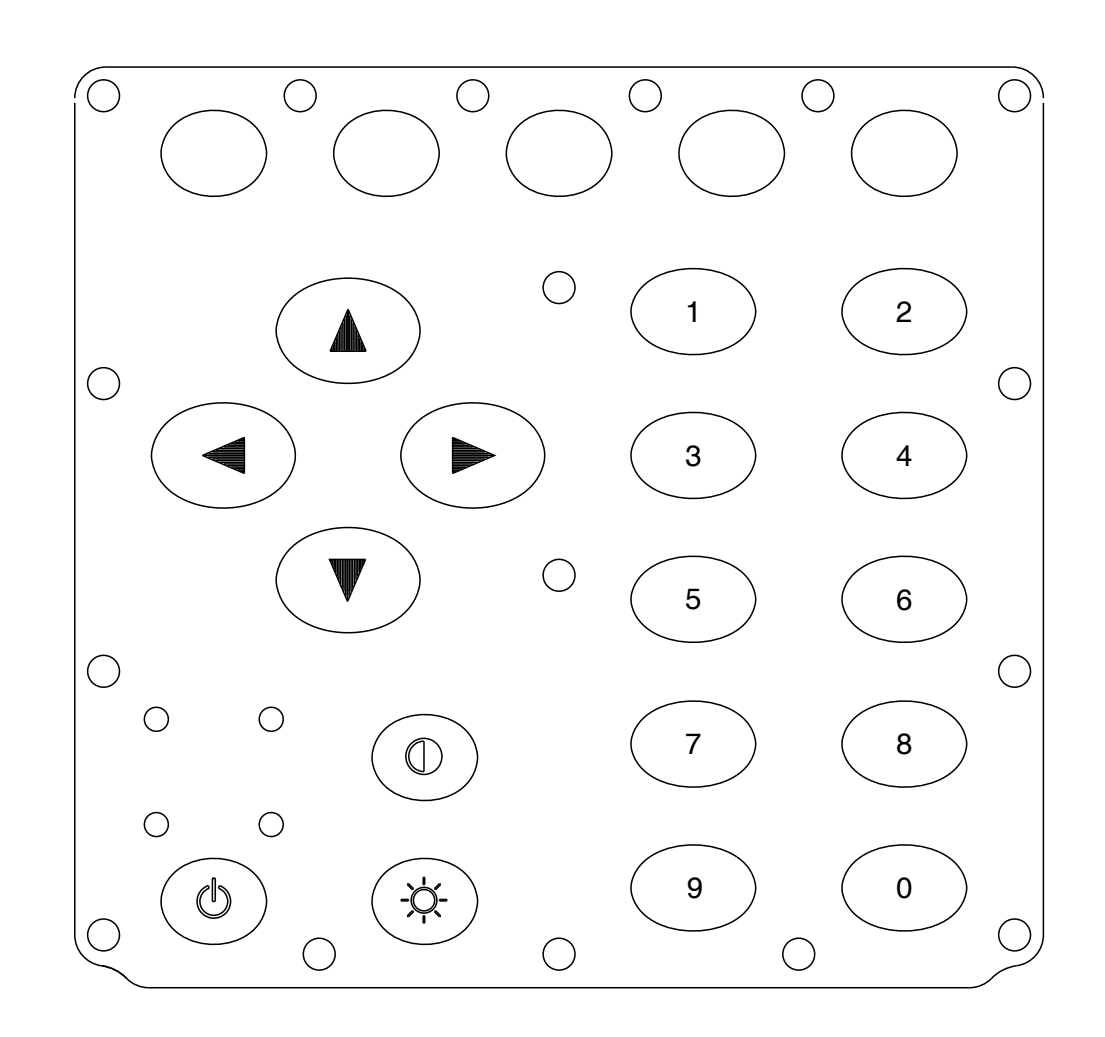

Figure E-8. Keypad Assy (62A1A2A5) (67373) (7110-6200-100) (3500) (67375) (7110-6200-300) (3500A) E-14

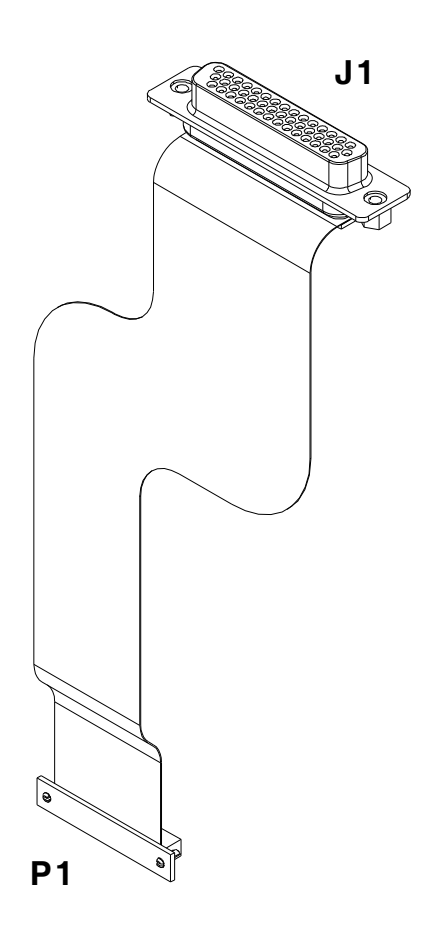

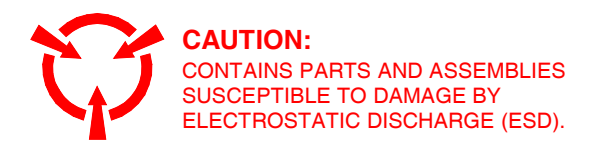

## (TOP VIEW)

## (BOTTOM VIEW)

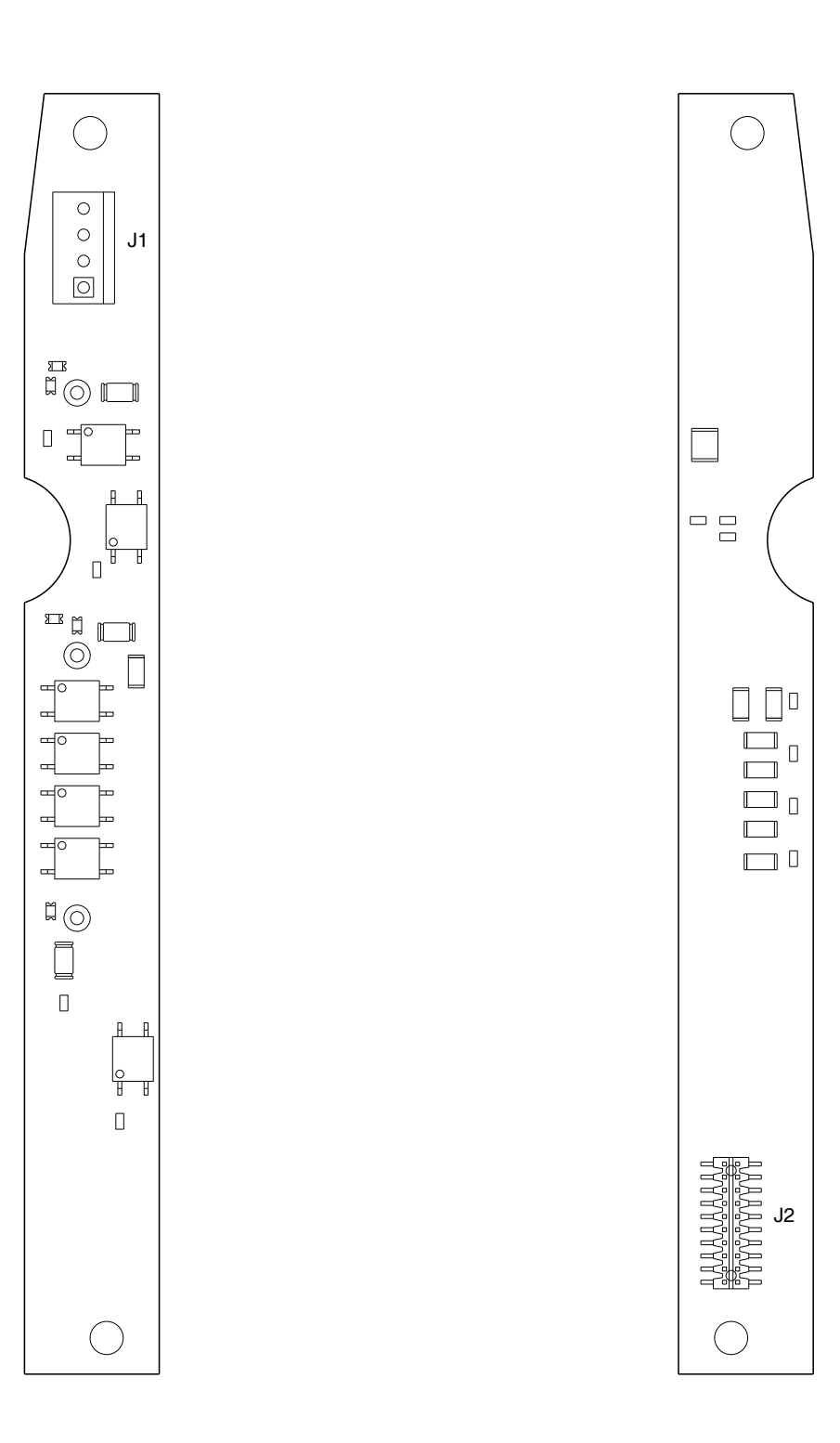

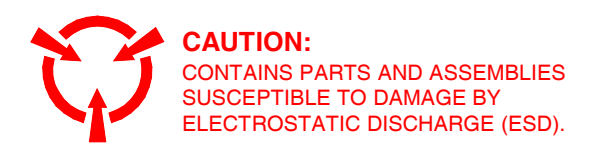

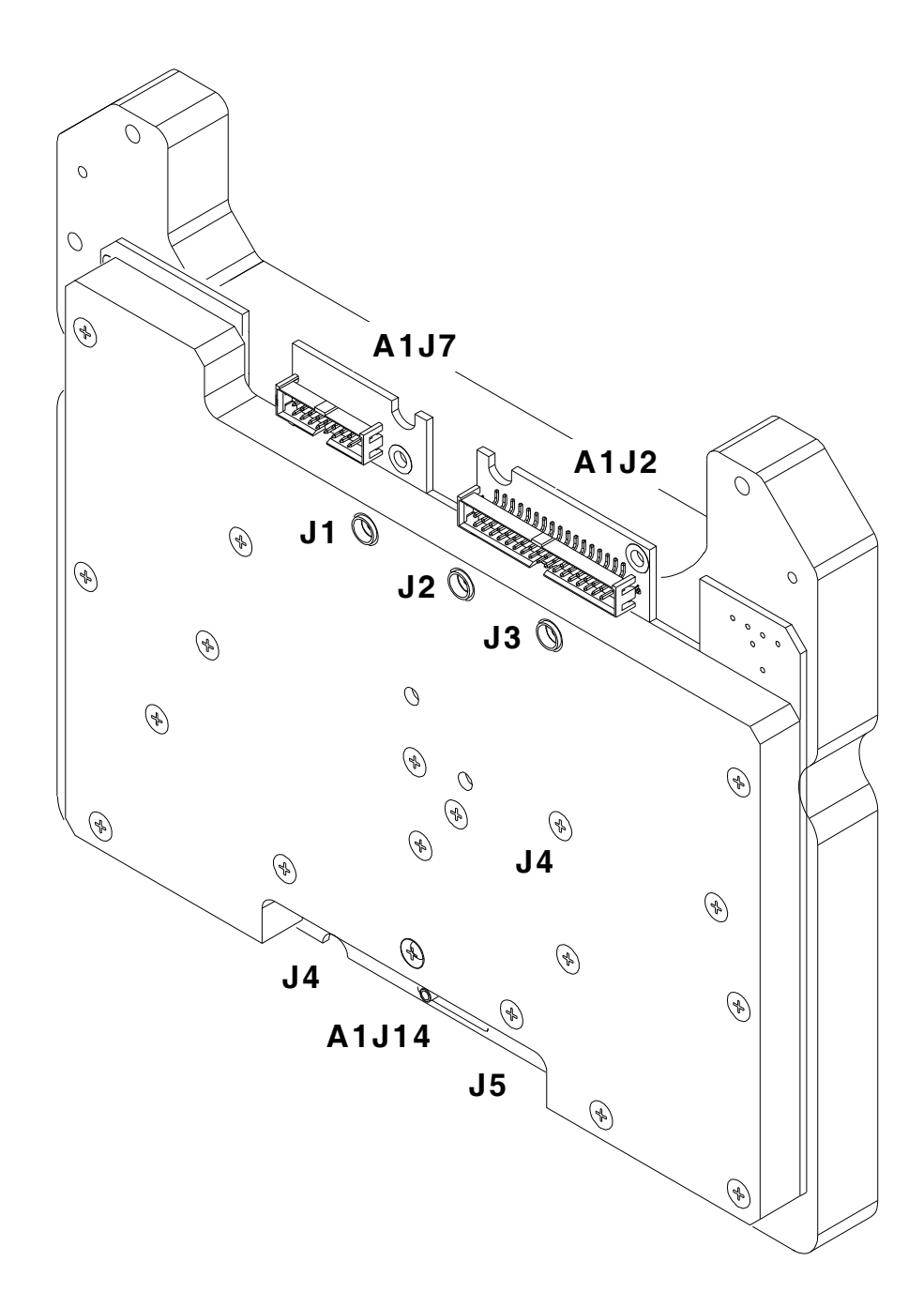

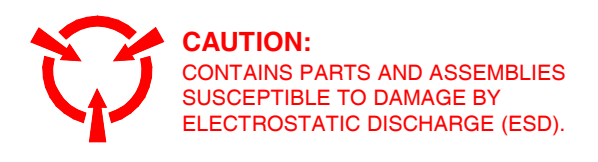

THIS PAGE INTENTIONALLY LEFT BLANK.

| 3500 / 3500A (62A1)         |           |
|-----------------------------|-----------|
| Assembly Layout             | E-3, E-5  |
| Parts List                  | A-11, A12 |
| System Block Diagram        | 1-2       |
| System Interconnect Diagram | E-4, E-6  |
|                             |           |

Α

| Abbreviations                    | D-1      |
|----------------------------------|----------|
| Accessories                      | A-1      |
| Optional                         | A-7      |
| Standard                         | A-1      |
| AUDIO Connector Pin-Out Table    | B-3, B-4 |
| Assembly Drawings and Schematics |          |
| 62A1 Composite Assy              | E-3, E-5 |
| 62A1A1 Power Supply PCB Assy     | E-7      |
| 62A1A2 Chassis Assy              | E-8, E-9 |
| 62A1A2A1 Keypad PCB Assy         | E-10     |
| 62A1A2A2 RF Digitizer PCB Assy   | E-11     |
| 62A1A2A3 Multi-Function PCB Assy | E-12     |
| 62A1A2A4 LCD Assy                | E-13     |
| 62A1A2A5 Keypad Assy             | E-14     |
| 62A1A2A6 Flex Assy               | E-15     |
| 62A1A2A7 Audio I/O PCB Assy      | E-16     |
| 62A1A3 RF Assy                   | E-17     |
| Interconnect Diagram             | E-4, E-6 |
|                                  |          |

### в

| Breakout Box, Comm       |      |
|--------------------------|------|
| Connector Pin-Out Tables |      |
| ETHERNET Connector       | B-7  |
| REMOTE Connector         | B-10 |
| RS-232 Connector         | B-9  |
| USB HOST Connector       | B-8  |
|                          |      |

С

| Calibration / Verification Procedures | 2-15     |
|---------------------------------------|----------|
| Calibration Procedures                | 2-35     |
| Audio Level Meter Calibration         | 2-51     |
| Calibration Setup                     | 2-35     |
| Generator Calibration                 | 2-37     |
| Receiver Calibration                  | 2-39     |
| RF Power Meter Calibration            | 2-42     |
| SWR Phase Detector Calibration        | 2-50     |
| TCXO Calibration                      | 2-41     |
| Calibration / Verification Schedule   | 2-15     |
| Testing Conditions                    | 2-15     |
| Test Equipment                        | 2-16     |
| Verification Data Sheets              | 2-31     |
| Verification Procedures               | 2-17     |
| Audio Level Meter Verification        | 2-29     |
| Generator Verification                | 2-17     |
| Receiver RSSI Verification            | 2-20     |
| RF Power Meter Verification           | 2-23     |
| SWR Meter Verification                | 2-28     |
| TCXO Verification                     | 2-22     |
| Chassis Assy (62A1A2)                 |          |
| Assembly Layout                       | E-8, E-9 |
| Parts List                            | A-13     |
| Connector Pin-Out Tables              | B-1      |
| AUDIO Connector                       | B-3, B-4 |
| Comm Breakout Box                     |          |
| ETHERNET Connector                    | B-7      |
| REMOTE Connector                      | B-10     |
| RS-232 Connector                      | B-9      |
| USB HOST Connector                    | B-8      |
| I/O Connectors                        | B-1, B-2 |
| REMOTE Connector                      | B-5, B-6 |
|                                       |          |

| Е                                                                                                   |                                 |  |
|----------------------------------------------------------------------------------------------------|---------------------------------|--|
| Equipment Data<br>Equipment Description<br>Capabilities<br>Characteristics<br>Features              | 1-1<br>1-1<br>1-1<br>1-1<br>1-1 |  |
| F                                                                                                   |                                 |  |
| Flex Assy (62A1A2A6)<br>Assembly Layout<br>Principles of Operation<br>Remove/Replace Procedure      | E-15<br>1-8<br>2-76             |  |
| G                                                                                                   |                                 |  |
| General Information<br>Nomenclature Cross-Reference List<br>Scope                                   | 1-1<br>1-1                      |  |
| I                                                                                                   |                                 |  |
| I/O Connectors (Table)                                                                              | B-1, B-2                        |  |
| к                                                                                                   |                                 |  |
| Keypad Assy (62A1A2A5)<br>Assembly Layout<br>Remove/Replace Procedure<br>Keypad PCB Assy (62A1A2A1) | E-14<br>2-75                    |  |
| Assembly Layout<br>Principles of Operation<br>Remove/Replace Procedure                              | E-10<br>1-7<br>2-64             |  |
| L                                                                                                   |                                 |  |
| LCD Assy (62A1A2A4)<br>Assembly Layout<br>Principles of Operation<br>Remove/Replace Procedure       | E-13<br>1-8<br>2-71, 2-73       |  |
| М                                                                                                   |                                 |  |
| Multi-Function PCB Assy (62A1A2A3)<br>Assembly Layout<br>Block Diagram<br>Bringiples of Operation   | E-12<br>1-6                     |  |
| Remove/Replace Procedure                                                                            | 2-67, 2-69                      |  |
|                                                                                                    |                                 |  |

| Parts List                          |           |
|-------------------------------------|-----------|
| 3500 / 3500A                        | A-11, A12 |
| Accessories                         |           |
| Optional                            | A-7       |
| Standard                            | A-1       |
| Chassis Assy                        | A-13, A14 |
| Power Supply PCB Assy (62A1A1)      |           |
| Assembly Layout                     | E-7       |
| Block Diagram                       | 1-5       |
| Principles of Operation             | 1-3       |
| Remove/Replace Procedure            | 2-62      |
| Preparation for Storage or Shipment | 2-91      |
| Environment                         | 2-91      |
| Packaging                           | 2-91      |
| Principles of Operation             | 1-2       |
| Detailed Description                | 1-3       |
| Audio I/O PCB Assy (62A1A2A7)       | 1-9       |
| Flex Assy (62A1A2A6)                | 1-8       |
| Keypad PCB Assy (62A1A2A1)          | 1-7       |
| LCD Assy (62A1A2A4)                 | 1-8       |
| Multi-Function PCB Assy (62A1A2A3)  | 1-7       |
| Power Supply PCB Assy (62A1A1)      | 1-3       |
| RF Assy (62A1A3)                    | 1-10      |
| RF Digitizer PCB Assy (62A1A2A2)    | 1-7       |
| General Description                 | 1-2       |

#### R

| REMOTE Connector Pin-Out Table         | B-5, B-6   |
|----------------------------------------|------------|
| Remove/Replace Procedures              | 2-53       |
| ANT Connector                          | 2-82       |
| AUDIO Connector                        | 2-85, 2-86 |
|                                        | 2-54       |
|                                        | 2-04       |
| FIEX ASSY (OZATAZAO)                   | 2-70       |
| Fuse<br>Kovpad Acov (62A1A2A5)         | 2-37       |
| Keypad ASSY (02ATAZAS)                 | 2-73       |
| LCD Accy (62A1A2A4)                    | 2-04       |
| Multi Eurotion BCB Acov (62A1A2A2)     | 2-71, 2-73 |
| Open Case Assembly                     | 2-07, 2-09 |
| Power Supply PCB Assy (624141)         | 2-53       |
| $RE \Delta sev (62\Delta 1 \Delta 3)$  | 2.79       |
| RE Digitizer PCB Assy (62A1A2A2)       | 2-65       |
| SWB Connector                          | 2-88       |
| T/B Connector                          | 2-83       |
| Replacement Parts                      | A-1        |
| 3500 / 3500A                           | A-11. A12  |
| Accessories                            | ,          |
| Optional                               | A-7        |
| Standard                               | A-1        |
| Chassis Assy                           | A-13, A14  |
| RF Assy (62A1A3)                       | ,          |
| Assembly Layout                        | E-17       |
| Block Diagram                          | 1-13       |
| Principles of Operation                | 1-10       |
| Remove/Replace Procedure               | 2-79       |
| RF Digitizer PCB Assy (62A1A2A2)       |            |
| Assembly Layout                        | E-11       |
| Block Diagram                          | 1-7        |
| Principles of Operation                | 1-7        |
| Remove/Replace Procedure               | 2-65       |
| S                                      |            |
| Safety, Care and Handling              | 1-1        |
| ······································ |            |

# т

| Test | Equipment | Requirements | C- | 1 |
|------|-----------|--------------|----|---|
|      |           |              |    |   |

#### V

| Verification Procedures        | 2-17 |
|--------------------------------|------|
| Audio Level Meter Verification | 2-29 |
| Generator Verification         | 2-17 |
| Receiver RSSI Verification     | 2-20 |
| RF Power Meter Verification    | 2-23 |
| SWR Meter Verification         | 2-28 |
| TCXO Verification              | 2-22 |
| Verification Data Sheets       | 2-31 |

As we are always seeking to improve our products, the information in this document gives only a general indication of the product capacity, performance and suitability, none of which shall form part of any contract. We reserve the right to make design changes without notice.

**CHINA / Beijing** Tel: [+86] (10) 6539 1166 CHINA / Shanghai Tel: [+86] (21) 5109 5128 FINLAND Tel: [+358] (9) 2709 5541 FRANCE Tel: [+33] 1 60 79 96 00 GERMANY Tel: [+49] 8131 2926-0 HONG KONG Tel: [+852] 2832 7988 INDIA Tel: [+91] (0) 80 4115 4501 Tel: [+81] 3 3500 5591 JAPAN KOREA Tel: [+82] (2) 3424 2719 **SCANDINAVIA** Tel: [+45] 9614 0045 \*SINGAPORE Tel: [+65] 6873 0991 SPAIN Tel: [+34] (91) 640 11 34 **UK / Cambridge** Tel: [+44] (0) 1763 262277 \*UK / Stevenage Tel: [+44] (0) 1438 742200 Freephone: 0800 282388

> \*USA Tel: [+1] (316) 522 4981 Toll Free: 800 835 2352

Fax: [+86] (10) 6539 1778 Fax: [+86] (21) 6457 7668 Fax: [+358] (9) 804 2441 Fax: [+33] 1 60 77 69 22 Fax: [+49] 8131 2926-130 Fax: [+852] 2834 5364 Fax: [+91] (0) 80 4115 4502 Fax: [+81] 3 3500 5592 Fax: [+82] (2) 3424 8620 Fax: [+82] (2) 3424 8620 Fax: [+45] 9614 0047 Fax: [+65] 6873 0992 Fax: [+34] (91) 640 06 40 Fax: [+44] (0) 1763 285353 Fax: [+44] (0) 1438 727601

Fax: [+1] (316) 522 1360

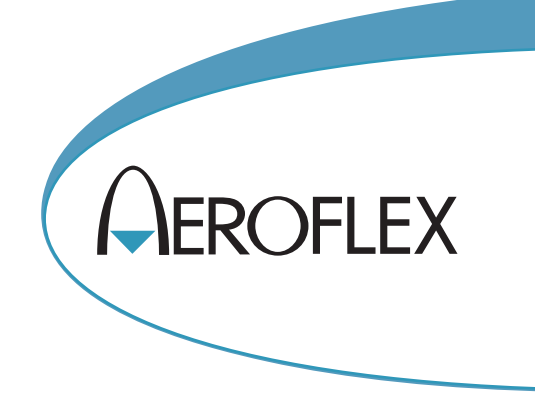

\* Indicates Regional Service Center

**EXPORT CONTROL WARNING:** This document contains controlled technology or technical data under the jurisdiction of the Export Administration Regulations (EAR), 15 CFR 730-774. It cannot be transferred to any foreign third party without the specific prior approval of the U.S. Department of Commerce, Bureau of Industry and Security (BIS). Violations of these regulations are punishable by fine, imprisonment, or both.

# 🔇 🐼 👘

Our passion for performance is defined by three attributes represented by these three icons: solution-minded, performance-driven, customer-focused.